## **Deneb-PJ1**

# Machine Codes: Y041 Field Service Manual

26 December, 2013

### **Important Safety Notices**

#### **Important Safety Notices**

#### Prevention of physical injury

- 1. Before disassembling or assembling parts of the main machine and peripherals, make sure that the power cord of the main machine is unplugged.
- 2. The wall outlet should be near the machine and easily accessible.
- 3. If any adjustment or operation check has to be made with exterior covers off or open while the main switch is turned on, keep hands away from electrified or mechanically driven components.

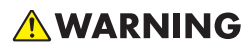

 To prevent a fire or explosion, keep the machine away from flammable liquids, gases, and aerosols.

#### Health safety conditions

• This machine, which uses a high voltage power source, can generate ozone gas. High ozone density is harmful to human health. Therefore, the machine must be installed in a well-ventilated room.

#### Observance of electrical safety standards

• This machine and its peripherals must be serviced by a customer service representative who has completed the training course on those models.

#### Safety and Ecological Notes for Disposal

• Dispose of replaced parts in accordance with local regulations.

# TABLE OF CONTENTS

| Important Safety Notices                  | 1  |
|-------------------------------------------|----|
| Important Safety Notices                  | 1  |
| Prevention of physical injury             | 1  |
| Health safety conditions                  | 1  |
| Observance of electrical safety standards | 1  |
| Safety and Ecological Notes for Disposal  | 1  |
| 1. Product Information                    |    |
| Overview                                  | 7  |
| Main Unit                                 | 7  |
| Control Panel                             | 8  |
| Connection Ports                          | 9  |
| Specifications                            |    |
| General Specifications                    |    |
| Compatible Mode                           |    |
| Computer compatibility for PC             |    |
| Computer compatibility for MAC            | 14 |
| GEO Board Limitation                      | 16 |
| Lamp Information                          | 16 |
| Lens                                      | 17 |
| 2. Installation                           |    |
| Installation Requirements                 |    |
| Environment/Power Requirements            |    |
| Machine Space Requirements                |    |
| Machine Dimensions                        |    |
| Main Machine Installation                 |    |
| Accessory Check                           |    |
| Precautions                               | 23 |
| Do                                        |    |
| Do not                                    | 23 |
| GEO Board Installation                    |    |
| Installation Procedure                    |    |
| 3. Replacement and Adjustment             |    |
| Special Tools                             |    |

| Equipment Needed                                                   |    |
|--------------------------------------------------------------------|----|
| Parts List                                                         | 29 |
| Service Parts List                                                 | 29 |
| Part Replacement                                                   |    |
| Lens Ring Cover, Projector Lens                                    |    |
| Lamp Cover, Lamp Unit                                              | 33 |
| Top Cover, IR-T Sensor                                             | 34 |
| Rear Cover                                                         | 35 |
| Main Board, GEO Dummy Board, I/O Board, LAN Board                  |    |
| Connector list                                                     | 40 |
| Blower Module                                                      | 42 |
| Top blower and duct                                                | 42 |
| TC blower                                                          | 43 |
| Bottom blower and duct                                             | 44 |
| System Fan                                                         | 45 |
| Main Board Shielding and Front Shielding                           | 47 |
| Front Cover, LED Board, LED Cover, Thermal Board, IR Cover         | 49 |
| Right Cover, Lamp Cover                                            | 50 |
| Left Cover, Keypad Rubber, Keypad Board, Speaker, Interrupt switch | 51 |
| Optical Engine                                                     | 54 |
| Color Wheel, Photo Sensor Board                                    | 56 |
| DA module, DA Sensor Board                                         | 57 |
| Thermal Switch                                                     | 57 |
| Lamp Driver                                                        | 58 |
| LVPS                                                               | 59 |
| DMD Fan                                                            | 60 |
| Bottom Cover, Bottom Shielding, AC inlet                           | 60 |
| Required Action After Replacing Parts                              | 62 |
| 4. Troubleshooting                                                 |    |
| Front Panel LEDs                                                   | 65 |
| Main Procedures                                                    | 67 |
| A. No Power Troubleshooting                                        | 68 |
| B. Power Troubleshooting                                           | 68 |

| C. Image Performance Troubleshooting          | 73  |
|-----------------------------------------------|-----|
| D. Remote Control Troubleshooting             |     |
| E. Network Troubleshooting                    | 83  |
| Rod Adjustment                                |     |
| 5. Test & Inspection                          |     |
| Service Mode                                  |     |
| How to Enter the Service Mode                 |     |
| Service Mode Settings                         |     |
| Test Equipment and Conditions                 |     |
| Test Equipment Needed                         |     |
| Recommended Test Condition                    |     |
| Calibration                                   |     |
| Lens Calibration                              |     |
| DA Calibration                                |     |
| Fan Calibration                               |     |
| Re-write Lamp Hours                           | 94  |
| Color Wheel Index                             | 95  |
| Focus Adjustment                              | 96  |
| Test Inspection Procedure                     |     |
| Check points                                  |     |
| OSD Reset                                     |     |
| Network Test                                  |     |
| 6. Firmware Update                            |     |
| PIC/PW392/DDP2431 FW Update                   |     |
| Equipment Needed                              |     |
| Firmware Update Procedure                     |     |
| Connection                                    |     |
| Download software and update                  |     |
| Check the PW392/PIC/DDP2431 FW version        |     |
| LAN Firmware Update Procedure                 | 104 |
| Equipment Needed                              |     |
| Connect the Projector & Check the LAN Setting |     |
| PC Network Setting                            |     |

| Proxy Setting                |  |
|------------------------------|--|
| LAN FW Update Procedure      |  |
| Check LAN FW Version         |  |
| Re-write Serial Number (S/N) |  |
| Equipment Needed             |  |
| Re-write Serial Number (S/N) |  |
| Connection                   |  |
| Re-write serial number (S/N) |  |
| Check Serial Number (S/N)    |  |

# **1. Product Information**

### Overview

Main Unit

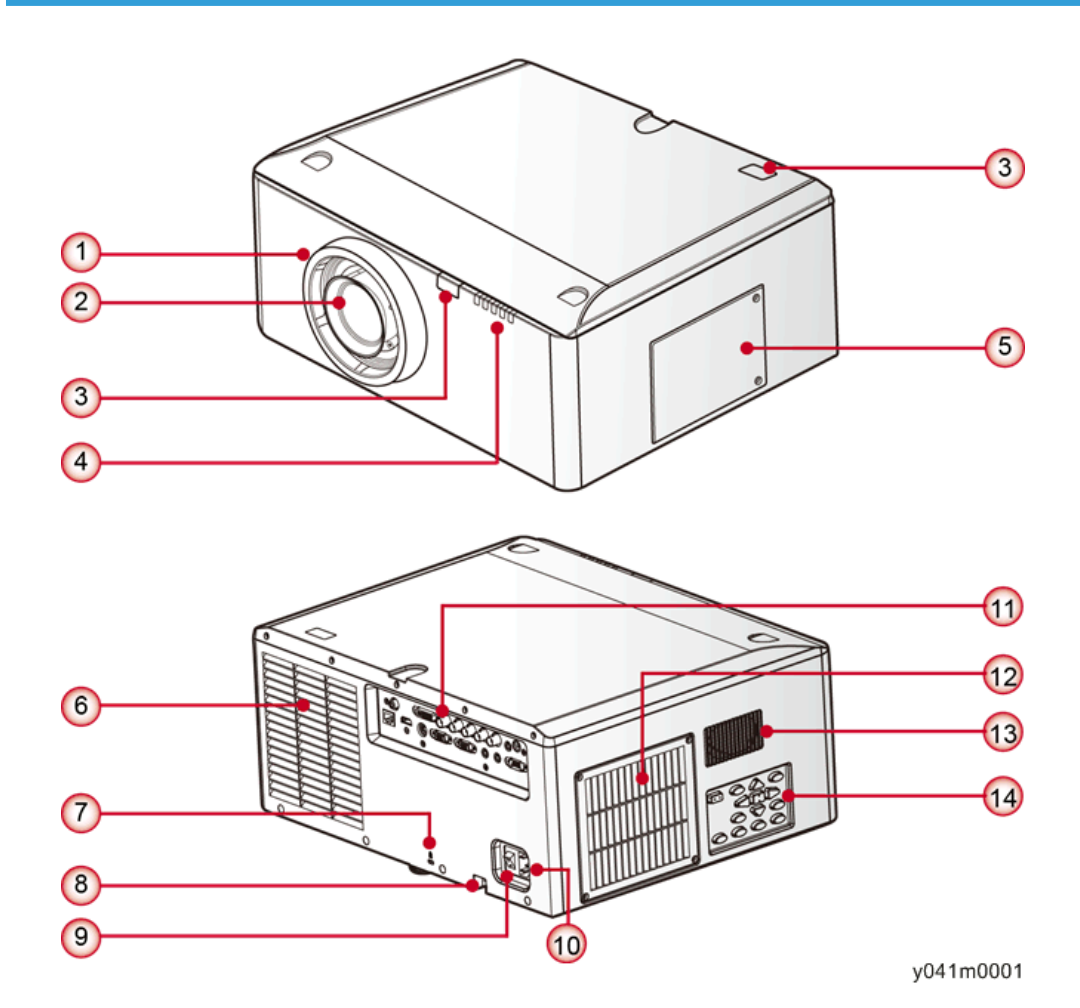

- 1. Lens ring
- 2. Zoom lens
- 3. IR receivers
- 4. LED indicators
- 5. Lamp door
- 6. Outlet vent

7

- 7. Kensington lock
- 8. Security bar
- 9. Power switch
- 10. Power connector
- 11. Connector panel
- 12. Inlet vent & filter
- 13. Audio vent
- 14. Keypad panel

#### **Control Panel**

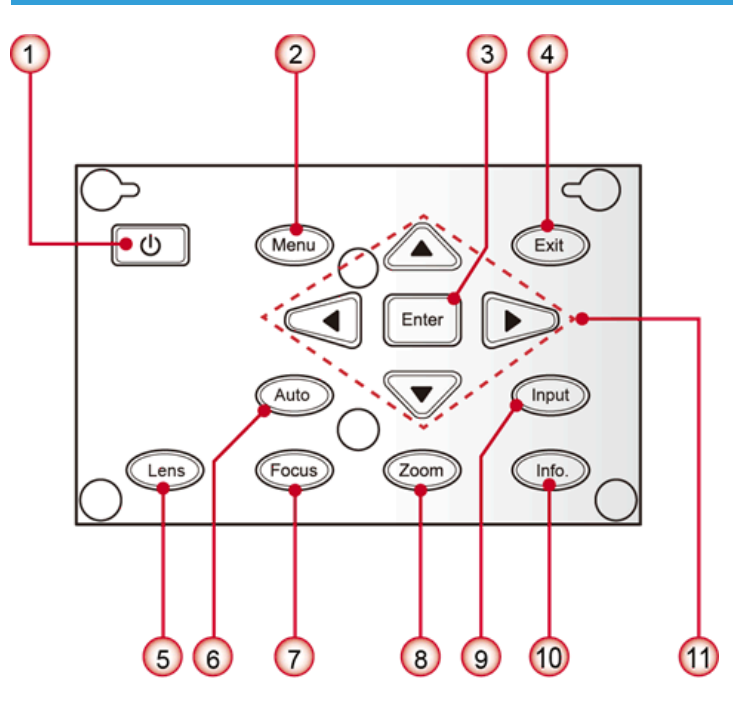

w\_y041m0002

- 1. 也/ Power key
- 2. Menu key
- 3. Enter key
- 4. Exit key
- 5. Lens key
- 6. Auto key
- 7. Focus key

- 8. Zoom key
- 9. Input key
- 10. Info. key
- 11. Four directional select keys

#### **Connection Ports**

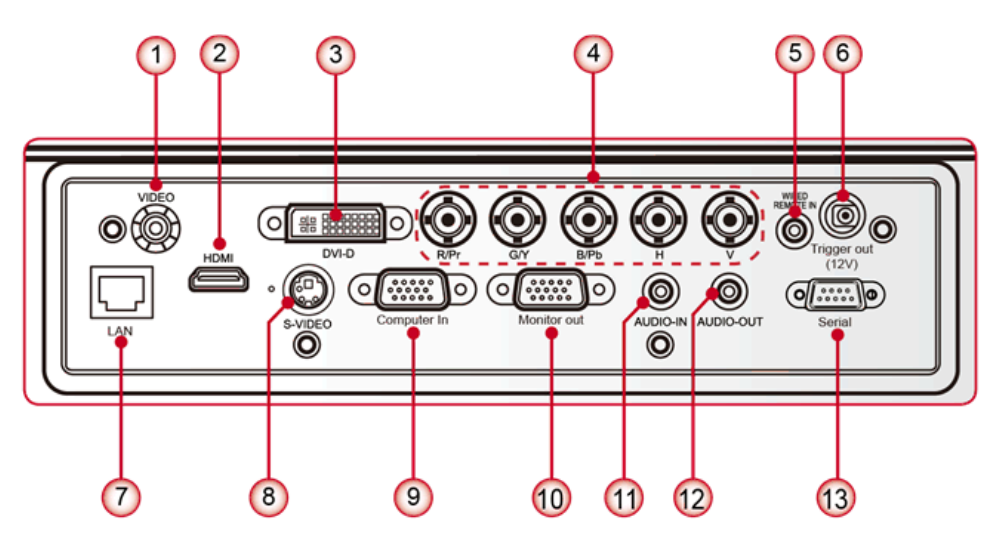

w\_y041m0003

- 1. Composite video input connector
- 2. HDMI connector
- 3. DVI-D connector
- 4. BNC connector
- 5. Wired remote input connector
- 6. 12V trigger relay connector
- 7. LAN connector
- 8. S-Video input connector
- 9. Computer In connector (VGA input)
- 10. Monitor out connector (VGA output)
- 11. Audio input connector
- 12. Audio output connector
- 13. RS232 connector (9-pin DIN type)

# Specifications

### General Specifications

| No | ltem                  | Description                                                                                                    |
|----|-----------------------|----------------------------------------------------------------------------------------------------|
| 1  | Technology            | "TI" DMD 12,0.7" XGA, type A, DC3                                                                                                    |
| 2  | Dimension (W x D x H) | 453 x 390 x 212 mm (without lens, with elevators)                                                                                                    |
| 3  | Power supply          | Auto-ranging: 100V ~ 240V ± 10%, 50-60Hz                                                                                                    |
| 4  | Keystone correction   | <ul> <li>V: +/- 20 degree</li> <li>H: +/- 20 degree</li> </ul>                                                                                                    |
| 5  | Resolution            | Native resolution: 1024x 768                                                                                                    |
| 6  | Power consumption     | <ul> <li>Normal Brightness mode: 500W maximum</li> <li>ECO Brightness mode: 370W</li> <li>Standby mode (LAN off) &lt; 0.5W</li> </ul>                                                                                                    |
| 7  | Throw ratio           | <ul> <li>0.99-1.26 (Replacement Lens Type 5)</li> <li>1.26-1.58 (Standard Lens Type 2)</li> <li>1.58-3.00 (Replacement Lens Type 6)</li> </ul>                                                                                                    |
| 8  | Lamp life             | <ul> <li>1500 hours standard @370W, 50% survival rate<br/>(normal mode)</li> <li>2000 hours typical @280W, 50% survival rate (ECO<br/>mode)</li> </ul>                                                                                                |
| 9  | Video compatibility   | <ul> <li>NTSC: NTSC M 3.58MHz, 4.43MHz</li> <li>PAL: PAL B/D/G/H/I/M/N, 4.43MHz</li> <li>SECAM: SECAM B/D/G/K/K1/L, 4.25/4.4 MHz</li> <li>SDTV: 480i/p, 576i/p</li> <li>HDTV: 720p(50/60Hz), 1080i/p(50/60Hz), 1080p<br/>24\25\30\50\60 Hz</li> </ul> |
| 10 | Brightness            | • Marketing: 6,000                                                                                                    |
| 11 | Contrast ratio        | Marketing: 4,400:1 Maximum (Dynamic ON)                                                                                                    |

| ltem            | Description                                                                                                    |  |  |  |  |
|-----------------|----------------------------------------------------------------------------------------------------|--|--|--|--|
| Uniformity      | <ul> <li>Typical: 90%, Minimum: 80%(BMA standard)</li> <li>Typical: +/-20%, Minimum: +/-35%(ANSI standard)</li> </ul>                                                |  |  |  |  |
| Color wheel     | <ul> <li>6 Segment—RGBCYW, 56mm</li> <li>2X, 7200RPM (120Hz) &amp; 3X, 10800RPM (180Hz)</li> </ul>                                                                   |  |  |  |  |
| Lamp            | 370W                                                                                                    |  |  |  |  |
|                 | <ul> <li>Zoom range (ratio): LEN-008: 1.28X; LEN-009: 1.25X;<br/>LEN-010: 1.9X</li> </ul>                                                                            |  |  |  |  |
| Projection lens | <ul> <li>Throw ratio: LEN-008: 0.99-1.26; LEN-009:<br/>1.26-1.58; LEN-010: 1.58-3.00</li> </ul>                                                                      |  |  |  |  |
|                 | <ul> <li>Throw distance: LEN-008:1.01~7.68m; LEN-009:<br/>1.28~9.63m; LEN-010: 1.61~18.29m</li> </ul>                                                                |  |  |  |  |
|                 | <ul> <li>Motorized lens shift: Horizontal: +/-15% (tolerance<br/>+/-4%) Vertical: +/-50% (tolerance +/-4%) (Dim<br/>corner larger than 50%)</li> </ul>               |  |  |  |  |
|                 | <ul> <li>Projection Image Size: 50~300</li> </ul>                                                                                                    |  |  |  |  |
| Temperature     | <ul> <li>Operating: 5°C ~ 40 °C</li> </ul>                                                                                                    |  |  |  |  |
| 1               | <ul> <li>Non-operation: -20°C ~ 60°C</li> </ul>                                                                                                    |  |  |  |  |
| Altitude        | <ul> <li>Operating: for 0 ~ 2500 ft, 5 ~ 40°C for 2500 ~ 5000 ft, 5 ~ 30°C for 5000 ~ 10000 ft, 5 ~ 25°C</li> <li>Non-operation: Sea Level to 40,000 feet</li> </ul> |  |  |  |  |
|                 | Item Uniformity Color wheel Lamp Projection lens Temperature Altitude                                                                                                |  |  |  |  |

### Compatible Mode

#### Computer compatibility for PC

| Signal        | Resolution | Frequenc<br>y [KHz] | Refresh<br>rate<br>[Hz] | Video | Digital | Analog | Remark |
|---------------|------------|---------------------|-------------------------|-------|---------|--------|--------|
| NTSC          | -          | 15.734              | 60                      | 0     | -       | -      |        |
| PAL/<br>SECAM | -          | 15.625              | 50                      | 0     | -       | -      |        |

| Signal | Resolution | Frequenc<br>y [KHz] | Refresh<br>rate<br>[Hz] | Video | Digital | Analog | Remark |
|--------|------------|---------------------|-------------------------|-------|---------|--------|--------|
|        | 640 x 350  | 31.5                | 70.1                    |       | 0       | 0      | 70Hz   |
|        | 640 x 400  | 37.9                | 85.1                    |       | 0       | 0      | 85Hz   |
|        | 720 x 400  | 31.5                | 70                      |       | 0       | 0      |        |
|        | 720 x 400  | 37.9                | 85                      |       | 0       | 0      |        |
|        | 720 x 576  |                     | 50                      |       | 0       | 0      |        |
| VGA    | 640 x 480  | 31.5                | 60                      |       | 0       | 0      |        |
| VGA    | 640 x 480  |                     | 67                      |       | 0       | 0      |        |
| VGA    | 640 x 480  | 37.9                | 72.8                    |       | 0       | 0      | 72Hz   |
| VGA    | 640 x 480  | 37.5                | 75                      |       | 0       | 0      |        |
| VGA    | 640 x 480  | 43.3                | 85                      |       | 0       | 0      |        |
| SVGA   | 800 x 600  | 35.2                | 56.3                    |       | 0       | 0      | 56Hz   |
| SVGA   | 800 x 600  | 37.9                | 60.3                    |       | 0       | 0      | 60Hz   |
| SVGA   | 800 x 600  | 46.9                | 75                      |       | 0       | 0      |        |
| SVGA   | 800 x 600  | 48.1                | 72.2                    |       | 0       | 0      | 72Hz   |
| SVGA   | 800 x 600  | 53.7                | 85.1                    |       | 0       | 0      | 85Hz   |
|        | 832 x 624  |                     | 75                      |       | 0       | 0      |        |
| XGA    | 1024 x 768 | 48.4                | 60                      |       | 0       | 0      |        |
| XGA    | 1024 x 768 | 56.5                | 70.1                    |       | 0       | 0      | 70Hz   |
| XGA    | 1024 x 768 | 60                  | 75                      |       | 0       | 0      |        |
| XGA    | 1024 x 768 | 68.7                | 85                      |       | 0       | 0      |        |
|        | 1152 x 864 |                     | 75                      |       | 0       | 0      |        |
| HD720  | 1280 x 720 |                     | 50                      |       | 0       | 0      |        |
| HD720  | 1280 x 720 |                     | 60                      |       | 0       | 0      |        |

| Signal   | Resolution      | Frequenc<br>y [KHz] | Refresh<br>rate<br>[Hz] | Video | Digital | Analog | Remark                      |
|----------|-----------------|---------------------|-------------------------|-------|---------|--------|-----------------------------|
| WXGA     | 1280 x 768      | 47.4                | 60                      |       | 0       | 0      |                             |
| WXGA     | 1280 x 768      |                     | 75                      |       | 0       | 0      |                             |
| WXGA     | 1280 x 768      |                     | 85                      |       | 0       | 0      |                             |
| WXGA-800 | 1280 x 800      |                     | 60                      |       | 0       | 0      |                             |
| SXGA     | 1280 x<br>1024  | 64                  | 60                      |       | 0       | 0      |                             |
| SXGA     | 1280 x<br>1024  | 80                  | 75                      |       | 0       | 0      |                             |
| SXGA     | 1280 x<br>1024  | 91.1                | 85                      |       | 0       | 0      |                             |
| SXGA+    | 1400 x<br>1050  |                     | 60                      |       | 0       | -      |                             |
| UXGA     | 1600 x1200      | 75                  | 60                      |       | 0       | 0      |                             |
| HD1080   | 1920 x<br>1080  |                     | 24                      |       | 0       | 0      |                             |
| HD1080   | 1920 x<br>1080  |                     | 50                      |       | 0       | 0      |                             |
| HD1080   | 1920 x<br>1080  |                     | 60                      |       | 0       | 0      |                             |
| WUXGA    | 1920 x<br>1200  |                     | 60                      |       | 0       | 0      | Only support<br>[RB] timing |
| HDTV     | 1920 x<br>1080  | 33.8                | 30                      | 0     | -       | -      |                             |
|          | 1920 x<br>1080  | 28.1                | 25                      | 0     | -       | -      | 1920 x<br>1080              |
|          | 1920 x<br>1080i |                     | 50                      | -     | 0       | 0      | 1920 x<br>1080i             |

| Signal | Resolution      | Frequenc<br>y [KHz] | Refresh<br>rate<br>[Hz] | Video | Digital | Analog | Remark          |
|--------|-----------------|---------------------|-------------------------|-------|---------|--------|-----------------|
|        | 1920 x<br>1080i |                     | 60                      | -     | 0       | 0      | 1920 x<br>1080i |
|        | 1920 x<br>1080p |                     | 24                      | -     | 0       | 0      | 1920 x<br>1080p |
|        | 1920 x<br>1080p |                     | 25                      | -     | 0       | 0      | 1920 x<br>1080p |
|        | 1920 x<br>1080p |                     | 30                      | -     | 0       | 0      | 1920 x<br>1080p |
|        | 1920 x<br>1080p |                     | 50                      | -     | 0       | 0      | 1920 x<br>1080p |
|        | 1920 x<br>1080p |                     | 60                      | -     | 0       | 0      | 1920 x<br>1080p |
|        | 1280 x 720      | 45                  | 60                      | 0     | -       | -      | 1280 x 720      |
|        | 1280 x<br>720p  |                     | 50                      | -     | 0       | 0      | 1280 x<br>720p  |

#### Vote

- "O" expressed support this type of signal and "-" expressed that does not support this type of signal.
- If the computer compatibility supportive signal is different from User's Manual, please refer to User's Manual.

#### Computer compatibility for MAC

| Resolution | Hz | Mac book<br>compatibility |        | Mac book Pro<br>(Intel)<br>compatibility |        | Power Mac G5<br>compatibility |        | Power Mac G4<br>compatibility |        |
|------------|----|---------------------------|--------|------------------------------------------|--------|-------------------------------|--------|-------------------------------|--------|
|            |    | Digital                   | Analog | Digital                                  | Analog | Digital                       | Analog | Digital                       | Analog |
| 800x600    | 60 | 0                         | 0      | 0                                        | 0      | -                             | -      | 0                             | -      |
| 800x600    | 72 | 0                         | 0      | 0                                        | 0      | -                             | 0      | 0                             | 0      |

| Resolution        | Hz | Mac<br>compo | book<br>atibility | Mac book Pro<br>(Intel) Power Mac G5 Pow<br>compatibility compatibility com |        | Power Mac G5<br>compatibility |        | Power <i>I</i><br>compo | Power Mac G4<br>compatibility |  |
|-------------------|----|--------------|-------------------|-----------------------------------------------------------------------------|--------|-------------------------------|--------|-------------------------|-------------------------------|--|
|                   |    | Digital      | Analog            | Digital                                                                     | Analog | Digital                       | Analog | Digital                 | Analog                        |  |
| 800x600           | 75 | 0            | 0                 | 0                                                                           | 0      | -                             | 0      | 0                       | 0                             |  |
| 800x600           | 85 | 0            | 0                 | -                                                                           | 0      | -                             | 0      | 0                       | 0                             |  |
| 1024x76<br>8      | 60 | 0            | 0                 | 0                                                                           | 0      | -                             | 0      | 0                       | 0                             |  |
| 1024x76<br>8      | 70 | 0            | 0                 | 0                                                                           | 0      | -                             | 0      | 0                       | 0                             |  |
| 1024x76<br>8      | 75 | 0            | 0                 | 0                                                                           | 0      | -                             | 0      | 0                       | 0                             |  |
| 1024x76<br>8      | 85 | 0            | 0                 | 0                                                                           | 0      | -                             | 0      | 0                       | 0                             |  |
| 1280x72<br>0      | 60 | 0            | 0                 | 0                                                                           | 0      | -                             | 0      | 0                       | 0                             |  |
| 1280x76<br>8      | 60 | 0            | 0                 | 0                                                                           | 0      | -                             | -      | -                       | 0                             |  |
| 1280x76<br>8      | 75 | -            | 0                 | -                                                                           | 0      | -                             | 0      | 0                       | 0                             |  |
| 1280x76<br>8      | 85 | -            | 0                 | -                                                                           | 0      | -                             | -      | -                       | 0                             |  |
| 1280x80<br>0      | 60 | -            | 0                 | -                                                                           | 0      | -                             | 0      | 0                       | 0                             |  |
| 1280x10<br>24     | 60 | 0            | -                 | -                                                                           | 0      | -                             | 0      | 0                       | 0                             |  |
| 1280x10<br>24     | 75 | 0            | -                 | -                                                                           | 0      | -                             | 0      | 0                       | -                             |  |
| 1920x10<br>80     | 60 | 0            | -                 | -                                                                           | 0      | -                             | 0      | 0                       | 0                             |  |
| 1920x12<br>00(*1) | 60 | 0            | -                 | -                                                                           | 0      | -                             | 0      | 0                       | 0                             |  |

(\*1) 1920 x 1200 @60Hz only support RB (reduced blanking)

Note

- "O" expressed support this type of signal and "-" expressed that does not support this type of signal.
- If the computer compatibility supportive signal is different from User's Manual, please refer to User's Manual.

#### **GEO Board Limitation**

|                           | Blending | Keystone | 4- Corner | Curve | Rotation | Pin<br>Cushion/<br>Barrel |
|---------------------------|----------|----------|-----------|-------|----------|---------------------------|
| Blending                  |          | Х        | 0         | Х     | Х        | Х                         |
| Keystone                  | Х        |          | Х         | Х     | Х        | 0                         |
| 4- Corner                 | 0        | Х        |           | Х     | Х        | Х                         |
| Curve                     | Х        | Х        | Х         |       | Х        | Х                         |
| Rotation                  | Х        | Х        | Х         | Х     |          | 0                         |
| Pin<br>Cushion/<br>Barrel | Х        | 0        | Х         | Х     | 0        |                           |

#### Lamp Information

|           | Description                                                                                                    |  |  |
|-----------|----------------------------------------------------------------------------------------------------|--|--|
| Туре      | 370W                                                                                                    |  |  |
| Lamp life | <ul> <li>Normal mode 1 500 Hours Standard @370W, 50%<br/>survival rate</li> <li>ECO mode 2000 hours typical @280W, 50% surviva</li> </ul> |  |  |
|           | Above spec only claimed for table top and ceiling mount,<br>CW @2X                                                                        |  |  |

|            | Description              |
|------------|--------------------------|
| 1          | • Normal mode: 370W+/-5% |
| Lamp power | • ECO mode: 280W         |

#### Lens

| Projection lens            | Replacement Lens Type<br>5 | Standard Lens Type 2 | Replacement Lens Type<br>6 |
|----------------------------|----------------------------|----------------------|----------------------------|
| Focal length (f)           | 14.03-17.96                | 18.07-22.59          | 18.07-22.59                |
| F number                   | 2.30-2.57                  | 2.00-2.32            | 2.30-3.39                  |
| Focus spec (MTF)           | 67 lp/mm                   | 47 lp/mm             | 67 lp/mm                   |
| Zoom range (ratio)         | 1.28X                      | 1.25X                | 1.9X                       |
| Zoom & focus<br>adjustment | Motorized                  |                      |                            |
| Throw ratio (XGA)          | 0.99-1.26                  | 1.26-1.58            | 1.58-3.00                  |
| Throw distance (XGA)       | 1.01~7.68m                 | 1.28~9.63m           | 1.61~18.29m                |
| Projection image size      |                            | 50~300″              |                            |

| Projection lens      | Replacement Lens Type<br>5                                                                                                    | Standard Lens Type 2 | Replacement Lens Type<br>6 |  |
|----------------------|----------------------------------------------------------------------------------------------------|----------------------|----------------------------|--|
| Motorized lens shift | Horizontal: +/-15% (typical; tolerance +/-4%)<br>Vertical: +/-50% (typical; tolerance +/-4%)<br>(Dim corner larger than 50%)<br>• Panel: 0.7" XGA<br>• H: 15%<br>• V: 50%<br>• H1: 0%<br>• V1: 20% |                      |                            |  |
|                      | Lens shift accuracy: 0.5 pixel per step                                                                                                    |                      |                            |  |
| Keystone correction  | V: +/- 20 degree<br>H: +/- 20 degrees (optional warping board)<br>OSD adjusting range will be +/-40 steps for H and V.                                                                             |                      |                            |  |
| Leakage              | <=0.8 Lx @ screen size diagonal 83" outside of active area                                                                                                    |                      |                            |  |

| Projection lens                                             | Replacement Lens Type<br>5                                                                                                    | Standard Lens Type 2                                                       | Replacement Lens Type<br>6 |
|-------------------------------------------------------------|----------------------------------------------------------------------------------------------------|----------------------------------------------------------------------------|----------------------------|
| Distortion                                                  | <+/- 1.0% @ 100" scree<br>(all lens shift area, all opt                                                                                                 | en size<br>ional lens)<br>IFFEEE<br>-C)/C (up) and (B-C)C (c<br>E - 2F)/2F | lown)                      |
| Flare                                                       | 1 pixel (core pixel) XGA=3.2mm @ 100" screen<br>2.Green flare<=2.0 pixels (Observable from 1.5m)<br>3.Blue/Red flare<=2.5 pixels (Observable from 1.5m) |                                                                            |                            |
| Unbalance                                                   | <50cm @100" full range for all lens.                                                                                                    |                                                                            |                            |
| Thermal drift of focus About 45cm @100" after 1 hr. burn-in |                                                                                                    |                                                                            |                            |

1. Product Information

### **Installation Requirements**

#### **Environment/Power Requirements**

#### **Operating temperature**

5°C to +40°C / 41°F~104°F

#### Power supply

100~240VAC ± 10%, 50~60Hz (Auto-ranging and power factor correction)

#### **Machine Space Requirements**

Do not block projector in/out air vents and keep 30 cm clearance around vents for air flow.

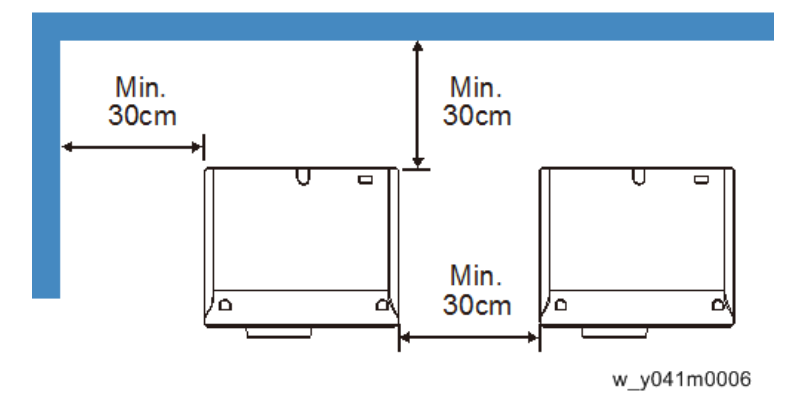

#### **Machine Dimensions**

453 mm (W) x 390 mm (D) x 212 mm (H) (without lens, with elevators)

### **Main Machine Installation**

The user must set this projector up.

### Accessory Check

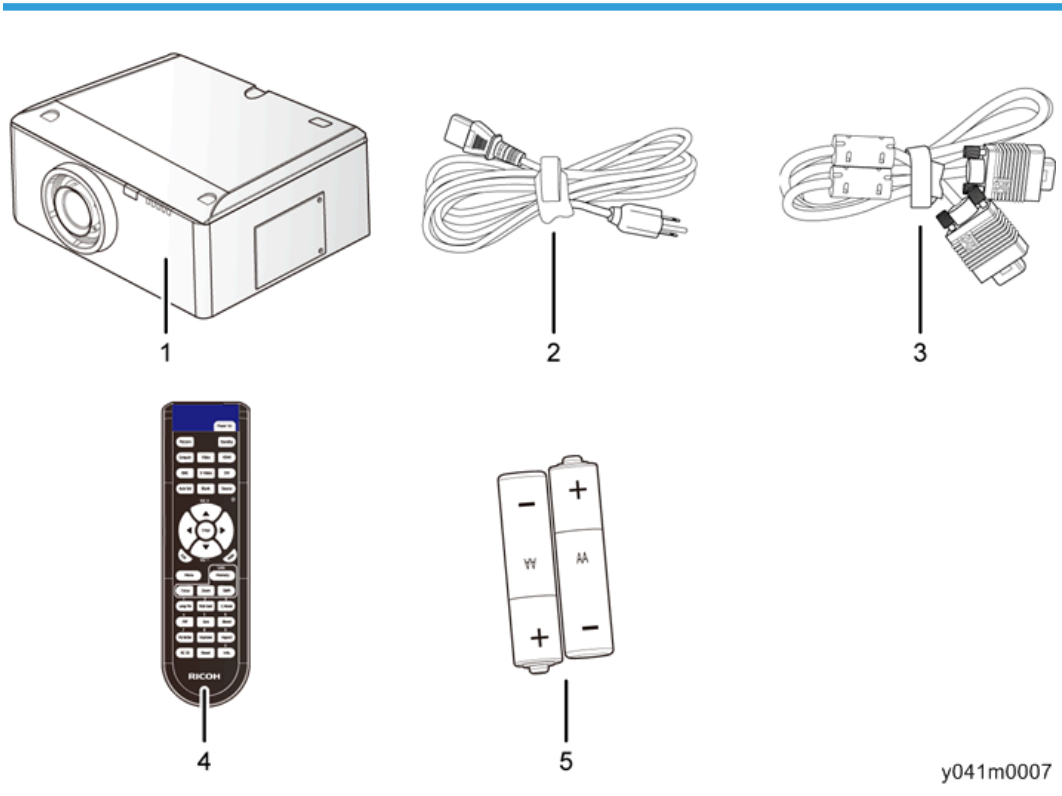

| No | Description                       | Q′ty |
|----|-----------------------------------|------|
| 1  | Projector with lens cover         | 1    |
| 2  | Power cord                        | 1    |
| 3  | VGA cable                         | 1    |
| 4  | Remote control                    | 1    |
| 5  | AA batteries (for remote control) | 2    |
| -  | Documentation: User's Manual (CD) | 1    |
| -  | Documentation: Quick Start Card   | 1    |

Vote

Due to different applications in each country, some regions may have different accessories.

#### Precautions

Please follow all warnings, precautions and maintenance as recommended in this manual.

#### **WARNING**

- Do not look into the projector's lens when the lamp is on. The bright light may hurt your eyes.
- To reduce the risk of fire or electric shock, do not expose this projector to rain or moisture.
- When switching the projector off, please ensure the cooling cycle has been completed before disconnecting power. Allow 60 seconds for the projector to cool down.
- Do not use lens cap when projector is in operation.
- Do not look into or point the laser pointer on your remote control into your or someone's eyes. Laser pointer can cause permanent damage to eyesight.
- Do not transport the projector with any lens installed.

#### Do

- Turn off and unplug the power plug from the AC outlet before cleaning the product.
- Use a soft dry cloth with mild detergent to clean the display housing.
- Disconnect the power plug from AC outlet if the product is not being used for a long period of time.

#### Do not

- Block the slots and openings on the unit provided for ventilation.
- Use abrasive cleaners, waxes or solvents to clean the unit.
- Use under the following conditions:
  - In extremely hot, cold or humid environments.
    - Ensure that the ambient room temperature is within  $5^{\circ}C \approx 40^{\circ}C$
    - Relative humidity is 10% ~ 85%
  - In areas susceptible to excessive dust and dirt.
  - Near any appliance generating a strong magnetic field.
  - In direct sunlight.

### **GEO Board Installation**

#### Installation Procedure

- 1. Rotate the lens ring cover [A].
- 2. Pull out the lens cover strap to remove the lens ring cover.

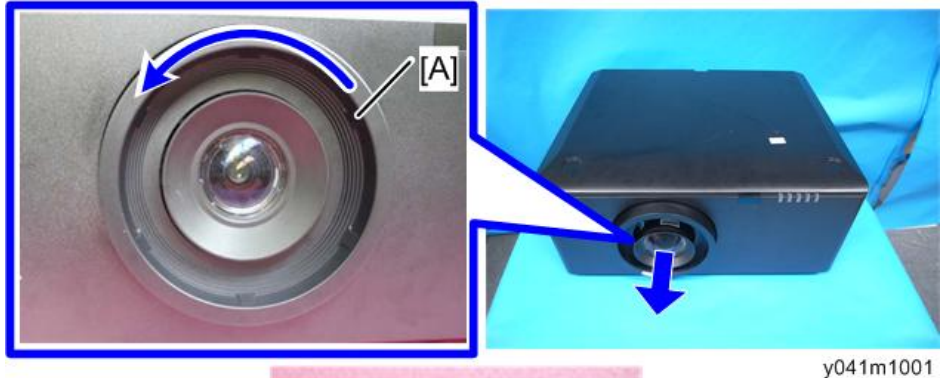

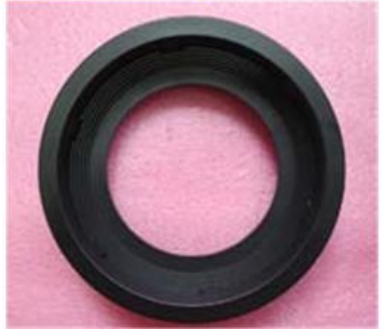

3. Remove the 1 screw on the front cover.

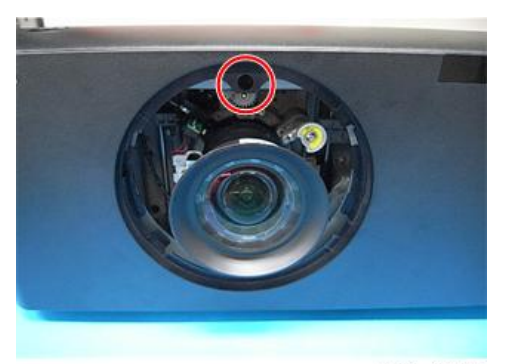

4. Remove the 5 screws on the top cover.

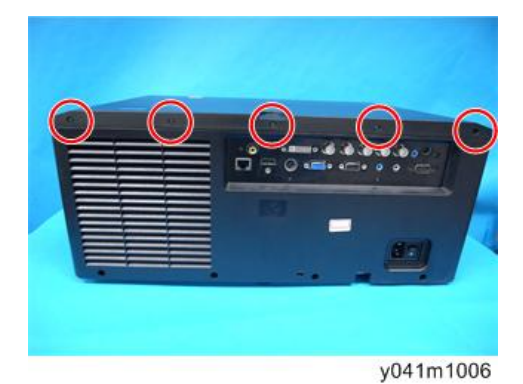

5. Pull to remove the top cover [A].

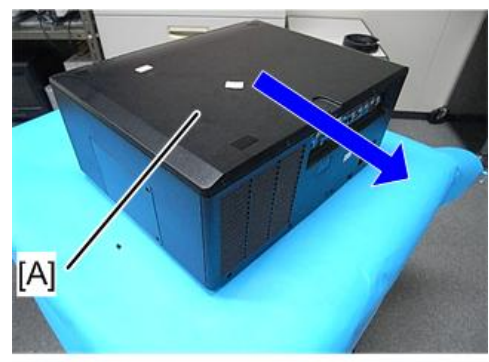

y041m1008

6. Remove the 3 screws from the GEO cover and then remove the GEO cover [A].

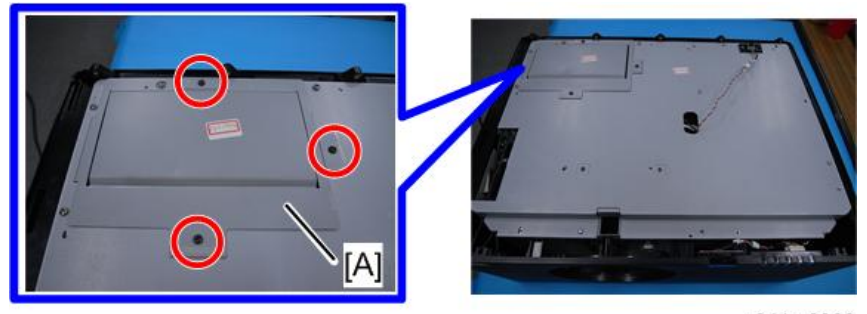

y041m0008

7. Remove the 3 screws and the dummy board [A].

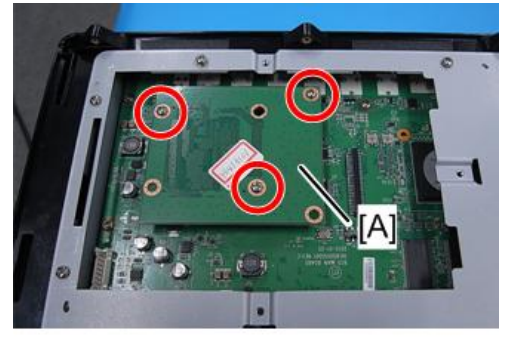

y041m0009

8. Install the GEO board.

# 3. Replacement and Adjustment

## **Special Tools**

Make sure that engineers are equipped with the following tools, which will be necessary in order to update the firmware, and to perform adjustments that are necessary after replacing the optical engine(page 54 "Optical Engine") or main board(page 37 "Main Board, GEO Dummy Board, I/O Board, LAN Board").

- 1. RS-232C cable (cross)
- 2. Notebook PC
- 3. LAN Cable

## **Equipment Needed**

- 1. Screw bit (+): 105 Screw driver (+): 107
- 2. Screw bit (+): 107
- 3. Screw bit (-): 107
- 4. Hex sleeves 5 mm
- 5. Tweezers
- 6. Utility knife
- 7. Projector

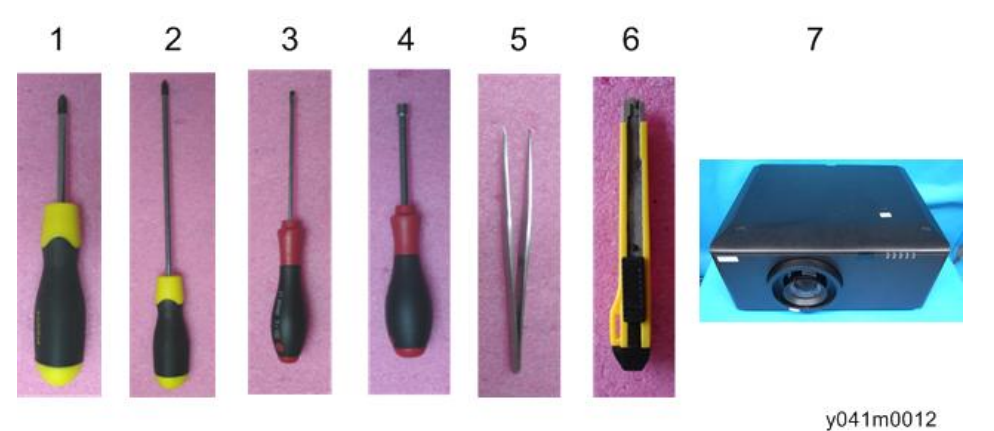

З

### **Parts List**

#### **Service Parts List**

- Lens ring cover
- Lamp cover
- Lamp unit
- Top cover
- IR-T sensor
- Rear cover
- Main board
- I/O board
- LAN board
- Top blower
- TC blower
- Bottom blower
- System fan
- Thermal board
- LED board
- LED cover
- IR-F sensor
- IR-F cover
- Right cover
- Lamp cover
- Left cover
- Vent cover
- Filter vent cover
- Optical engine
- Bottom cover
- AC inlet
- DMD fan
- LVPS
- Lamp driver

- Thermal switch
- DA module
- DA sensor board
- Color wheel
- Photo sensor board
- Left cover
- Keypad rubber
- Keypad board
- Speaker
- Interrupt switch

## Part Replacement

#### Comportant 1

- This process is protective level II. Operators should wear electrostatic chains.
- When removing or disassembling the optical engine, please note that specific environmental conditions (clean room) are required.

#### Lens Ring Cover, Projector Lens

- 1. Rotate the lens ring cover [A].
- 2. Pull out the lens cover strap to remove the lens ring cover.

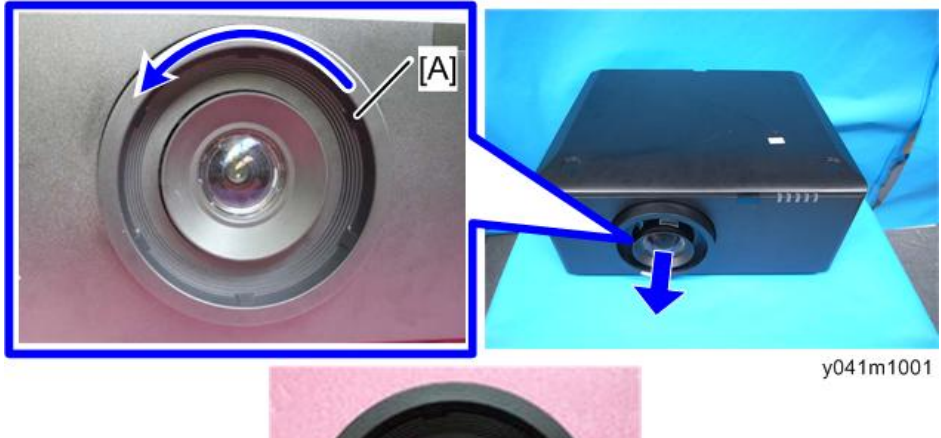

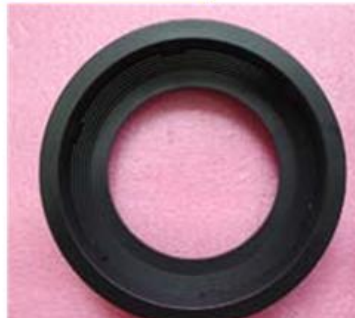

3. Pull out the lens shift lock [A], and hold the projector lens [B], rotate it carefully. Then remove the projector lens carefully.

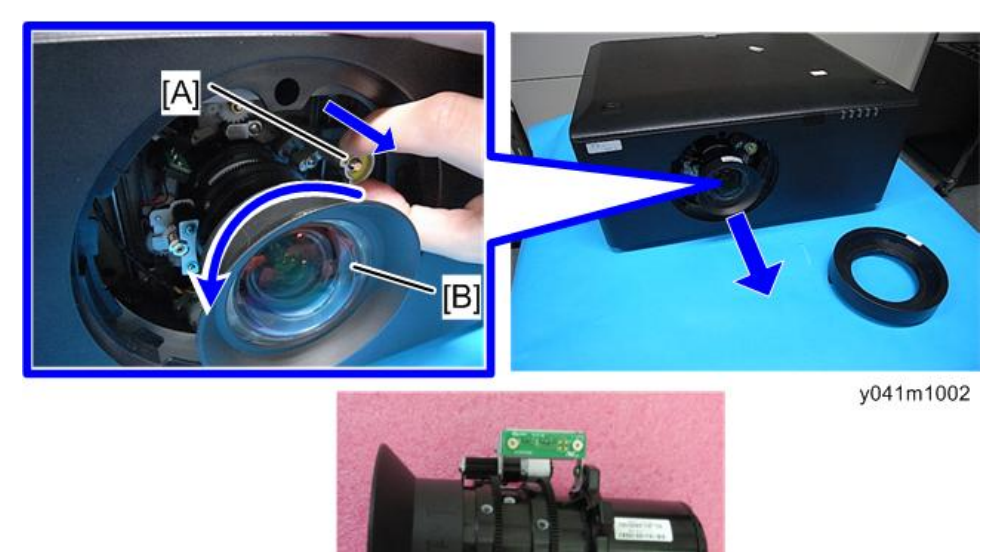

#### Note

- Be careful not to dirty the glass of the projector lens.
- Be careful not to touch the motor [A] [B] of the projector lens.

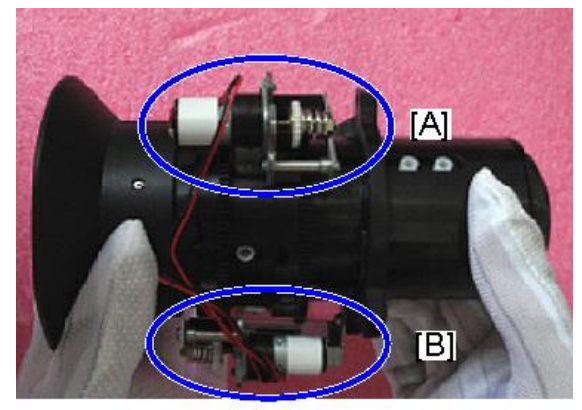

#### Lamp Cover, Lamp Unit

1. Loosen the 2 screws on the lamp cover [A].

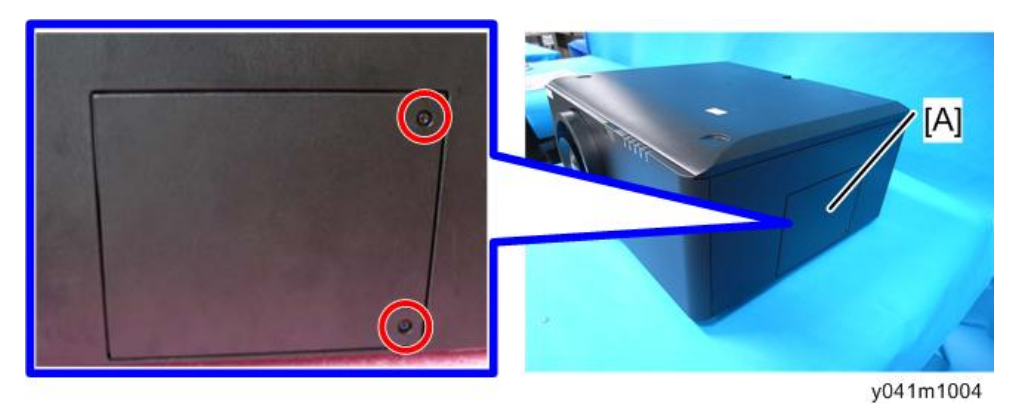

2. Remove the 3 screws, and then take out the lamp unit [A].

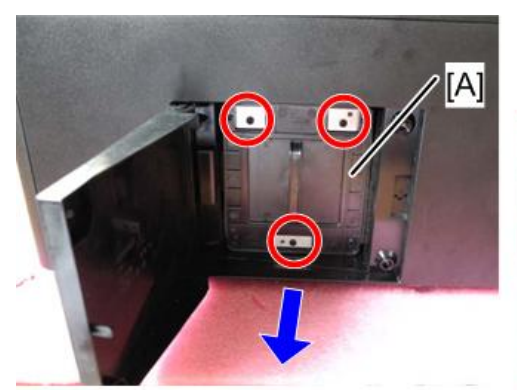

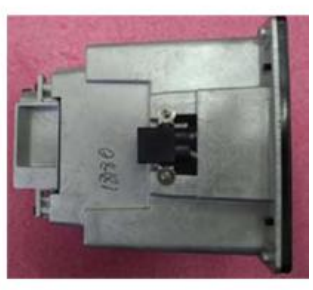

3

### Top Cover, IR-T Sensor

1. Remove the 1 screw on the front cover.

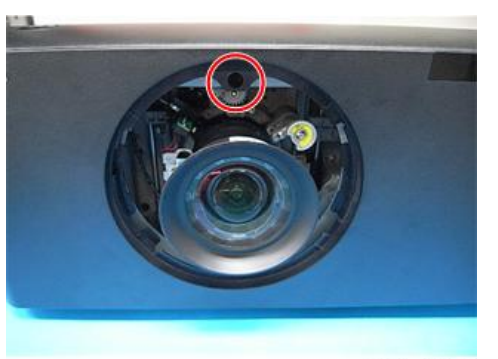

y041m1007

2. Remove the 5 screws on the top cover.

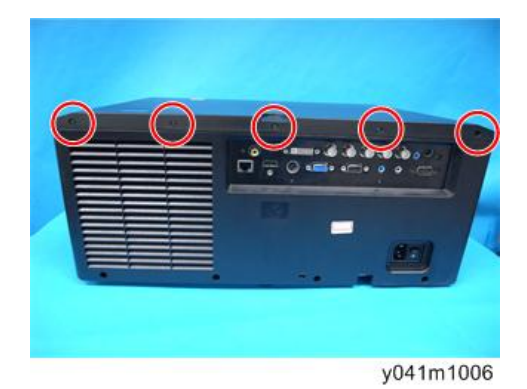

3. Pull to remove the top cover [A].

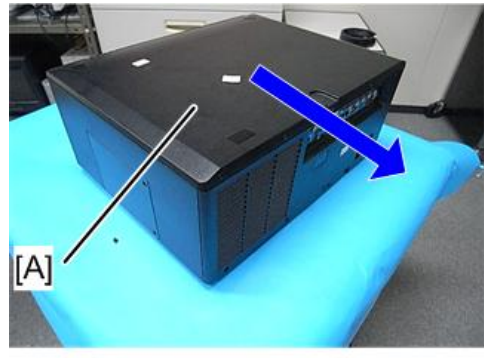

4. Remove the 2 screws and unplug the 1 connector for the IR-T sensor [A]

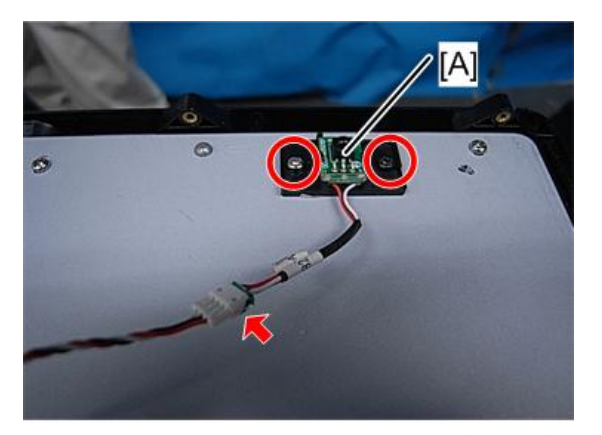

y041m1010

5. Remove the 13 screws to remove the top shielding [A].

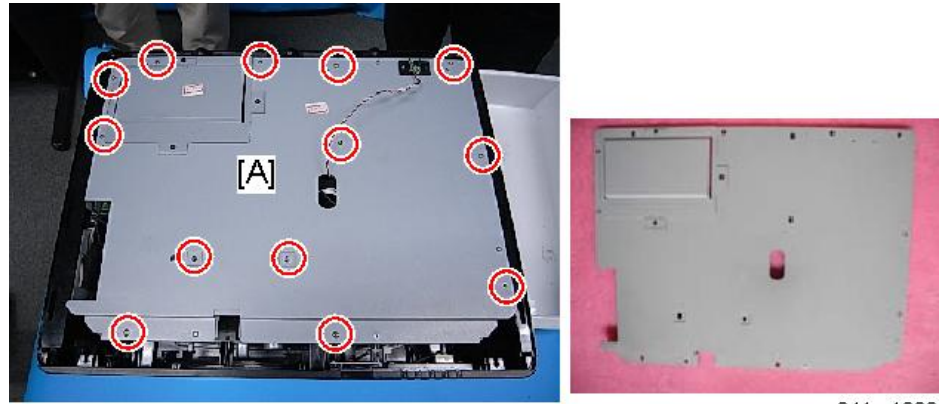

y041m1009

#### **Rear Cover**

1. Remove the 8 screws (red circle) and 9 hex screws (yellow circle) to remove the rear cover [A].

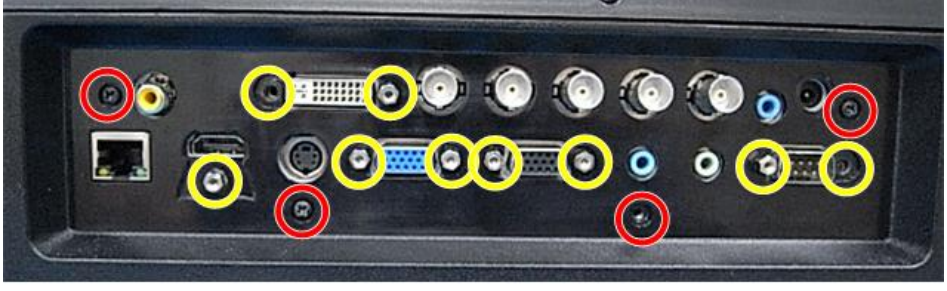

y041m1011

35
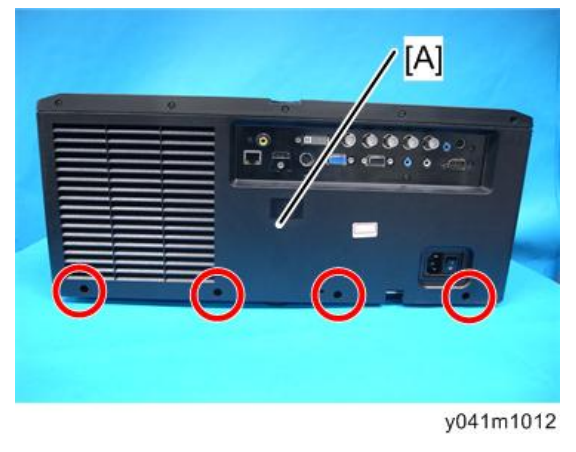

- Vote
  - Be sure to attach the shorter screw [A] under the HDMI port.

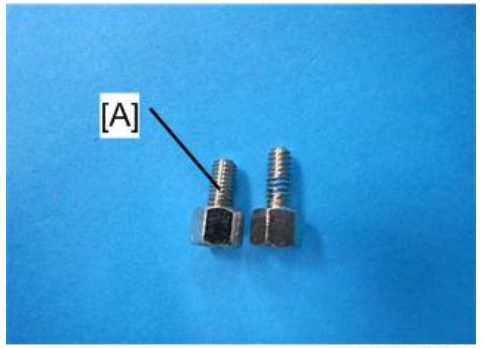

### Main Board, GEO Dummy Board, I/O Board, LAN Board

1. Remove the 8 screws and 19 connectors on the front and the 3 connectors on the back to remove the main board modules.

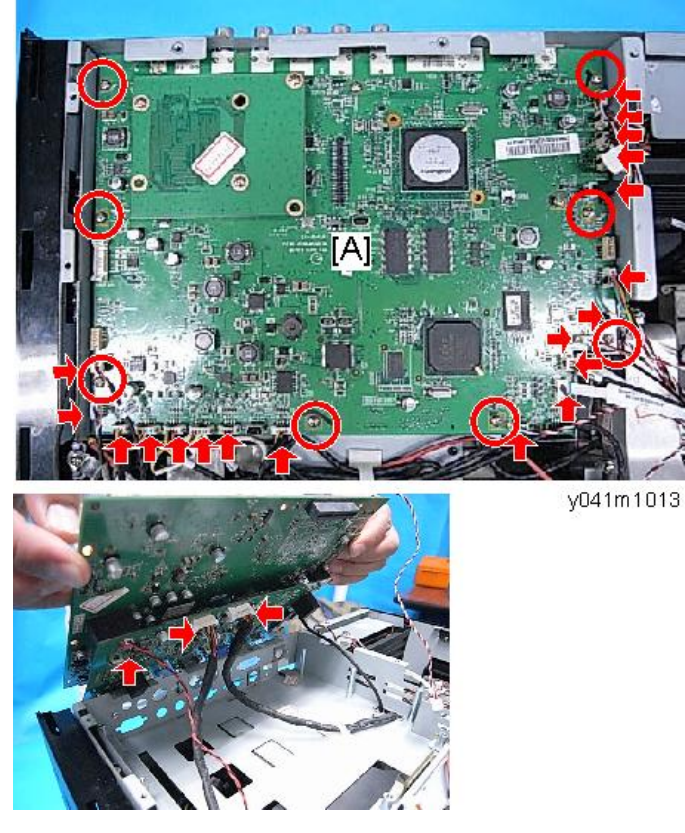

2. Remove the 3 screws to remove the GEO dummy board [A].

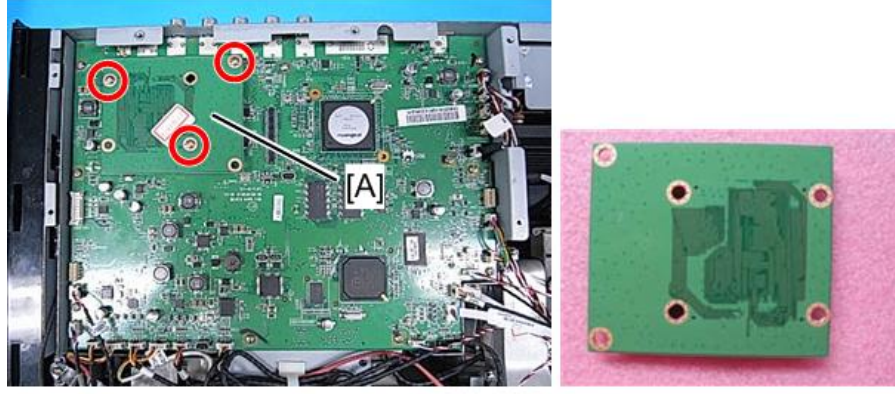

y041m1014

З

3. Remove the 3 screws to separate the main board [A] and the I/O board [B].

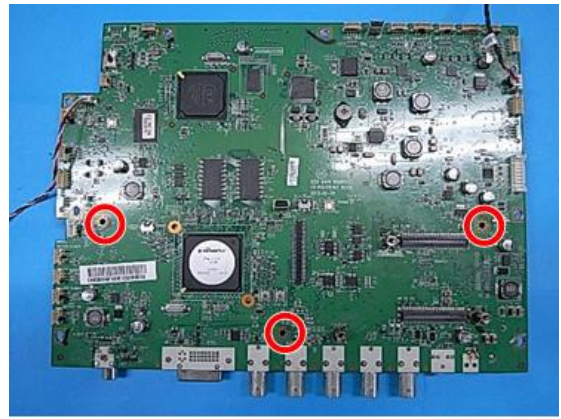

y041m1015

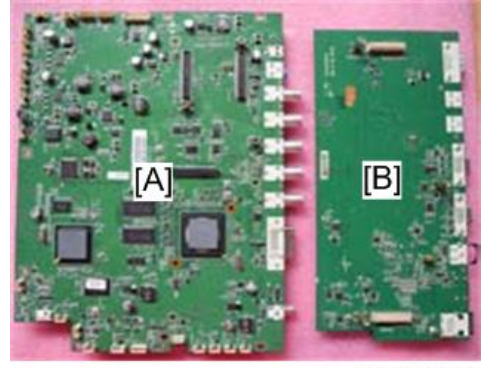

y041m1016

4. Remove the 3 hex screws.

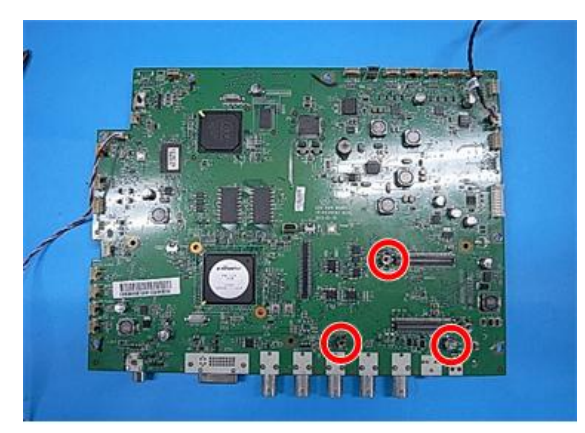

3

5. Remove the 1 screw to remove the LAN board [A].

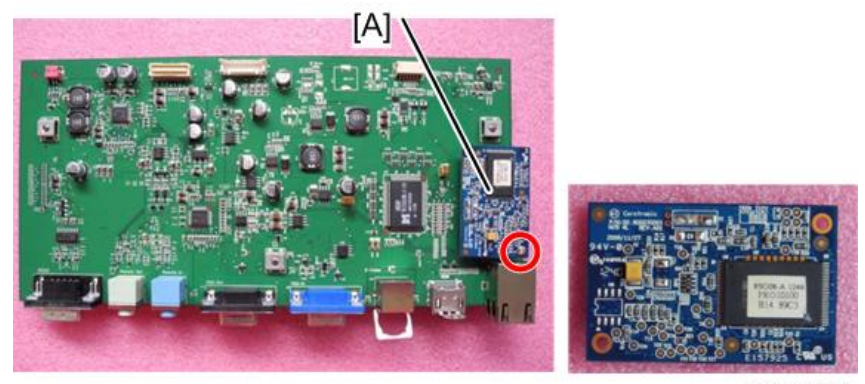

y041m1018

6. Remove the 3 hex screws.

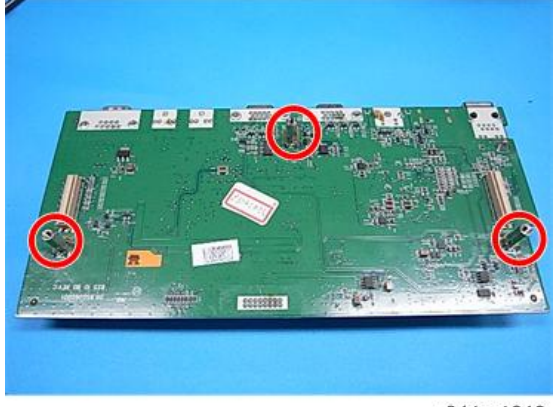

y041m1019

39

#### **Connector** list

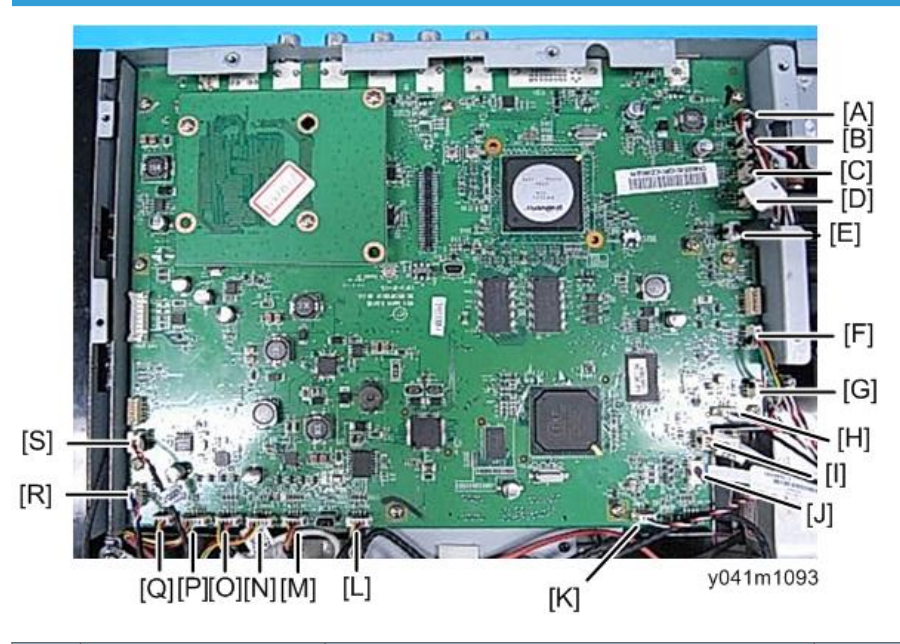

| ltem | Name on board | Key feature                                                                              | Figure                                                                                                    |
|------|---------------|------------------------------------------------------------------------------------------|----------------------------------------------------------------------------------------------------|
| A    | SYSTEM FAN    | Red/white/black wire, white connector (3                                                 | STOLEN AND                                                                                                    |
| В    | TOP BLOWR     | pin)<br>The system fan [A], top blower [B], TC<br>blower [C], and bottom blower [D] each | A CONTRACTOR OF A CONTRACTOR OF A CONTRACTOR O |
| С    | TC BLOWER     | have a three-pin connector of the same<br>color. Be sure to identify the harness of each | Contraction of the second second seco |
| D    | BOTTOM BLOWER | board.                                                                                   |                                                                                                    |
| E    | LAMP DRIVER   | White/red/white/black /brown wire, white connector (5 pin)                               | LAMP do                                                                                                    |
| F    | DA MOTOR      | Green/yellow/black/orange wire, white connector (4 pin)                                  |                                                                                                    |

| ltem | Name on board | Key feature                                                                                                    | Figure   |
|------|---------------|----------------------------------------------------------------------------------------------------|----------|
| G    | DA SENSOR     | Yellow/black/red wire, white connector (3<br>pin)                                                                                                 |          |
| I    | C/W SENSOR    | have a three-pin connector of the same<br>color. Be sure to identify the harness of each<br>unit before connecting its connector to the<br>board. |          |
| н    | IR-T          | White/black/red wire, white connector (3 pin)                                                                                                    | NSOR CR. |
| J    | C/W DRIVER    | -                                                                                                    |          |
| к    | IR-F          | Red/black/white wire, white connector (3<br>pin)                                                                                                  |          |
| L    | ZOOM/FOCUS    | Yellow/black/red/white wire, white connector and black wire tube (4 pin)                                                                          |          |
| м    | Motor-H       | Yellow/black/brown/orange wire, white<br>connector and black wire tube (4 pin)<br>The harness is wired on the left of the lens<br>unit.           |          |
| N    | SENSOR-H      | Yellow/black/red/white Wire, white<br>connector and white wire tube (4 pin)<br>The harness is wired on the left of the lens<br>unit.              |          |
| 0    | MOTOR-V       | Yellow/black/brown/orange wire, white<br>connector and black wire tube (4 pin)<br>The harness is wired on the right of the lens<br>unit.          |          |

#### 3. Replacement and Adjustment

| Item | Name on board | Key feature                                                                                                    | Figure |
|------|---------------|----------------------------------------------------------------------------------------------------|--------|
| Р    | SENSOR-V      | Yellow/black/red/white wire, white<br>connector and red wire tube (4 pin)<br>The harness is wired on the right of the lens<br>unit. |        |
| Q    | DMD fan       | Red/yellow/black wire, white connector<br>and black wire tube (3 pin)                                                               |        |
| R    | THERMAL       | Red/black/white/blue wire, white<br>connector and black wire tube (4 pin)                                                           |        |
| S    | FILTER SENSOR | Red/black wire, white connector (2 pin)                                                                                             | SELVER |

#### Blower Module

#### Top blower and duct

1. Remove the 3 screws to remove the top blower [A].

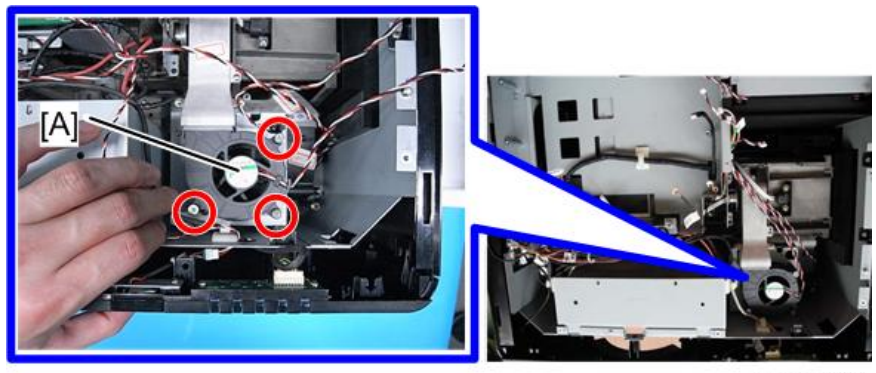

- 2. Remove the 2 screws to remove the top blower duct [A].

y041m1031

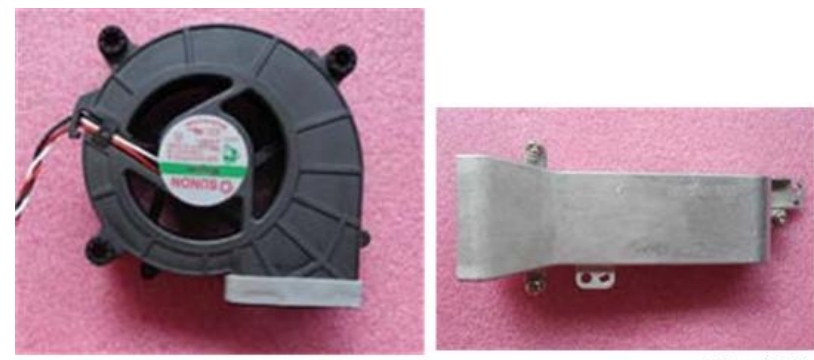

y041m1032

#### TC blower

- 1. Remove the top blower (page 42 "Top blower and duct")
- 2. Remove the 4 screws to remove the TC blower module.

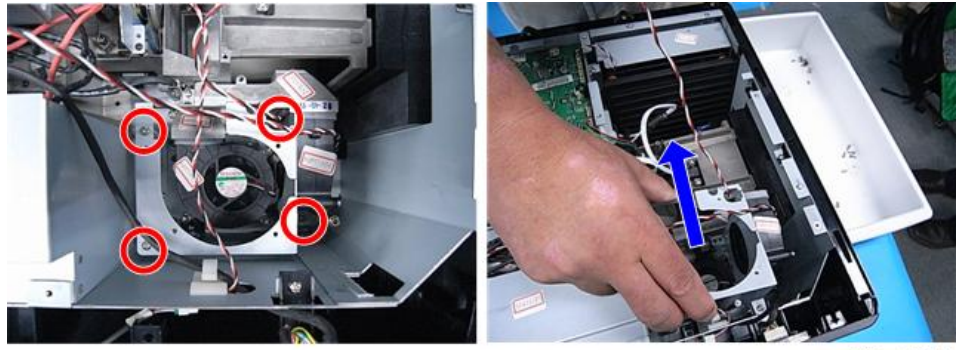

y041m1033

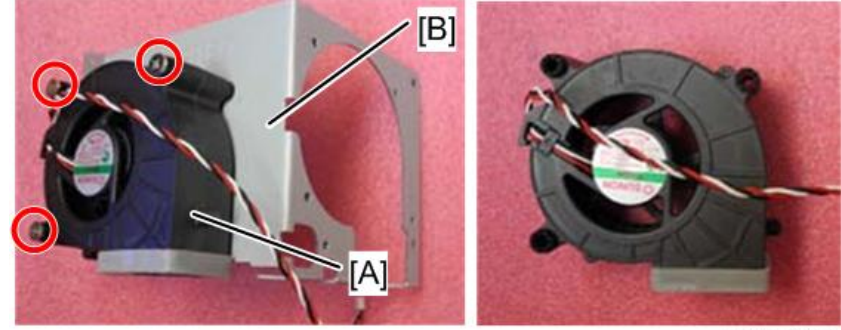

3. Unscrew 3 screws to separate TC blower [A] and bracket [B]

#### y041m1034

#### Bottom blower and duct

- 1. Remove the top blower. (page 42 "Top blower and duct")
- 2. Remove the TC blower. (page 43 "TC blower")
- 3. Remove the 2 screws to remove the blower duct [A].

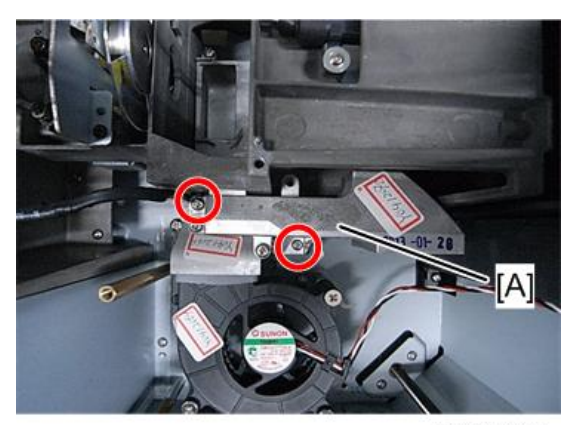

4. Remove the 3 screws to remove the bottom blower [A].

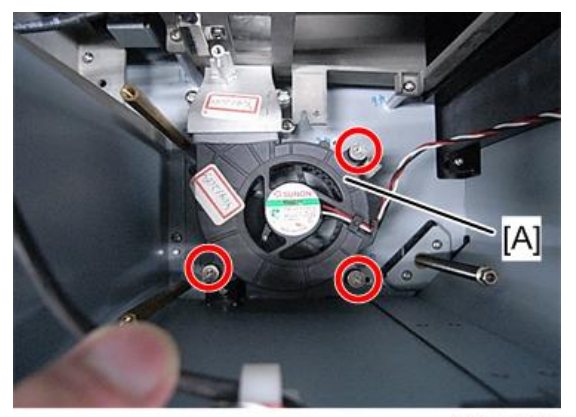

y041m1036

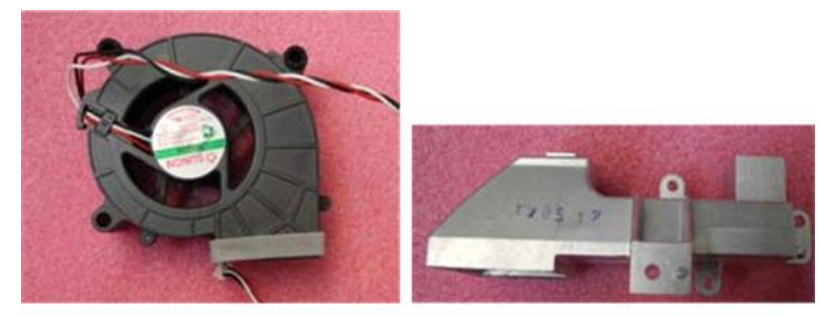

y041m1037

#### System Fan

1. Remove the 3 screws to remove the outlet vent [A].

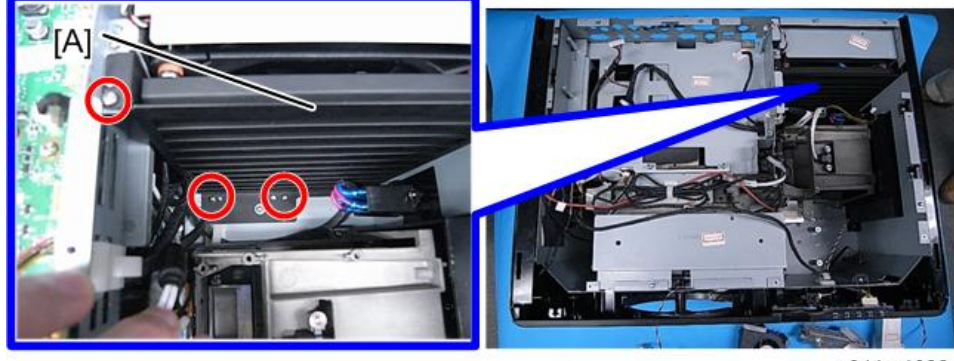

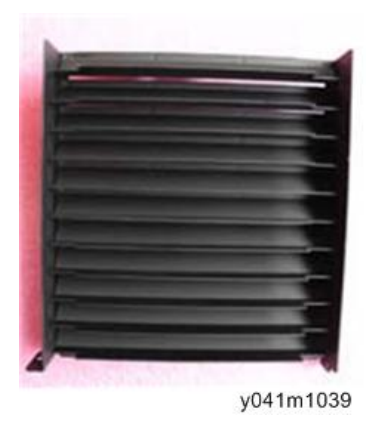

2. Remove the 3 screws to remove the system fan module [A].

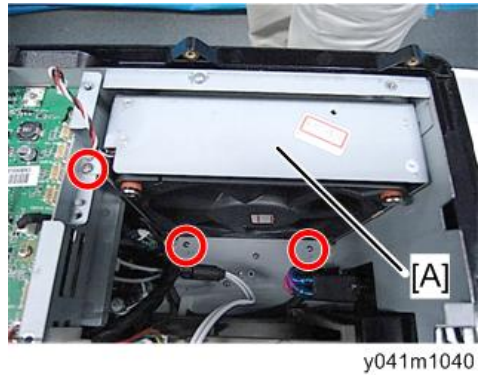

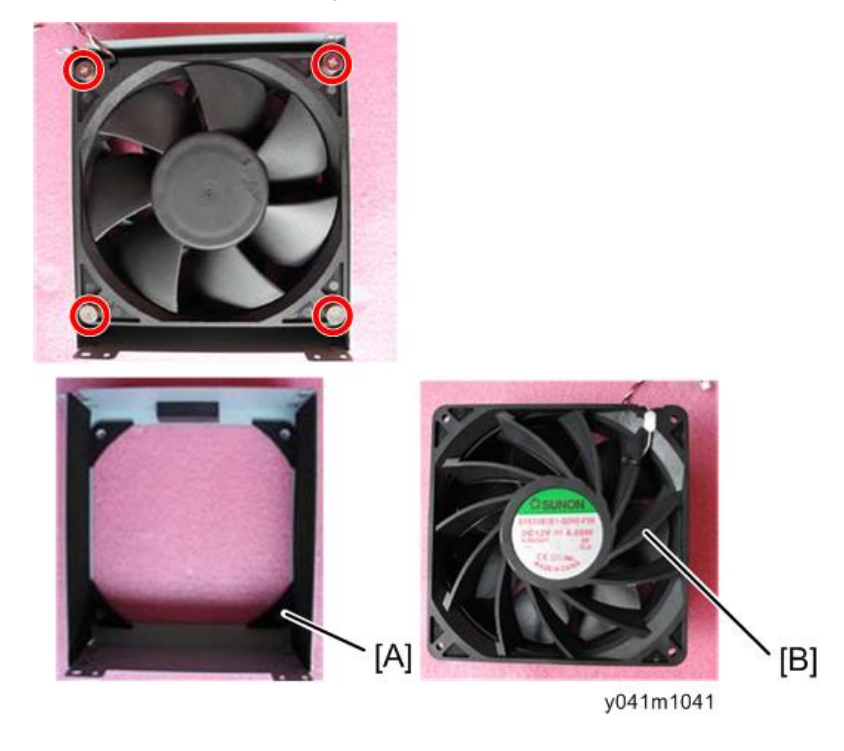

3. Remove the 4 screws to separate bracket [A] and fan [B].

#### Main Board Shielding and Front Shielding

1. Remove the 4 screws to remove the main board shielding [A].

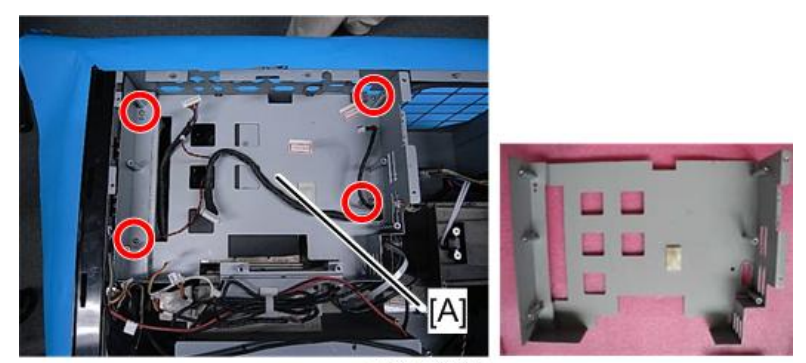

y041m1042

2. Remove the 2 screws to remove the front shielding [A].

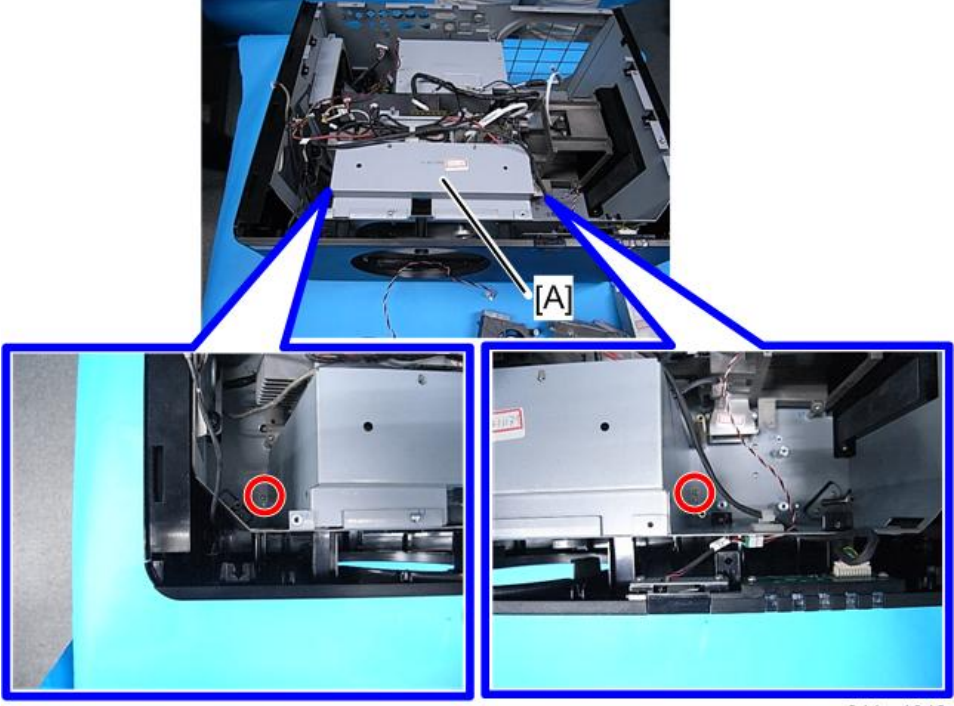

y041m1043

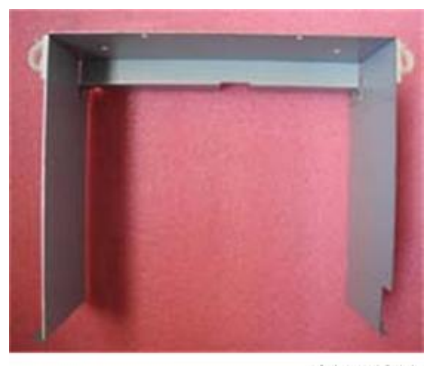

З

#### Front Cover, LED Board, LED Cover, Thermal Board, IR Cover

1. Remove the 7 screws.

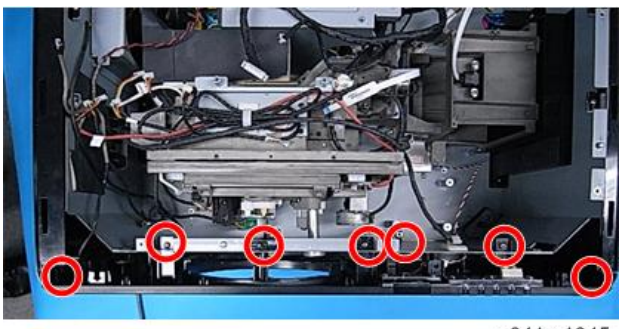

y041m1045

2. Unplug the 2 connectors to remove the front cover [A].

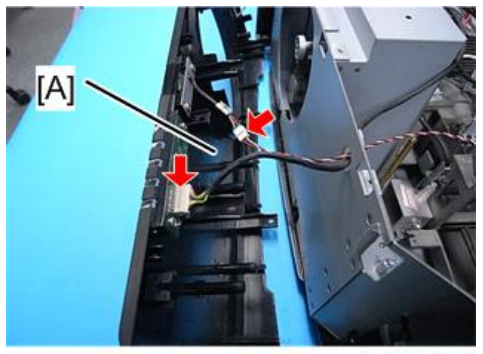

- 3. Remove the 5 screws to disassemble:
  - Thermal board [A],
  - LED board [B],
  - LED cover [C],
  - IR-F sensor [D],
  - IR-F cover [E].

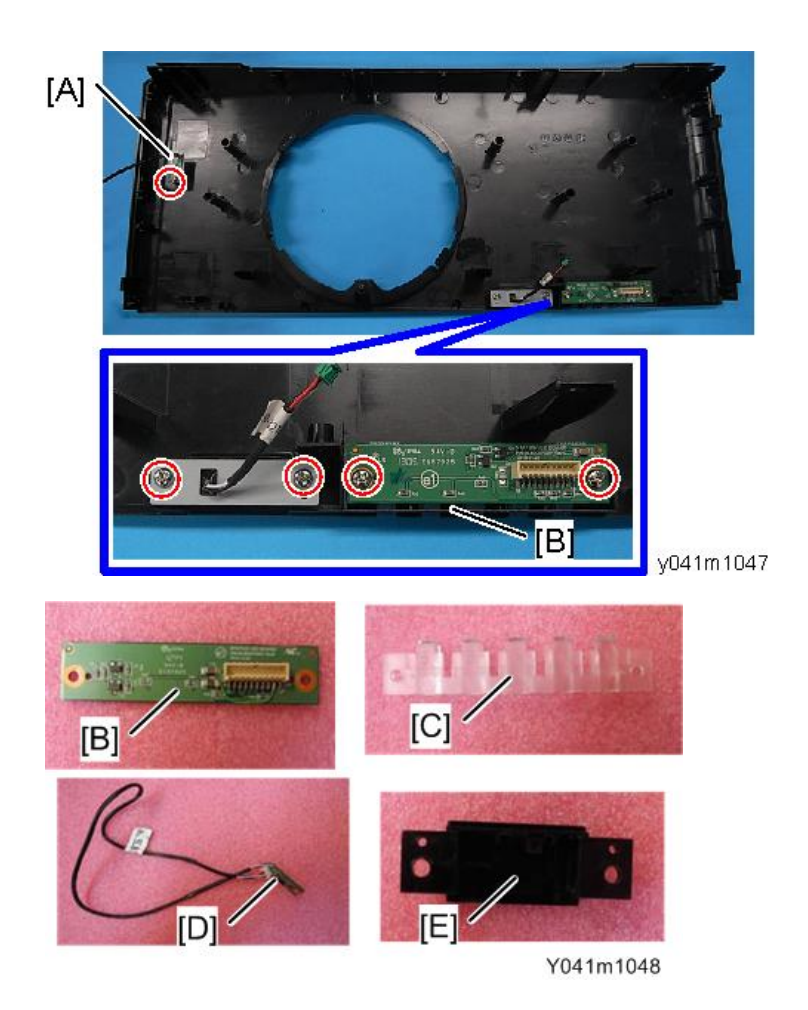

## Right Cover, Lamp Cover

1. Remove the 6 screws to remove the right cover [A].

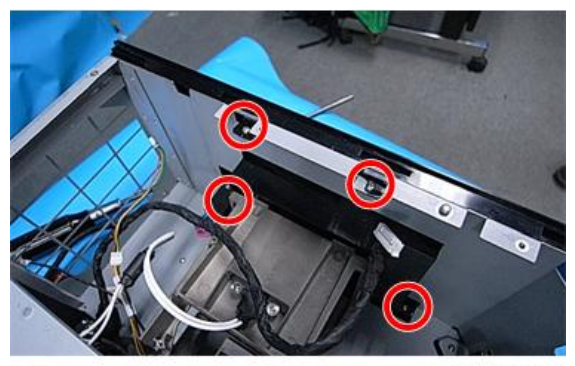

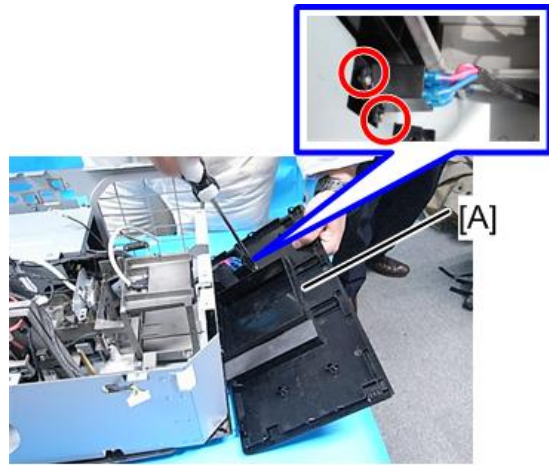

y041m1050

2. Remove the 2 screws to remove the lamp cover [A].

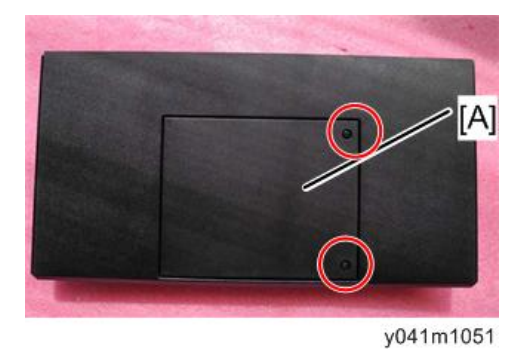

#### Left Cover, Keypad Rubber, Keypad Board, Speaker, Interrupt switch

1. Remove the 5 screws and unplug the 3 connectors to remove the left cover [A].

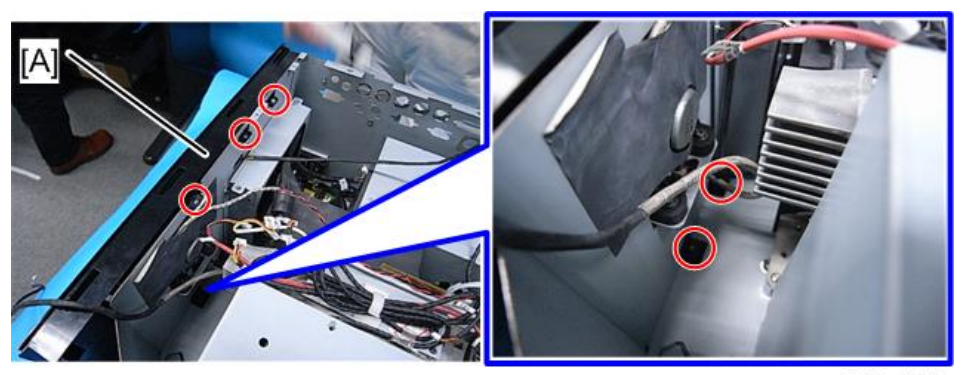

y041m1052

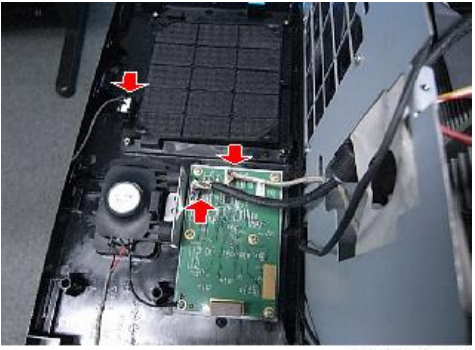

y041m1053

2. Remove the 9 screws to remove keypad board [A], the keypad rubber [B], interrupt switch module [C], speaker [D], and speaker holder [E].

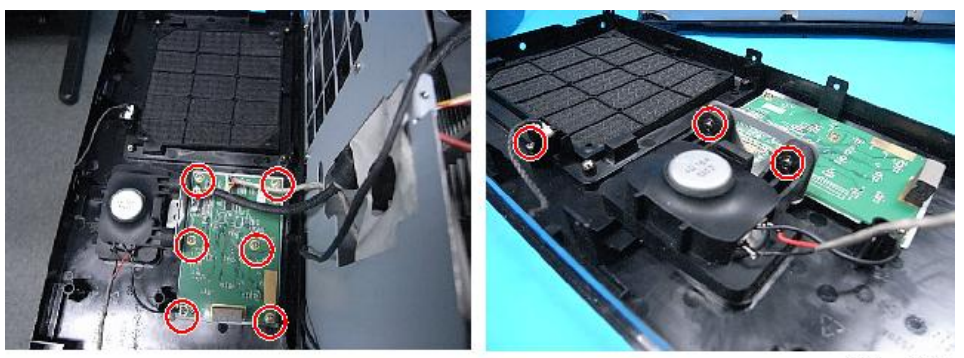

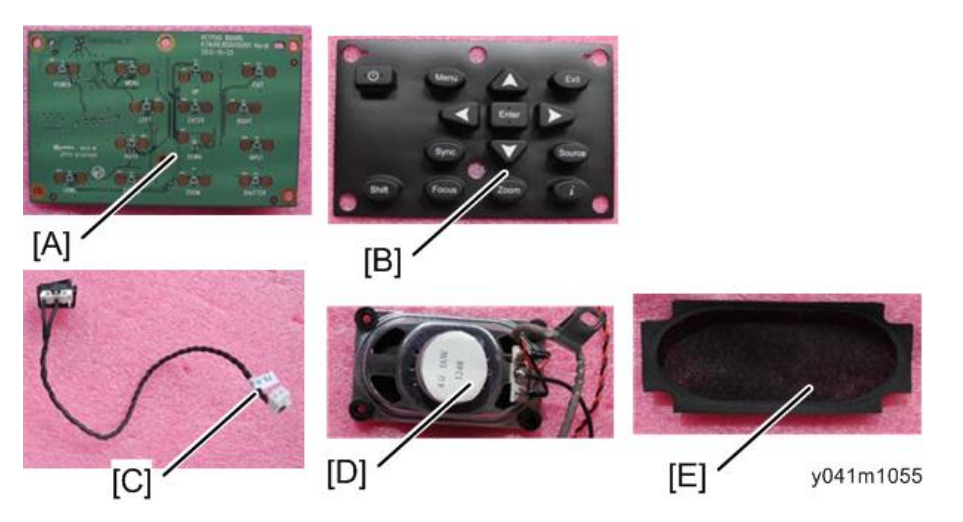

- [A]
- 3. Separate the switch holder [A] and interrupt switch [B].

4. Remove the 4 screws to remove vent cover and filter vent cover [A].

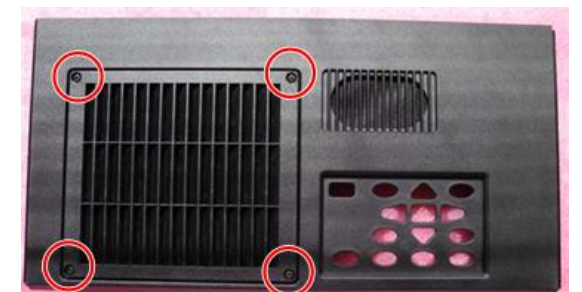

y041m1057

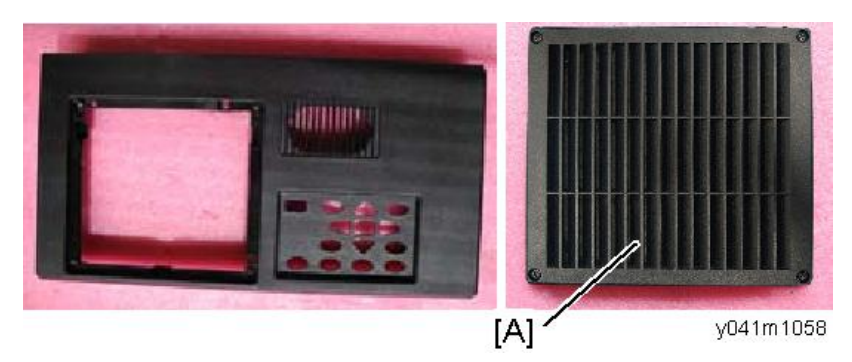

5. Separate the filter vent cover [A] and vent cover [B].

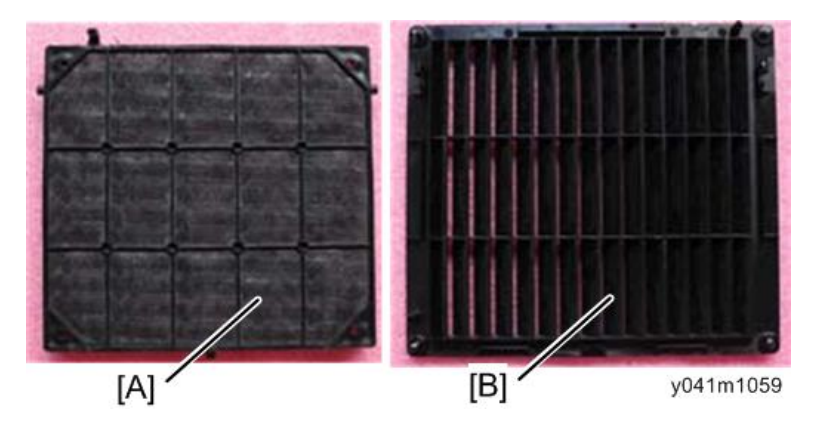

## **Optical Engine**

1. Remove the 13 screws.

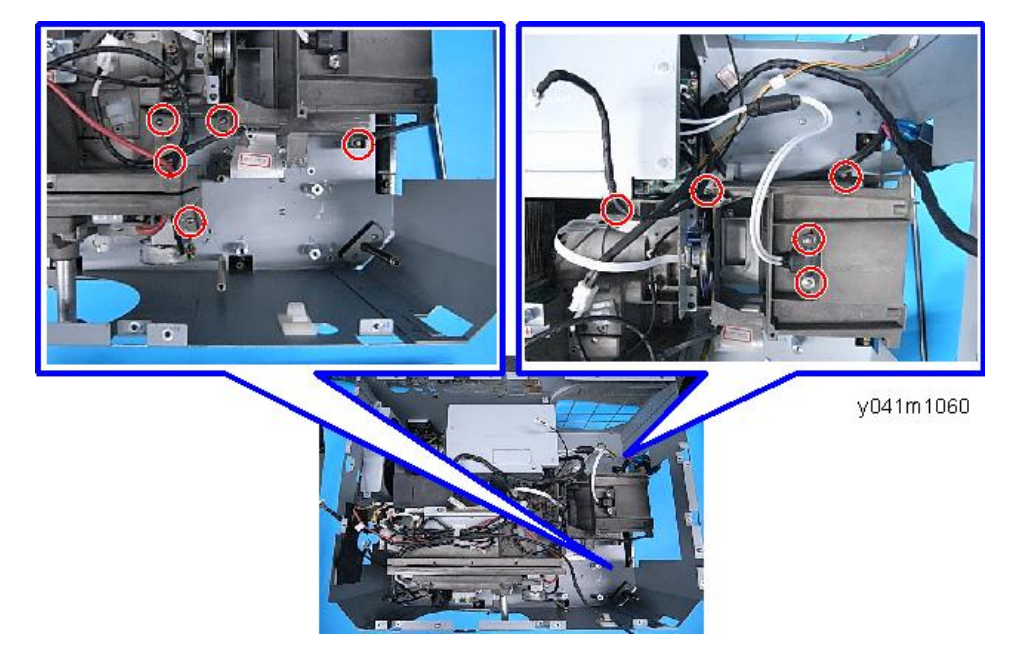

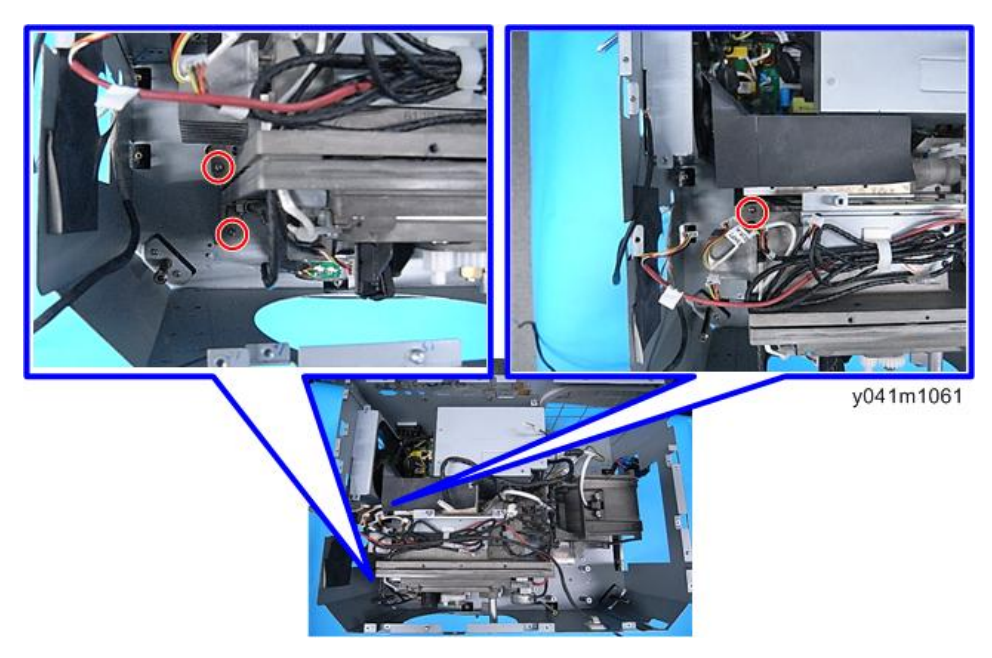

2. Unplug the 1 connector, and then remove the optical engine [A].

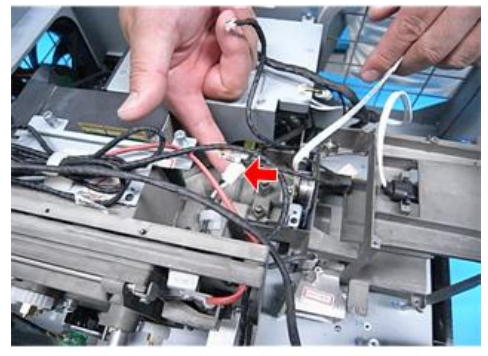

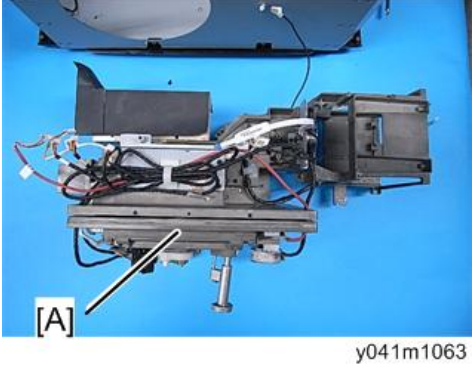

#### Color Wheel, Photo Sensor Board

- 1. Remove the optical engine. (page 54 "Optical Engine")
- 2. Remove the 2 screws to remove the color wheel [A].

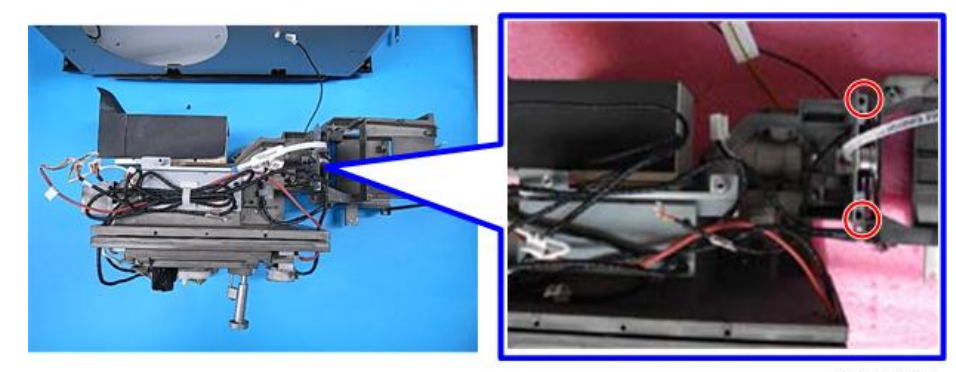

y041m1064

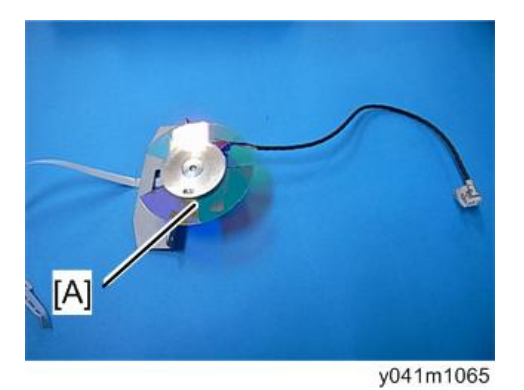

3. Remove the 1 screw to remove the photo sensor board [A].

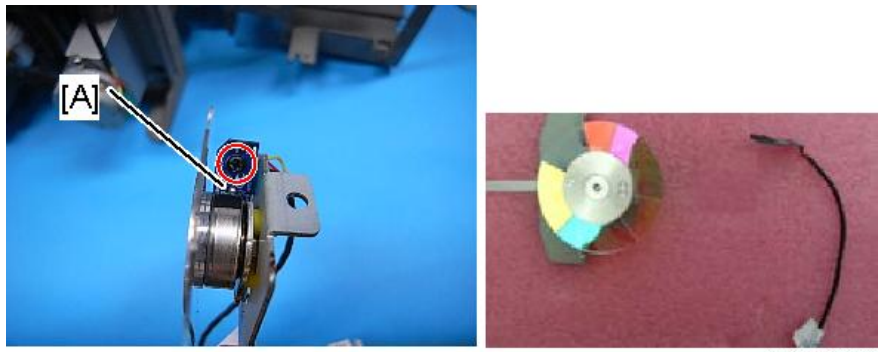

y041m1066

З

#### DA module, DA Sensor Board

- 1. Remove the optical engine. (page 54 "Optical Engine")
- 2. Remove the 2 screws to remove the DA module [A].

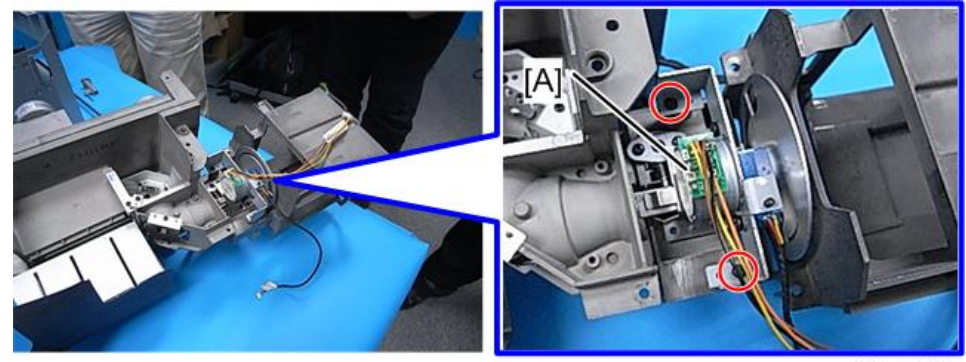

y041m1067

3. Remove the 1 screw to remove the DA sensor board [A].

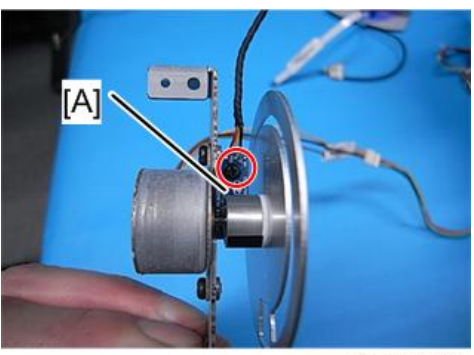

y041m1068

#### Thermal Switch

1. Remove the optical engine. (page 54 "Optical Engine")

2. Remove the 1 screw to remove the thermal switch [A].

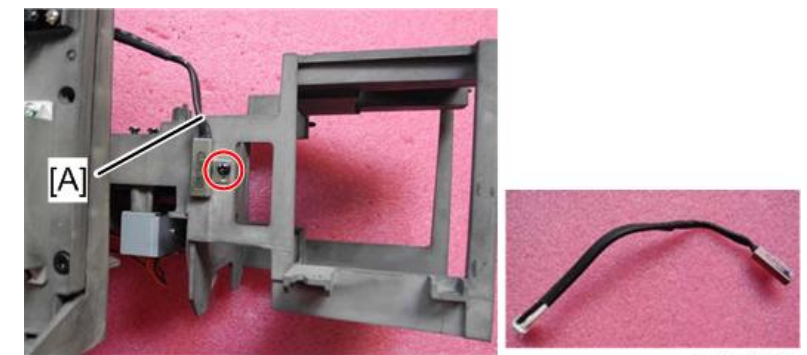

#### y041m1069

## Lamp Driver

1. Remove the 3 screws and unplug the 1 connector to remove the lamp driver module [A].

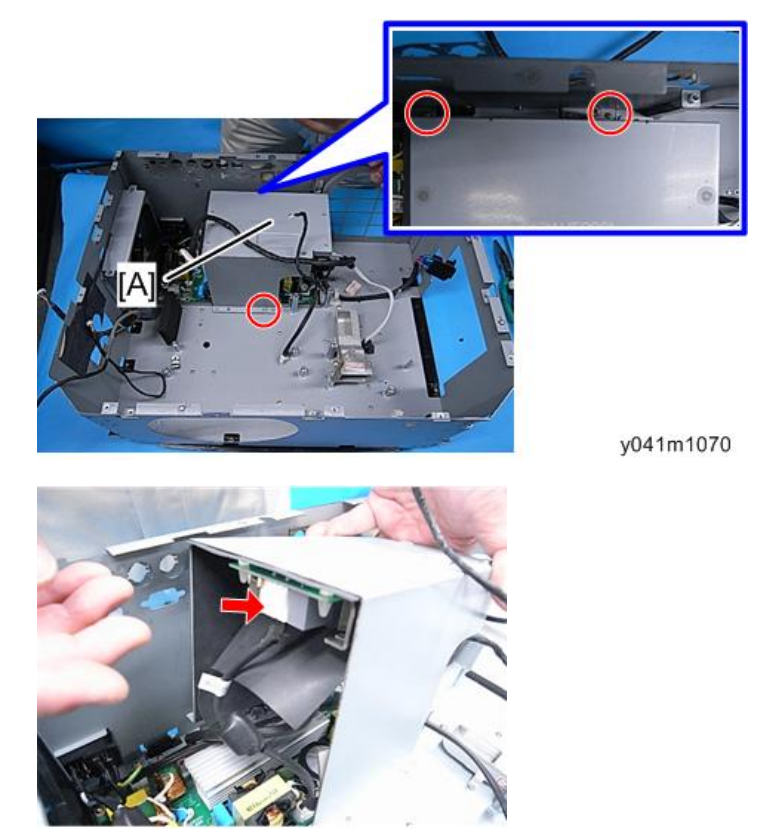

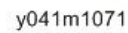

2. Separate the lamp driver from the lamp driver shielding.

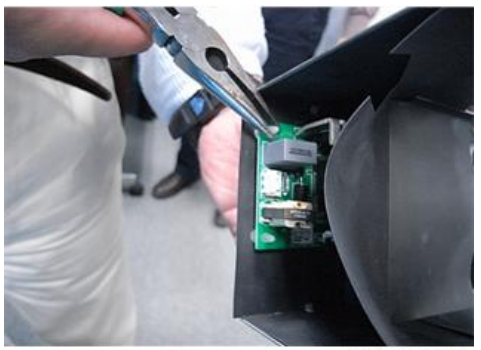

y041m1072

3. Unplug the 2 connectors.

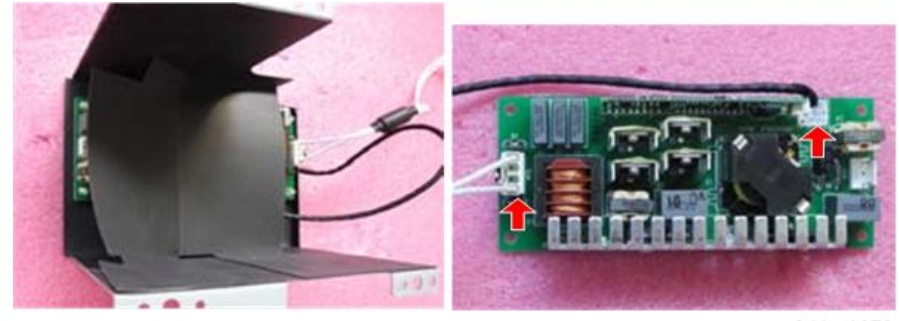

y041m1073

#### LVPS

1. Remove the 4 screws and unplug the 5 connectors to remove the LVPS [A].

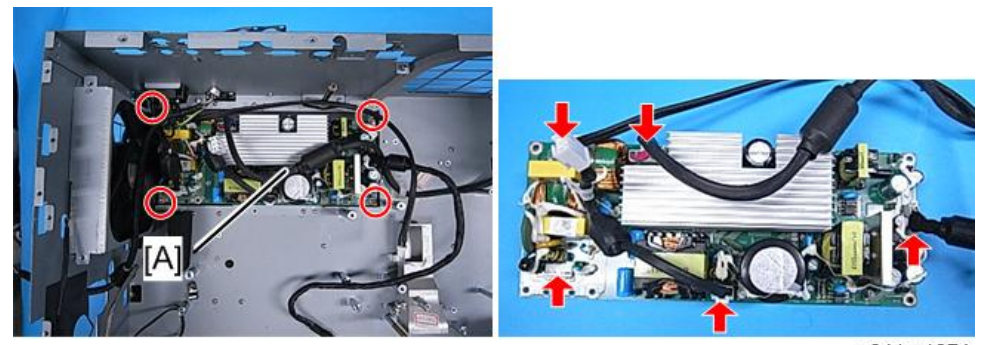

y041m1074

#### DMD Fan

1. Remove the 4 screws to remove the DMD fan module [A].

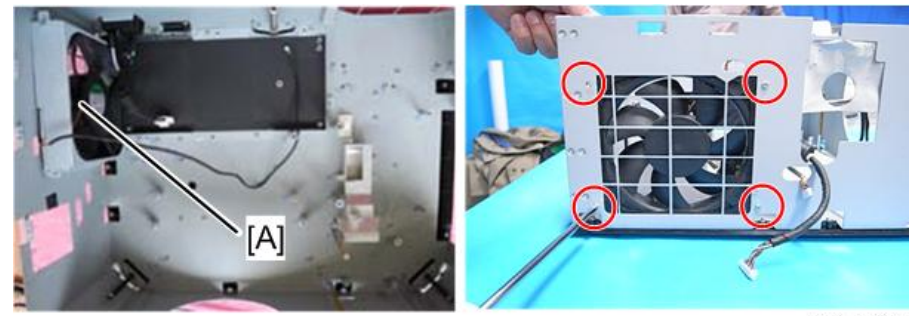

y041m1075

2. Separate the DMD fan, Fan rubber and fan bracket.

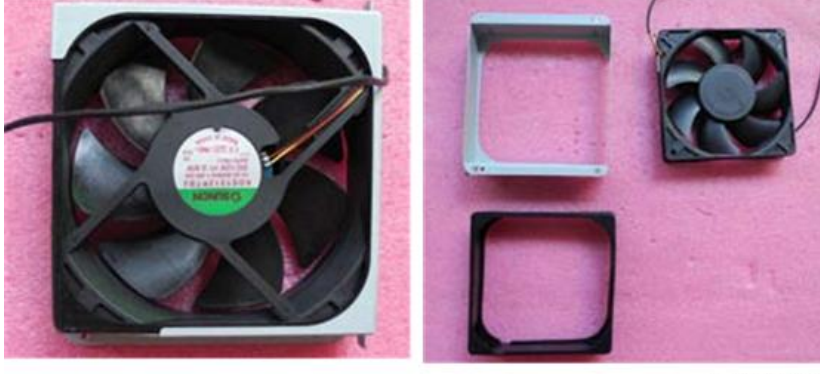

y041m1076

#### Bottom Cover, Bottom Shielding, AC inlet

1. Remove the 1 screw to remove the AC inlet [A].

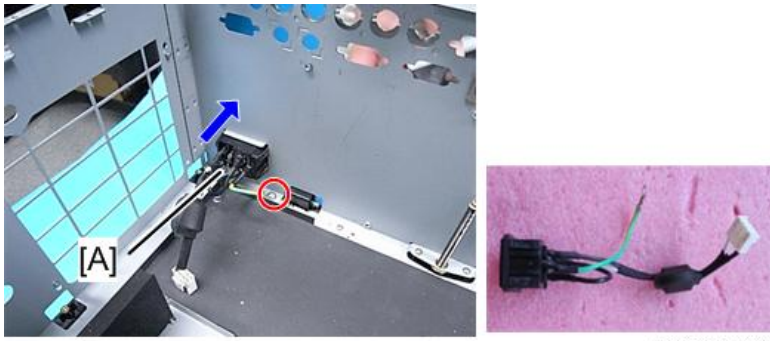

y041m1077

- 2. Remove the 3 screws to remove the blower duct [A].

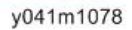

3. Remove the 18 screws to separate the bottom shielding [A] and bottom cover [B].

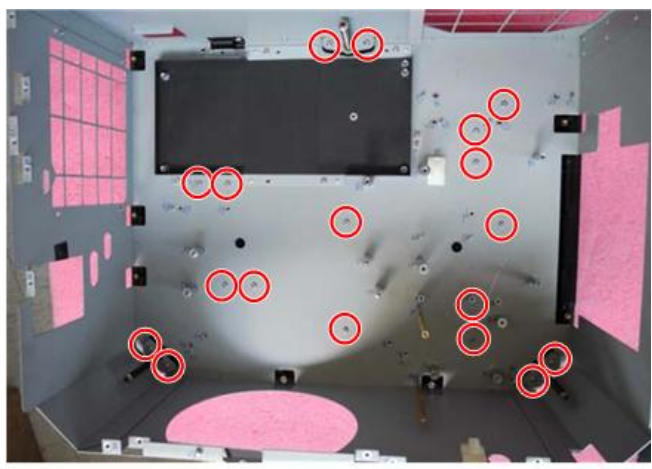

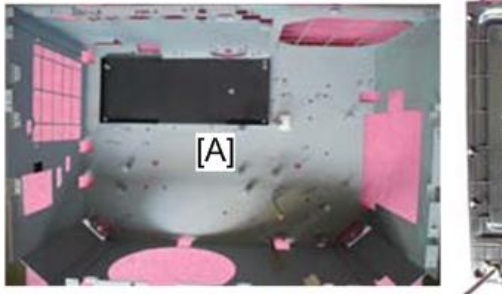

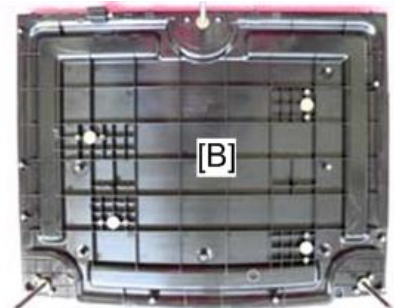

y041m1080

# **Required Action After Replacing Parts**

After replacing parts, please execute the related items shown in the table below.

|                              |               | C                 | Software     |        |                |                             |                                                     |
|------------------------------|---------------|-------------------|--------------|--------|----------------|-----------------------------|-----------------------------------------------------|
| Action after<br>repair       | Main<br>board | Optical<br>engine | DA<br>module | Blower | Color<br>wheel | After<br>firmware<br>update | Description<br>page                                 |
| System<br>firmware<br>update | v             |                   |              |        |                | v                           | Chapter 6.<br>(page 99<br>"Firmware<br>Update")     |
| Color wheel<br>index         | v             |                   |              |        | v              |                             | Chapter 5.<br>(page 95<br>"Color Wheel<br>Index")   |
| OSD reset                    | v             |                   |              |        |                | v (* 1)                     | Chapter 5.<br>(page 97<br>"OSD Reset")              |
| DA calibration               |               |                   | v            |        |                | v                           | Chapter 5.<br>(page 91<br>"DA<br>Calibration")      |
| Lens calibration             | v             | v                 | v            | v      | v              | v                           | Chapter 5.<br>(page 91<br>"Lens<br>Calibration")    |
| Re-write lamp<br>hours       | ۷             |                   |              |        |                |                             | Chapter 5.<br>(page 94<br>"Re-write Lamp<br>Hours") |

|                                 |               | C                 | Software     |        |                |                             |                                                                   |
|---------------------------------|---------------|-------------------|--------------|--------|----------------|-----------------------------|-------------------------------------------------------------------|
| Action after<br>repair          | Main<br>board | Optical<br>engine | DA<br>module | Blower | Color<br>wheel | After<br>firmware<br>update | Description<br>page                                               |
| Re-write Serial<br>Number (S/N) | v             |                   |              |        |                |                             | Chapter 6.<br>(page 112<br>"Re-write Serial<br>Number (S/<br>N)") |
| Fan calibration                 | v             |                   |              | v      |                |                             | Chapter 5.<br>(page 92<br>"Fan<br>Calibration")                   |
| Focus<br>adjustment             |               | v                 |              |        |                |                             | Chapter 5.<br>(page 96<br>"Focus<br>Adjustment")                  |
| Rod adjustment                  |               | v (* 1)           | v (* 1)      |        |                |                             | Chapter 4.<br>(page 85<br>"Rod<br>Adjustment")                    |

(\*1) This action is not always required. Perform it only if the situation demands it.

After parts replacement or repair, check that the projector works properly.

Project images on the screen and check that they are not faulty.

3. Replacement and Adjustment

# 4. Troubleshooting

# Front Panel LEDs

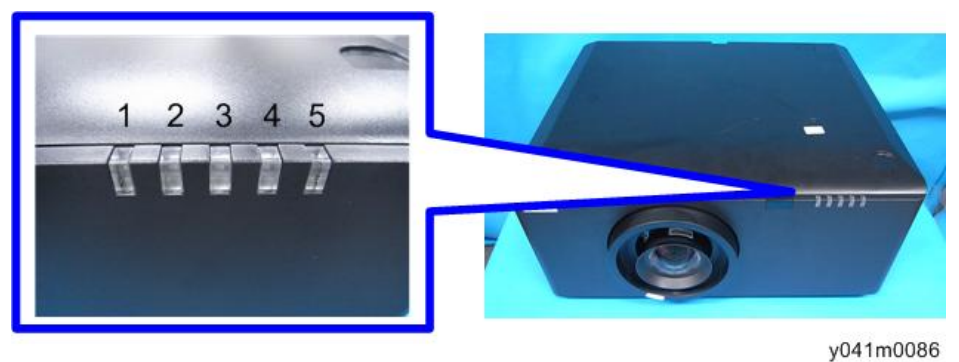

- 1. Filter LED
- 2. Error LED
- 3. Temp LED
- 4. Lamp LED
- 5. Power LED

#### LED status and meanings

| Message                             | Filter LED<br>(Red) | Error LED<br>(Red) | Temp LED<br>(Red) | Lamp LED<br>(Red) | Power LED<br>(Red) | Power LED<br>(Blue) |
|-------------------------------------|---------------------|--------------------|-------------------|-------------------|--------------------|---------------------|
| Standby state<br>(Input power cord) | -                   | -                  | -                 | -                 | Flashing           | -                   |
| Power on (Warming)                  | -                   | -                  | -                 | -                 | -                  | Flashing            |
| Power on & lamp<br>lighting         | -                   | -                  | -                 | -                 | -                  | Steady<br>light     |
| Power off (Cooling)                 | -                   | -                  | -                 | -                 | -                  | Flashing            |
| Error (Lamp fail)                   | -                   | Flashing           | -                 | Steady<br>light   | -                  | -                   |
| Error (Fan fail)                    | -                   | Flashing           | Flashing          |                   | -                  | -                   |
| Error (Over temp)                   | -                   | Flashing           | Steady<br>light   | -                 | -                  | -                   |

| Message               | Filter LED<br>(Red) | Error LED<br>(Red) | Temp LED<br>(Red) | Lamp LED<br>(Red) | Power LED<br>(Red) | Power LED<br>(Blue) |
|-----------------------|---------------------|--------------------|-------------------|-------------------|--------------------|---------------------|
| Error (Filter Switch) | Flashing            | Flashing           | -                 | -                 | -                  | -                   |
| Burn in (Lamp off)    | -                   | -                  | -                 | -                 | Flashing           | Flashing            |
| Shutter on            | Steady<br>light     | -                  | -                 | -                 | -                  | _                   |

# **Main Procedures**

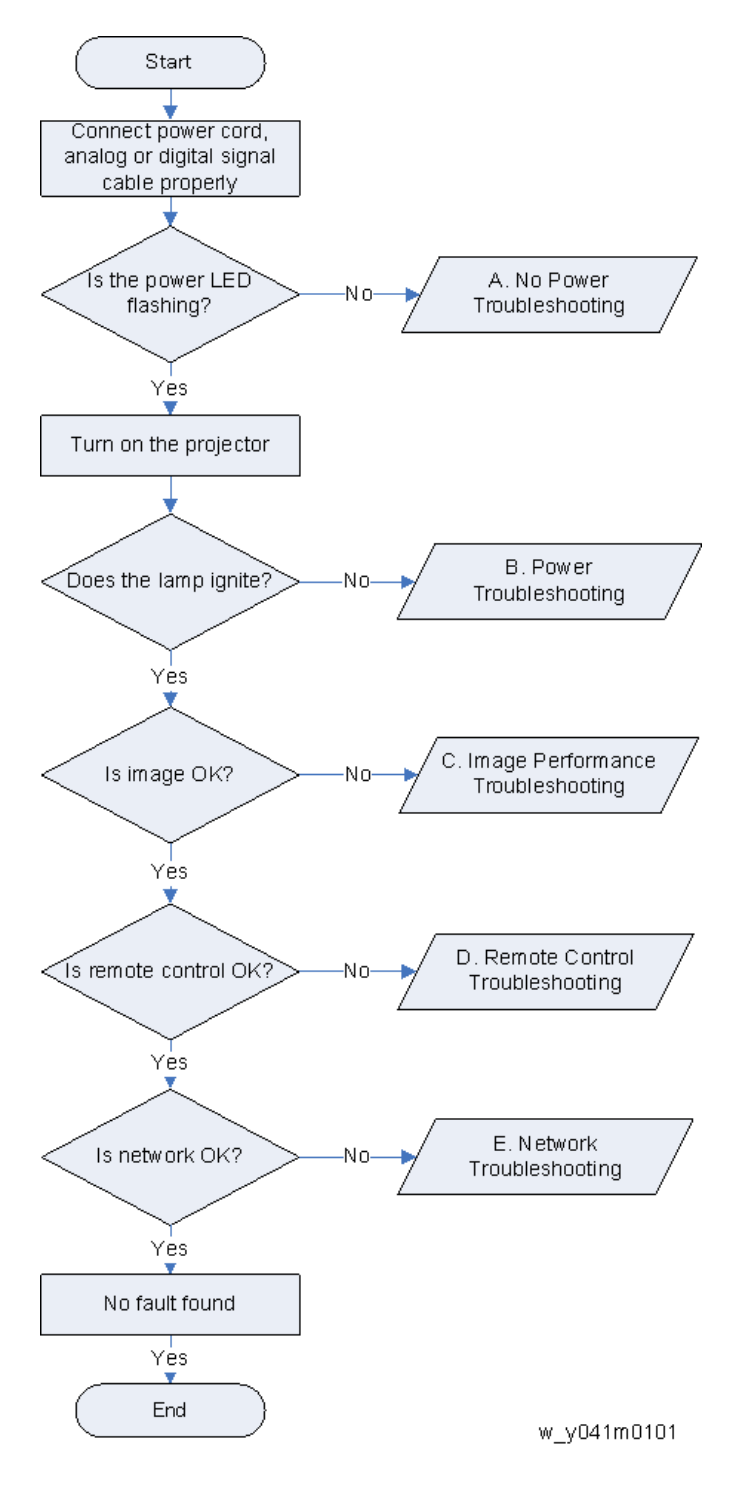

#### A. No Power Troubleshooting

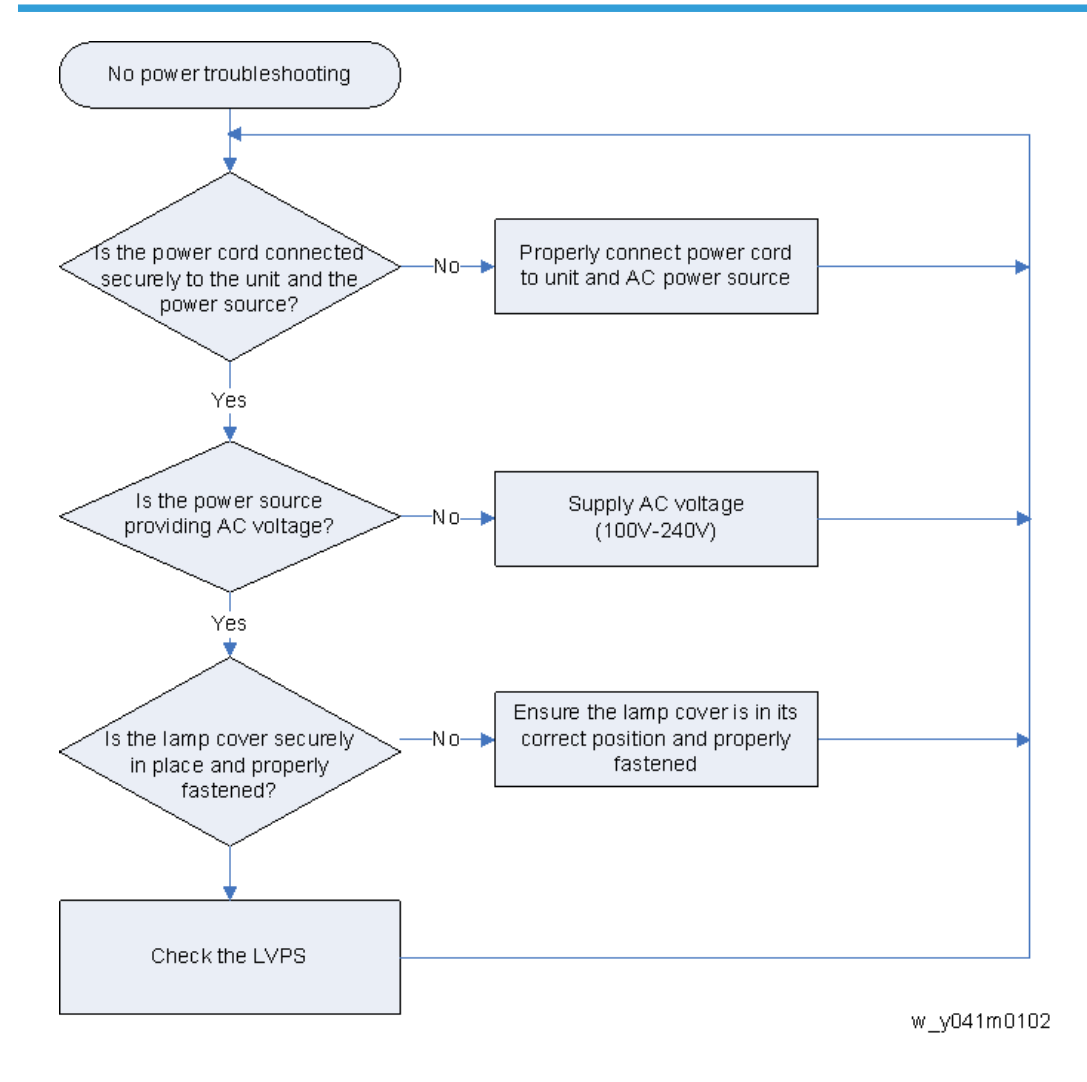

#### B. Power Troubleshooting

Make sure all connectors are connected properly.

Check LED indicator.

#### Error LED flashing red, temp LED steady lights red

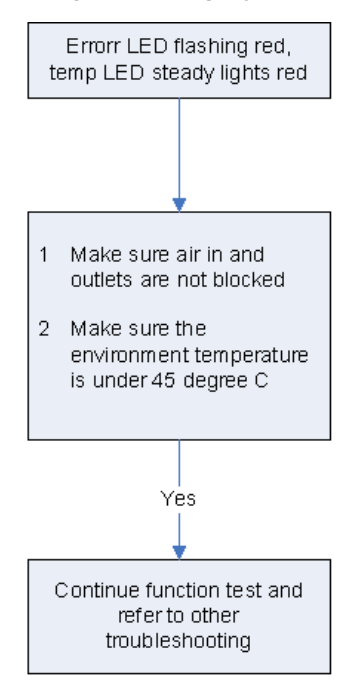

w\_y041m0103

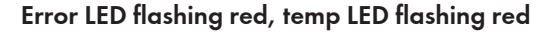

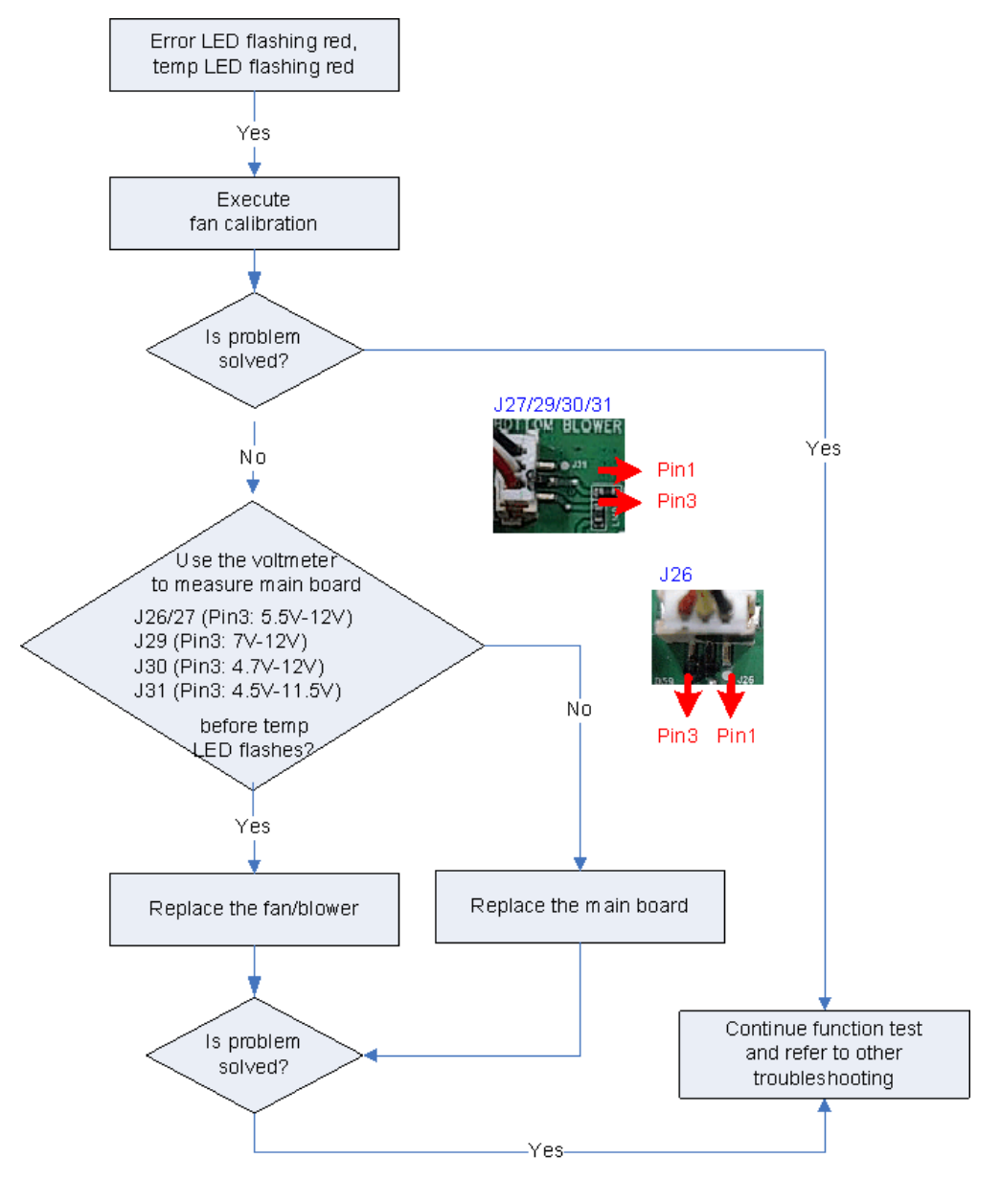

w\_y041m0104

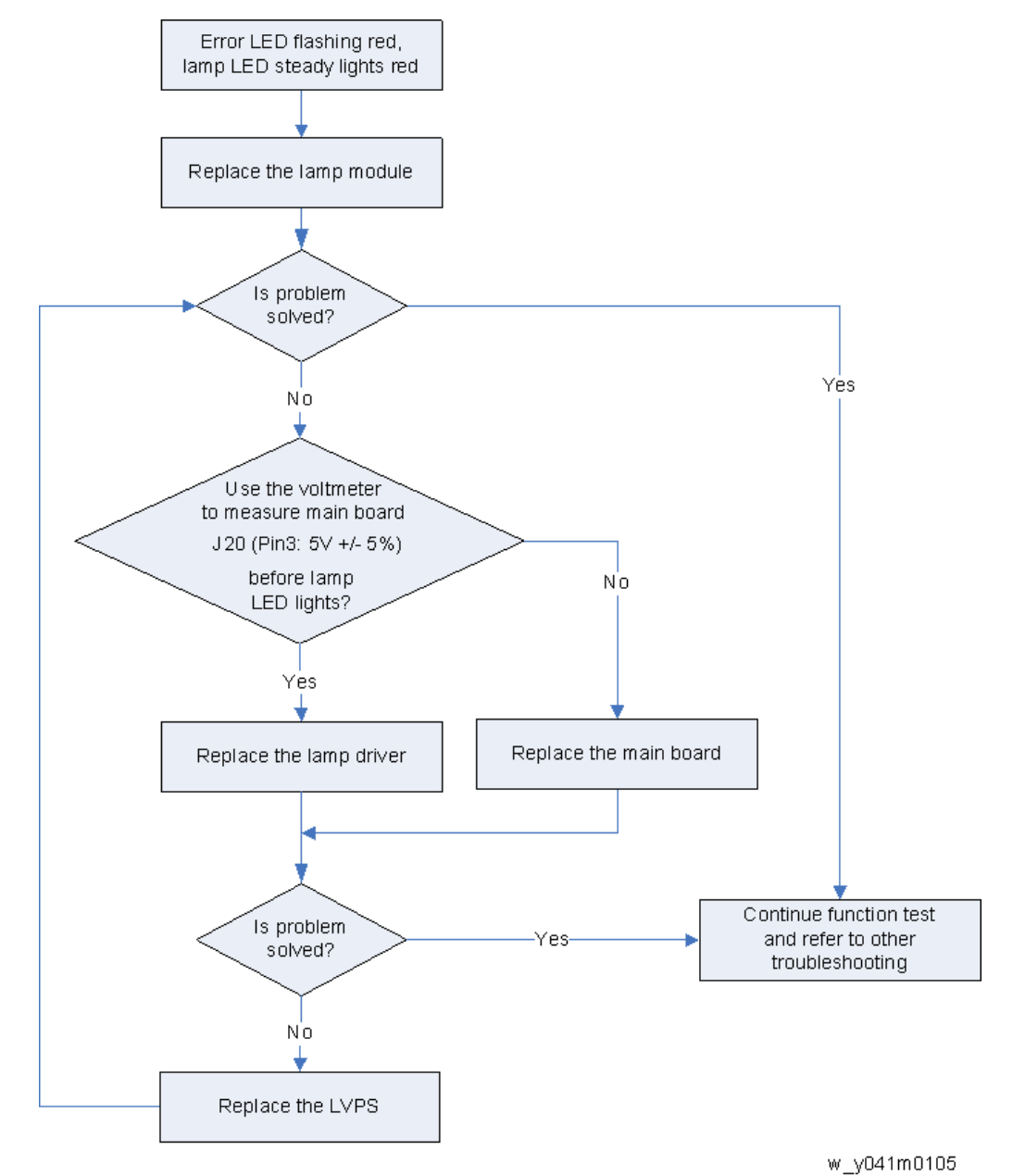

Error LED flashing red, lamp LED steady lights red

71

4
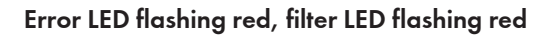

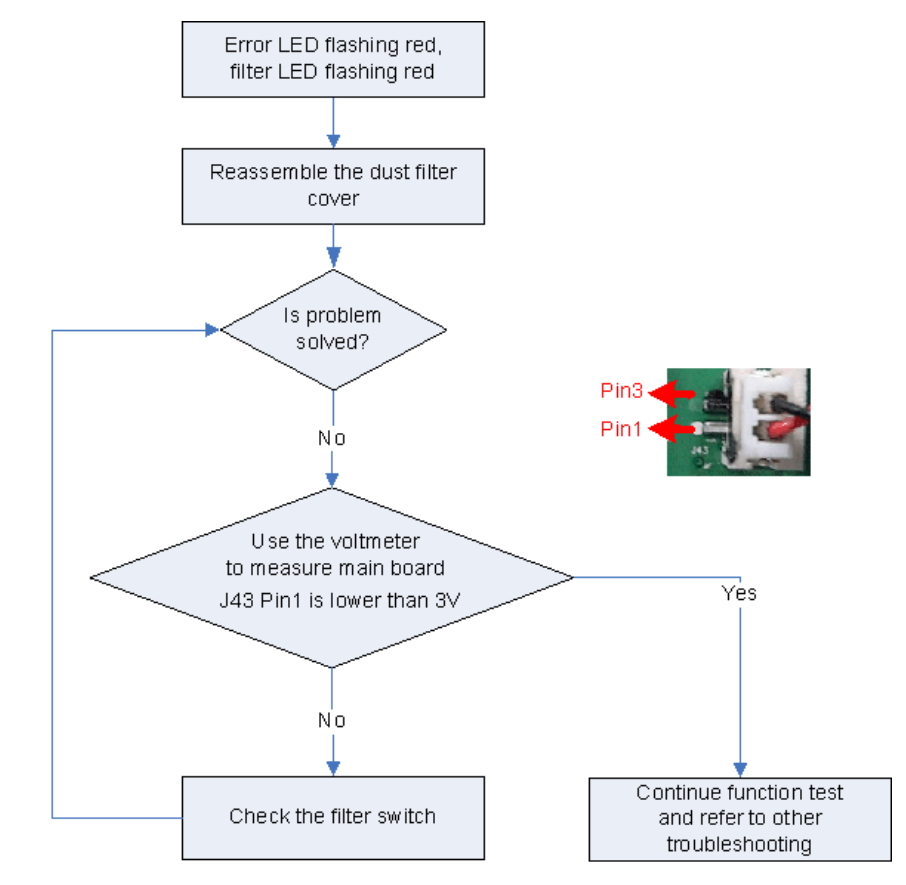

w\_y041m0106

## C. Image Performance Troubleshooting

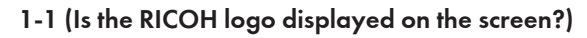

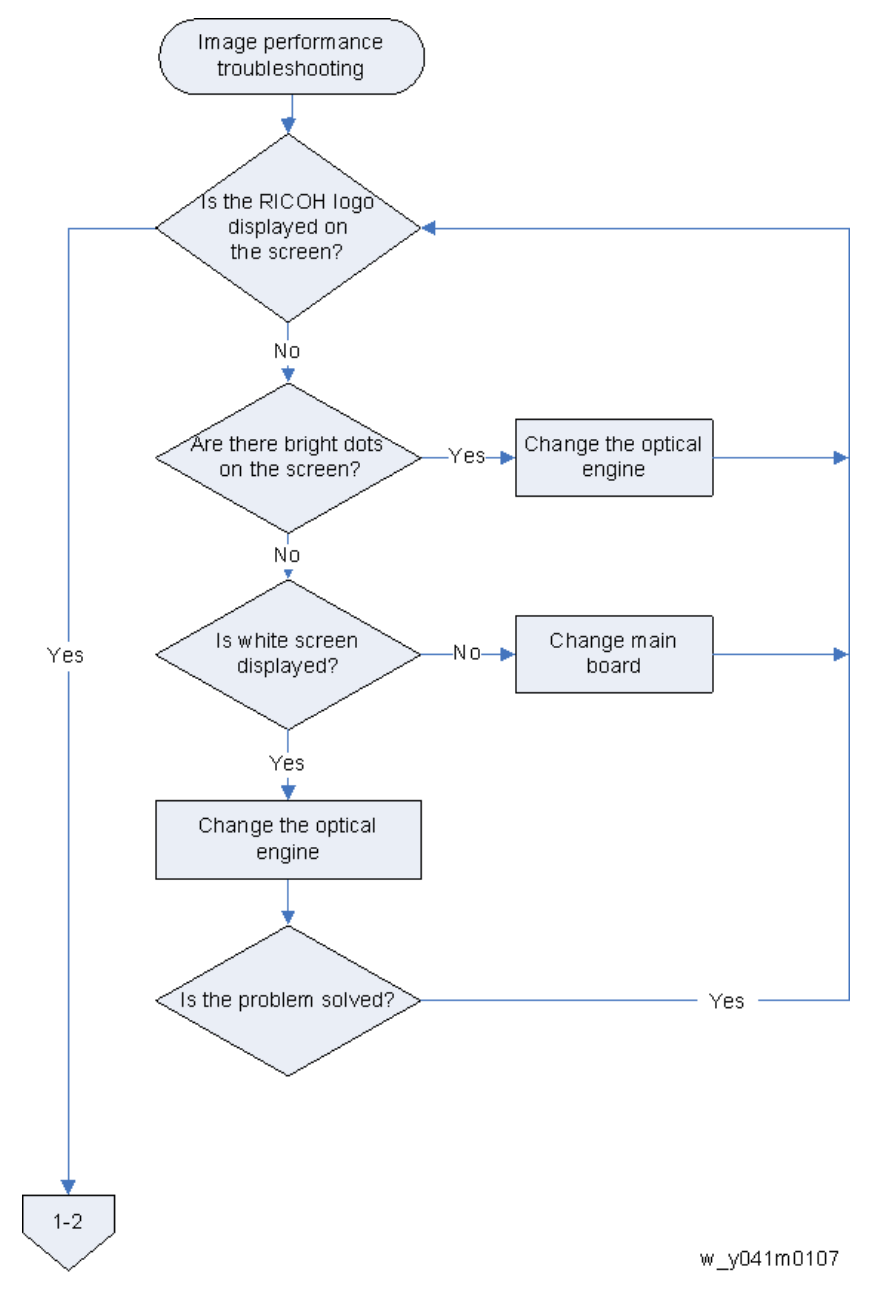

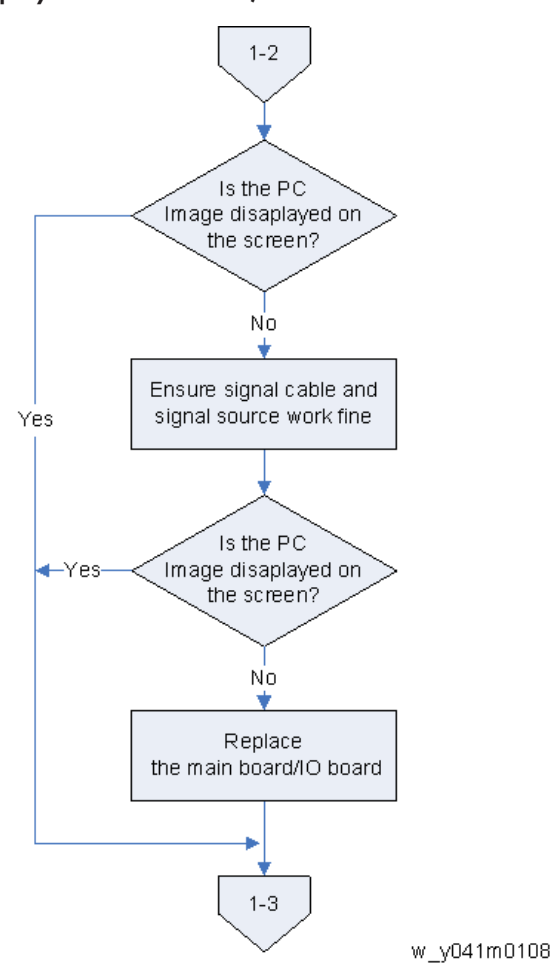

### 1-2 (Is the PC image displayed on the screen?)

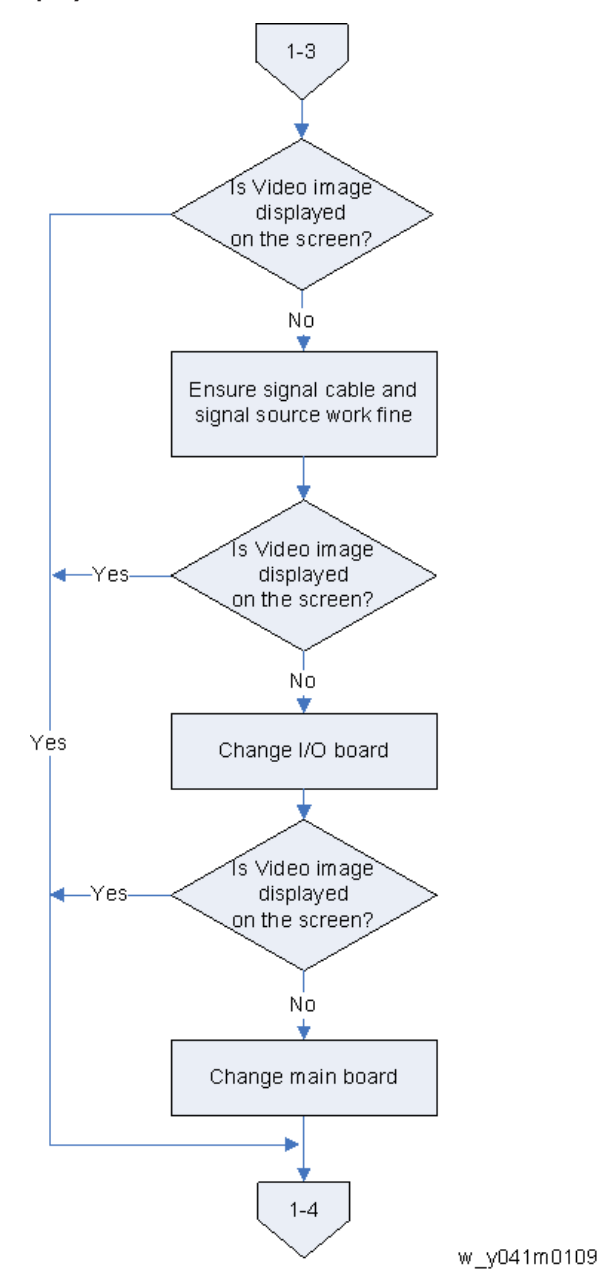

### 1-3 (Is video image displayed on the screen?)

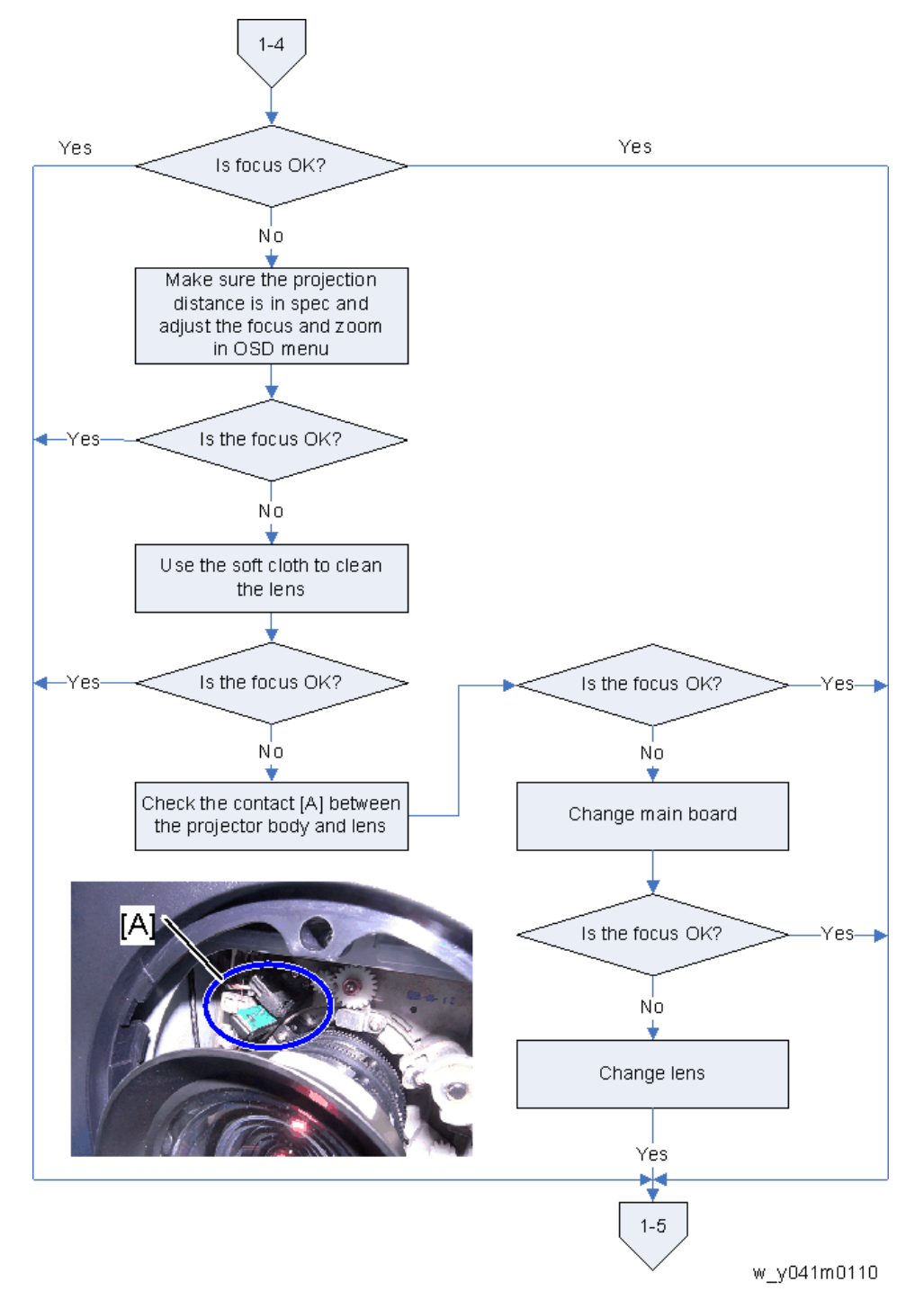

4

## 1-5 (Is color ok?)

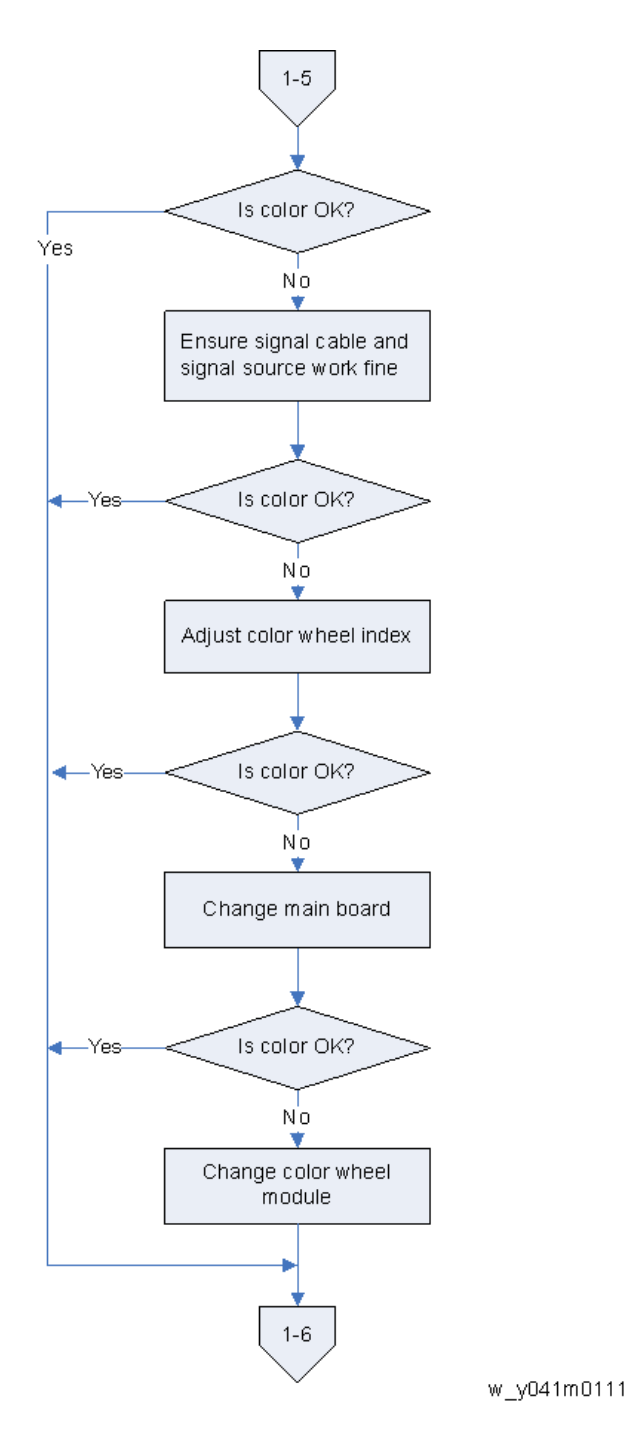

### 1-6 (Have line bar?)

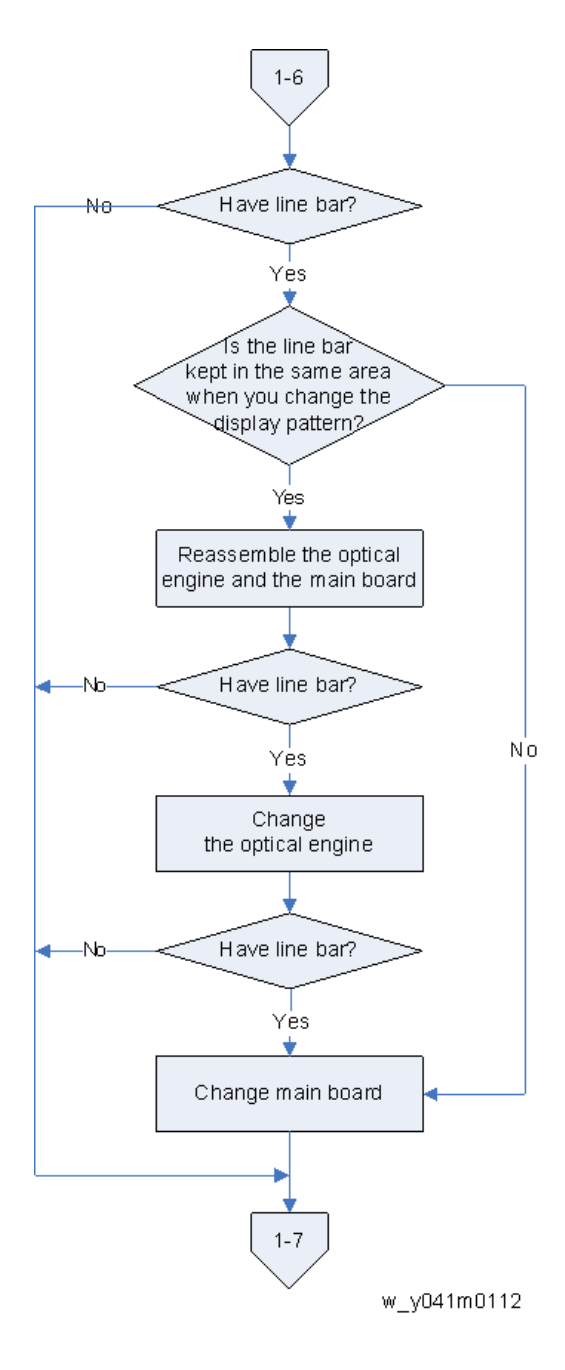

### 1-7 (Is there noise on the image?)

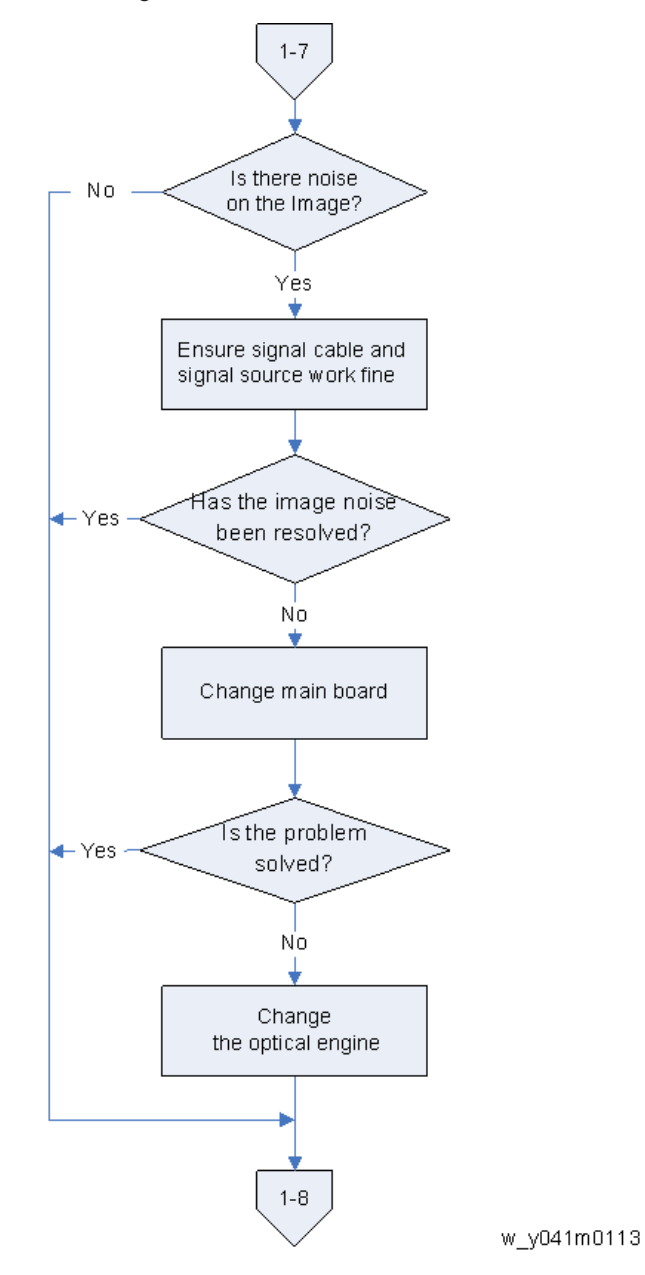

### 1-8 (Is uniformity ok?)

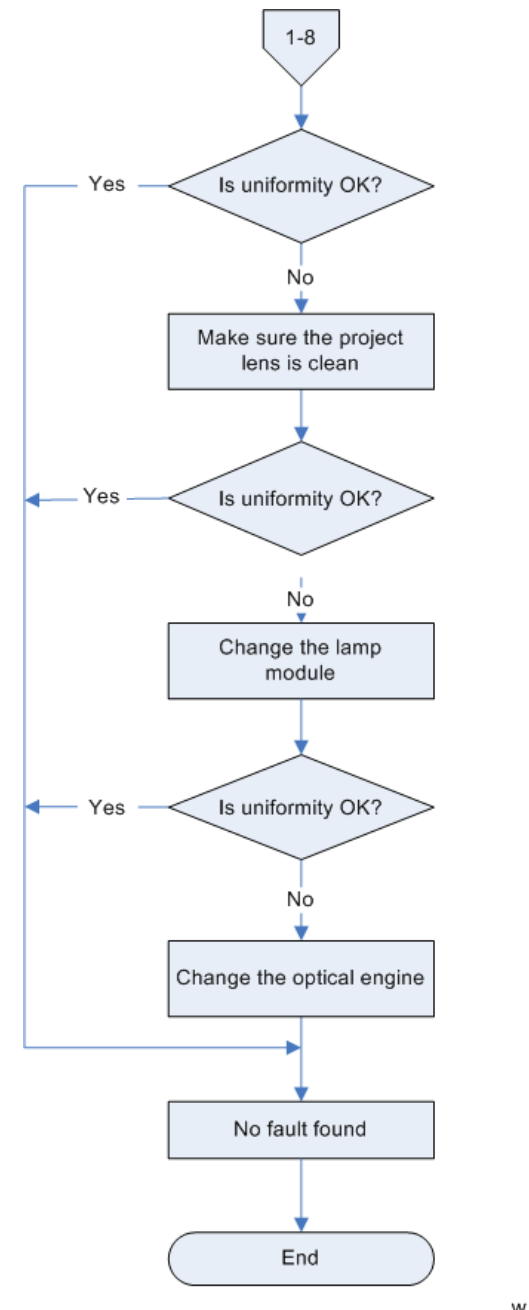

w\_y041m0114

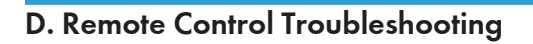

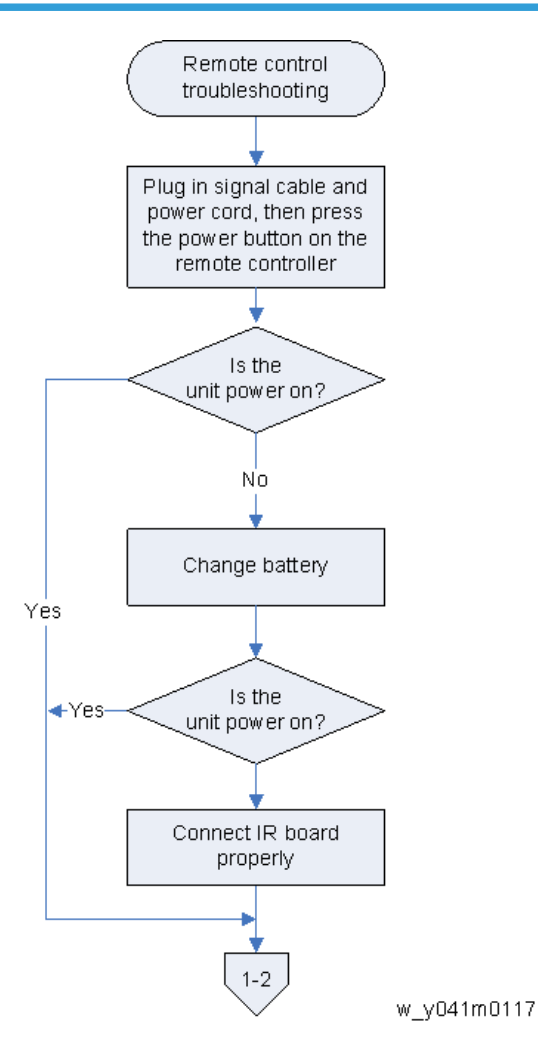

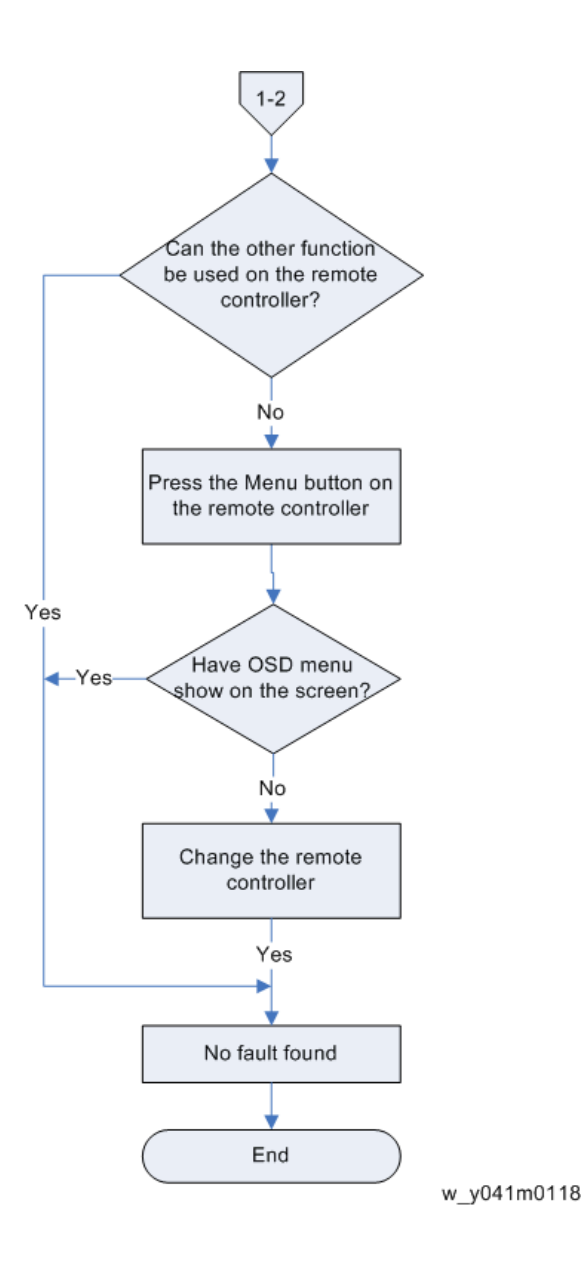

## E. Network Troubleshooting

#### 1-1 Is the LAN connector LED in normal status?

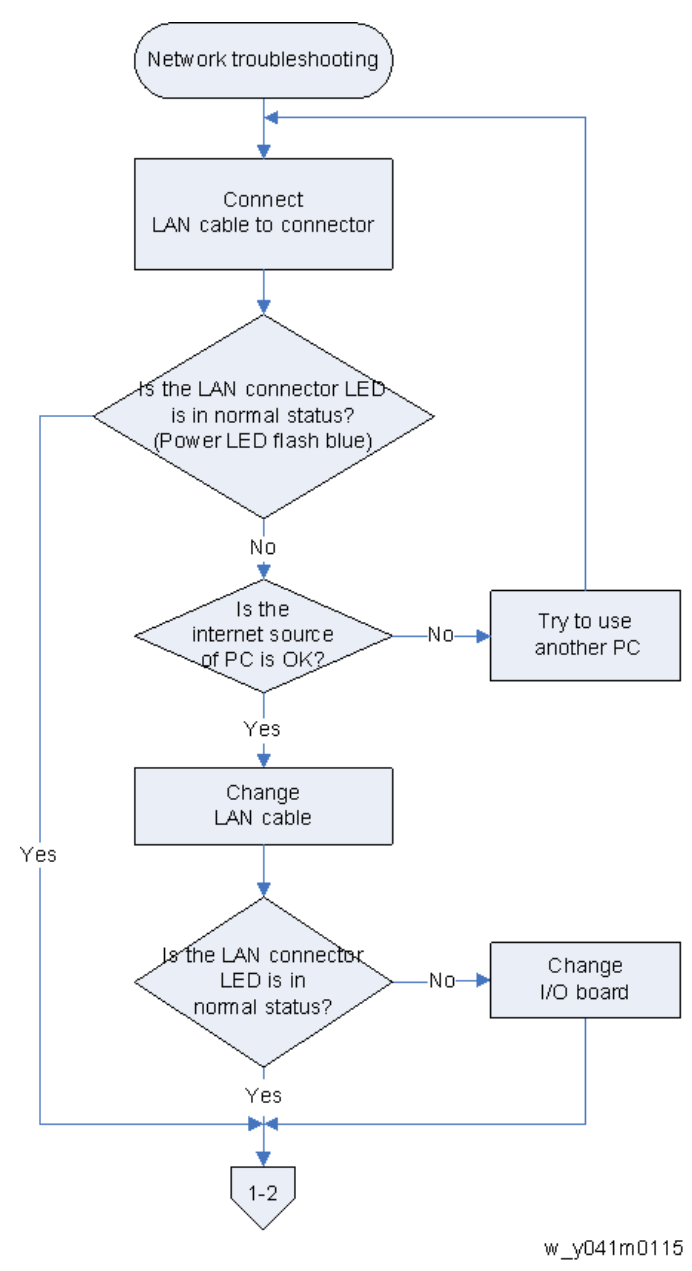

### 1-2 Are the network settings of the unit right?

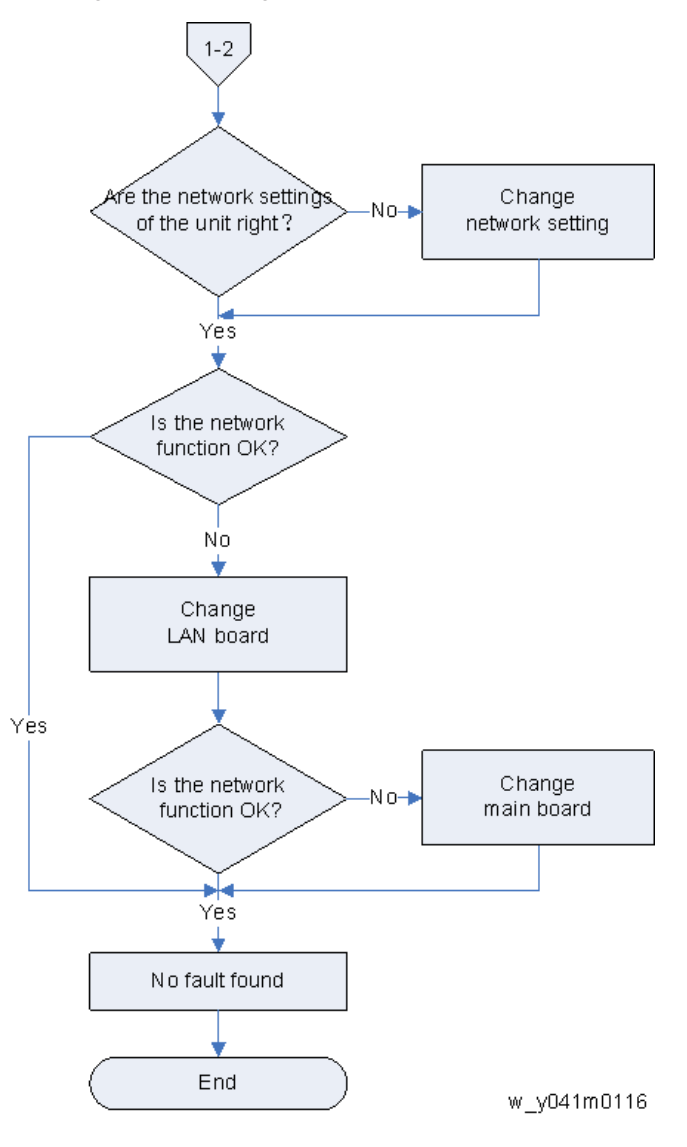

# **Rod Adjustment**

If either of the defects ringed in red appears when projecting an image, perform the adjustment described below.

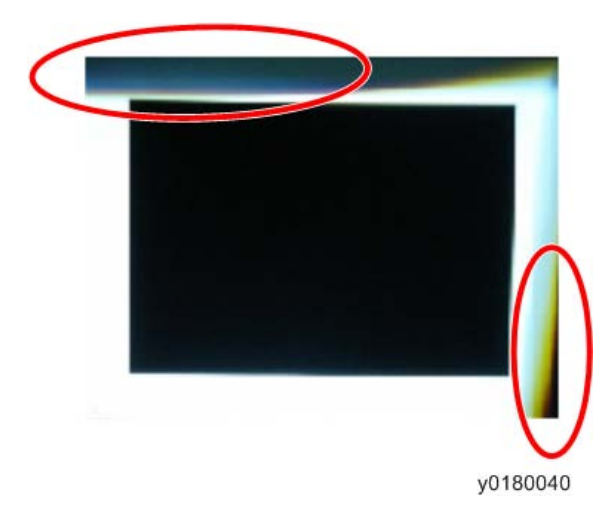

#### Environment

- The distance between the engine and the screen must be 2.0 M.
- This process should be done in a dark environment (under 2 lux).

#### Procedure

- 1. Display a "white" pattern.
- 2. Adjust the screws to readjust the image.

Screw [A] should be adjusted first, and then Screw [B]. Adjust until the yellowish or bluish parts disappear.

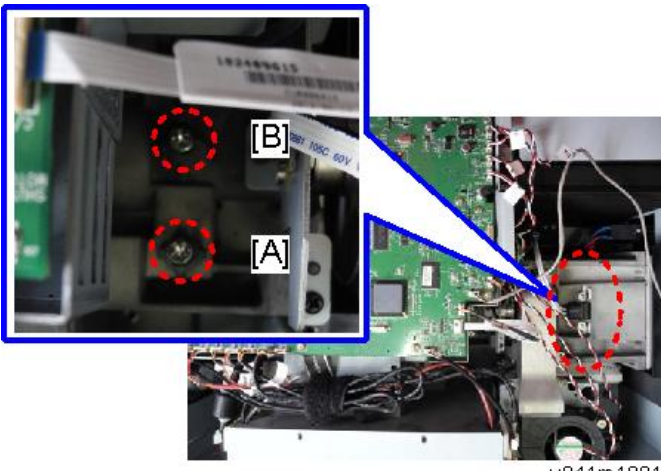

y041m1081

4. Troubleshooting

# 5. Test & Inspection

# Service Mode

## How to Enter the Service Mode

- 1. Turn on the projector.
- 2. Press the "Power [1]", "Left [2]", "Left [2]" and "Menu [3]" keys sequentially.

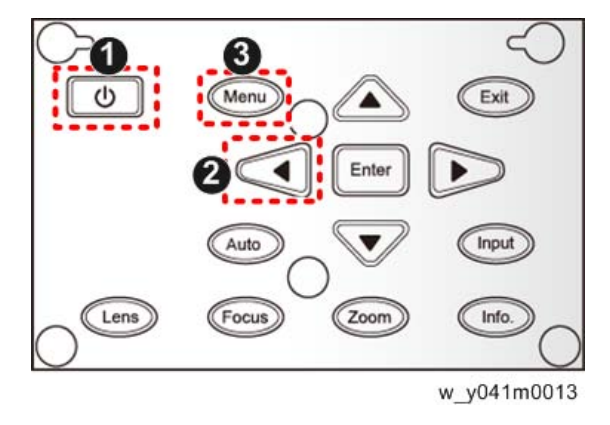

Vote

- You can use the remote controller to enter the service mode in the same way.
- To exit from the service mode or return to the previous menu, press the "Exit" key.

### Service Mode Settings

Note

• Here is a summary of common terms.

| Term | What It Means                                           |
|------|---------------------------------------------------------|
| DFU  | Denotes "Design/Factory Use". Do not change this value. |

#### Menu

| Setting Item | Description                      |
|--------------|----------------------------------|
| Model Name   | Shows the name of the projector. |

| Setting Item          | Description                                                                                                    |
|-----------------------|----------------------------------------------------------------------------------------------------|
| FW / PIC ver:         | Shows the present PW392/PIC firmware version of the projector.<br>(page 99 "PIC/PW392/DDP2431 FW Update")                                              |
| LAN / DDP ver:        | Shows the present LAN/DDP2431 firmware version of the projector. (page 104 "LAN Firmware Update Procedure")<br>(page 99 "PIC/PW392/DDP2431 FW Update") |
| GEO ver:              | Shows the present GEO board version of the projector.                                                                                                  |
| Lamp Driver ver:      | Shows the present lamp driver version of the projector.                                                                                                |
| MAC:                  | Shows the MAC address of the projector.                                                                                                    |
| SN:                   | Shows the serial number of the projector. (page 112 "Re-write<br>Serial Number (S/N)")                                                                 |
| Display Hour          | Shows the operating hours of the projector.<br>You can also rewrite the lamp hours. (page 94 "Re-write Lamp<br>Hours")                                 |
| Lens Calibration      | Use this to calibrate the lens of the projector. (page 91 "Lens<br>Calibration")                                                                       |
| Temperature           | DFU                                                                                                    |
| Wave Form IDs         | Shows the wave form IDs of the projector.                                                                                                    |
| Wave Form ID          | DFU                                                                                                    |
| Security Code         | DFU                                                                                                    |
| Color Wheel           | Use this to adjust the R/G/B value to improve the image when<br>the color reproduction is not correct. (page 95 "Color Wheel<br>Index")                |
| Factory Reset         | DFU                                                                                                    |
| Burn in setting       | DFU                                                                                                    |
| Spoke Test            | DFU                                                                                                    |
| Internal Pattern Test | DFU                                                                                                    |
| Color Calibration     | DFU                                                                                                    |

| Setting Item   | Description                                                                                                    |
|----------------|----------------------------------------------------------------------------------------------------|
| Error Log      | Records the times of the failure of power on of the projector such as excessive temperature, lamp failure or fan lock. |
| Current Blower | Shows the current blower RPM values of the projector.                                                                  |
| Factory Blower | Shows the factory blower RPM values of the projector.                                                                  |
| Lamp Voltage   | Shows the lamp voltage value of the projector.                                                                         |
| Mode Adjust    | DFU                                                                                                    |
| DA Calibration | Use this to calibrate the DA of the projector. (page 91 "DA<br>Calibration")                                           |
| Custom Pattern | DFU                                                                                                    |
| Rotation Mode  | DFU                                                                                                    |

# **Test Equipment and Conditions**

## Test Equipment Needed

- PC
- DVD player with multi-system, equipped with "Component", "Composite", "S-Video" and "HDMI".
- HDTV source (480P,720P,1080i,1080P)\*
  - \* You can also use a computer with an HDMI port.

## **Recommended Test Condition**

- Ambient brightness: Dark room less than 2 lux.
- Product must be warmed up for 3 minutes.
- Screen size: 60 inches diagonal.

# Calibration

### Lens Calibration

After repairing the lens unit, lens calibration should be done. (page 62 "Required Action After Replacing Parts ")

- 1. Put the projector on a horizontal place.
- 2. Press the "Power -> Left -> Menu" keys to get into service mode.
- 3. Select "Lens Calibration" to execute lens calibration.

| Model Name       | PJ K7000            |
|------------------|---------------------|
| FW / PIC ver:    | R02 / R01.02        |
| LAN / DDP ver:   | A02.04 / X01        |
| GEO ver:         | G16                 |
| Lamp Driver ver: | O1M370W-            |
| MAC:             | (00,50,41,77,f0,46) |
| SN:              |                     |
| Display Hour     |                     |
| Lens Calibration |                     |
| Temperature      | (36,23,-3,65,65,+0) |
| Wave Form IDs    | (0, 227, 2, 229)    |
| Wave Form ID     | 1-227               |

w\_y041m0014

#### Inspection item

Check if the lens shift module is moving smoothly.

#### Criteria

If the lens shift module does not move smoothly or sounds noisy, check whether the motor is working properly. If the motor is working properly, replace the optical engine.

## **DA** Calibration

When the image is too dim, do "DA Calibration".

1. Press the "Power -> Left -> Left -> Menu" keys to get into service mode.

2. Choose "DA Calibration".

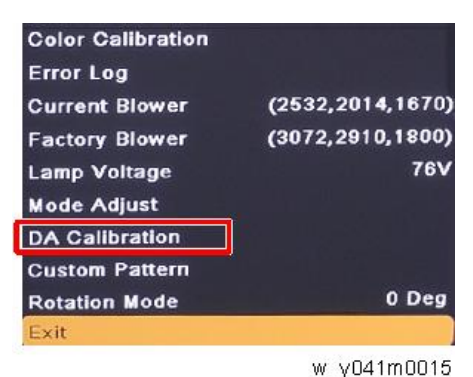

3. Select "DA Reset", then press the "Enter" key to reset.

| Off Step  | 16          |
|-----------|-------------|
| Full Step | 23          |
| 1/4 Step  | 71          |
| DA Reset  |             |
| Spoke     |             |
|           | w v041m0016 |

### **Fan Calibration**

After replacing a Blower (TC Blower, Top Blower, Bottom Blower) or the main board, do the following steps.

Before doing fan calibration, the unit must be cooled down, or the calibration will be fail.

- 1. Put the projector on a horizontal surface.
- 2. Insert the power cord and turn the power switch.
- 3. Press and hold down the "Up" key, then press the "Power" key, then release the "Up" key until the power LED changes from purple to blue.

After fan calibration is finished, the projector will start automatically..

 Press the "Power -> Left ->Left -> Menu" keys to get into service mode and check "Factory Blower".

| Error Log                   |                               |
|-----------------------------|-------------------------------|
| Current Blower              | (2532,2014,1682)              |
| Factory Blower              | (3072,2910,1800)              |
| Lamp Voltage<br>Mode Adjust | 76V                           |
|                             | Concernation and Concernation |

w\_y041m0017

The three numbers (RPM values) for "Factory Blower" must be within the following ranges: 2888~3088, 2660~2860, 1654~1854.

If the RPM does not meet the above ranges, replace the blower.

## **Re-write Lamp Hours**

After replacing the main board, you must rewrite the lamp hours.

Write down the lamp hours before the replacement and put back the same value after replacing the board.

- 1. Press the "Power -> Left -> Menu" keys to get into service mode.
- 2. Select "Display Hour" and then press the "Enter" key.

| Model Name       | PJ K7000            |
|------------------|---------------------|
| FW / PIC ver:    | R02 / R01.02        |
| LAN / DDP ver:   | A02.04 / X01        |
| GEO ver:         | G16                 |
| Lamp Driver ver: | O1M370W-            |
| MAC:             | (00,50,41,77,f0,46) |
| SN:              |                     |
| Display Hour     |                     |
| Lens Calibration |                     |
| Temperature      | (36,23,-3,65,65,+0) |
| Wave Form IDs    | (0, 227, 2, 229)    |
| Wave Form ID     | 1-227               |
|                  | w y041m0018         |

 Select "Lamp Hours (Normal)", then use the "Left" or "Right" keys to re-write the Lamp Hours.

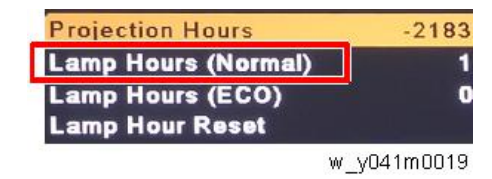

4. Select "Lamp Hours (Eco)", then use the "Left" or "Right" keys to re-write the Lamp Hours.

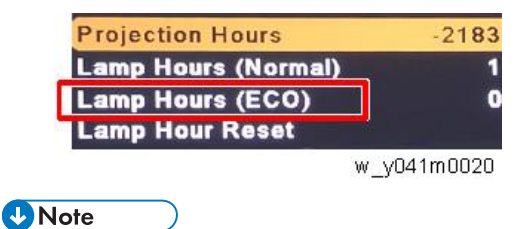

- "Left" key = decrease lamp hours
- "Right" key = increase lamp hours

# **Color Wheel Index**

After replacing the main board or color wheel, "Color Wheel Index" should be done.

- 1. Press the "Power -> Left -> Menu" keys to get into service mode.
- 2. Select "Color Wheel", and then press the "Enter" key.

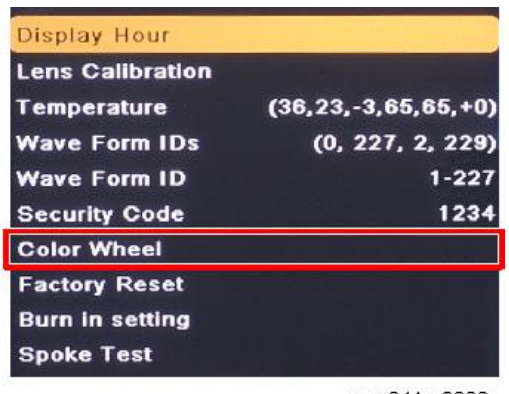

w\_y041m0088

3. Select "CW Index ", then use the "Left" or "Right" keys to adjust the color balance of the projected image.

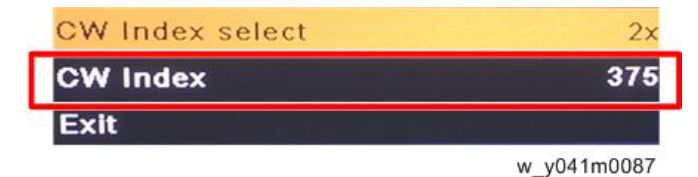

# Focus Adjustment

- 1. Try projecting an image from the distance at which you expect to use the projector.
- 2. Press [Zoom] on the control panel or remote control to check that the zoom operates normally.
- 3. Press [Focus] on the control panel or remote control to check that the focus adjustment operates normally.

# **Test Inspection Procedure**

## **Check points**

| Check item        | Check point                                                      |
|-------------------|------------------------------------------------------------------|
| Firmware version  | All firmware version must be the latest version                  |
| TB implementation | Related TB must be implemented                                   |
| Exterior          | The exterior must be undamaged.                                  |
| Logo              | Missing logo, missing prints and blurred prints are unacceptable |
| Lamp cover        | It should be locked in the correct place.                        |
| Zoom in/out       | The function should work smoothly                                |
| Keypad            | All keypad keys must operate smoothly                            |

## OSD Reset

After the final QC step, we have to erase all saved change again and restore the OSD default setting. The following actions will allow you to erase all end-users' settings and restore the default setting:

- 1. Press the "Menu" key to enter the OSD menu.
- 2. Select "Options" and then execute the "Reset" function.

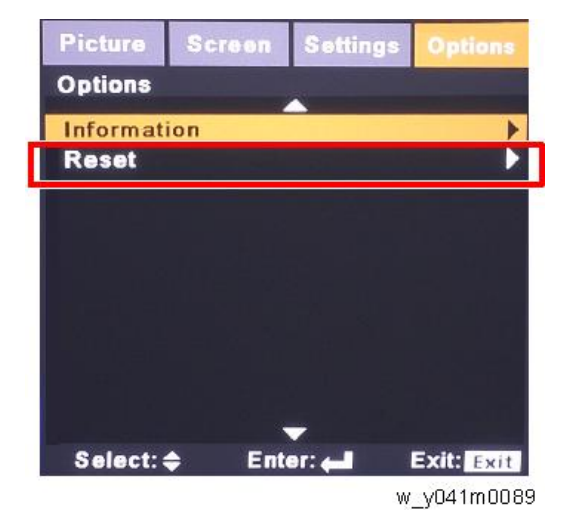

## **Network Test**

- Connect one end of the LAN cable to the LAN connector on the projector and the other end to the network.
- 2. Connect the computer to the network.
- 3. Open the Windows Command Prompt.
- 4. Enter the ping command as follows, and then press the Enter key to execute it.

ping xxx.xxx.xxx.xxx

The "xxx" fields represent the projector's IP address.

Example: ping 192.168.0.100

| Command Prompt                                                                                                    | X        | J |
|----------------------------------------------------------------------------------------------------|----------|---|
| C:>>ping 192.                                                                                                    | <u>^</u> |   |
| Pinging 192. with 32 bytes of data:<br>Reply from 192. : bytes=32 time(1ms TTL=128<br>Reply from 192. : bytes=32 time(1ms TTL=128<br>Reply from 192. : bytes=32 time(1ms TTL=128<br>Reply from 192. : bytes=32 time(1ms TTL=128 |          |   |
| Ping statistics for 192. :<br>Packets: Sent = 4, Received = 4, Lost = 0 (0% loss),<br>Approximate round trip times in milli-seconds:<br>Hinnum = 0ms, Maximum = 0ms, Average = 0ms                                              |          |   |
| C:∖>                                                                                                    |          |   |
|                                                                                                    |          |   |
|                                                                                                    | -        |   |

w\_y041m0090

5. Check the communication result.

#### If communication succeeds

The message "Reply from xxx.xxx.xxx: bytes=xxx time=xxms TTL=xxx" appears. (The "xxx" fields vary according to the operating environment.)

#### If communication fails

The message "Request timed out." or "Destination Host Unreachable." appears. If this happens, check the following:

- Check whether the projector's LAN cable is connected properly.

- Press the projector's Menu key and select "Settings" and then "Network" in the OSD menu to check whether the network settings have been configured correctly.

# 6. Firmware Update

# PIC/PW392/DDP2431 FW Update

## **Equipment Needed**

#### Software

• FW update file

#### Hardware

- 1. Projector
- 2. Power cord
- 3. Female to female RS232 cable
- 4. PC

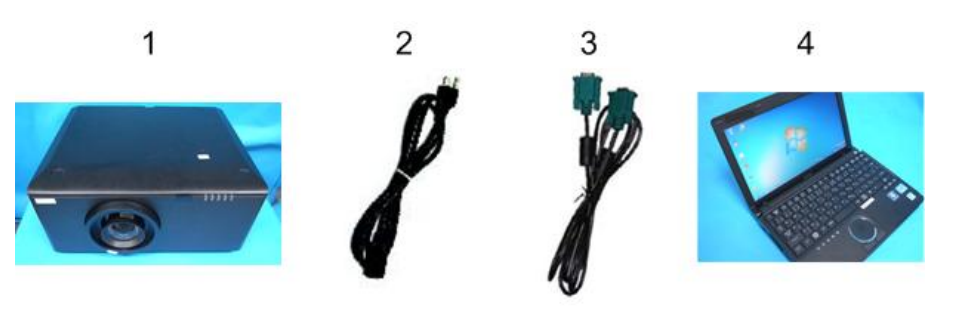

y041m0051

## Firmware Update Procedure

### Connection

1. Plug in the power cord.

2. Connect the projector and PC with the RS232 cable [A].

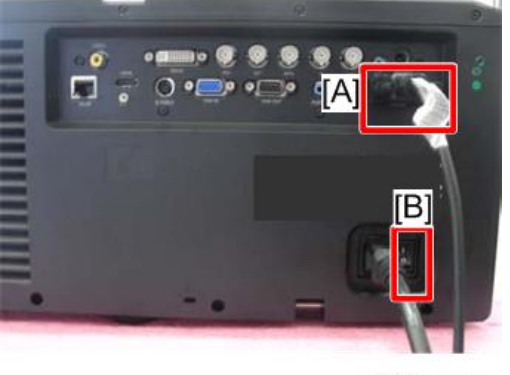

y041m0052

3. Turn on the "Power Switch" [B], and let the projector get into standby mode.

### Download software and update

1. Download the latest FW program file from the website, unzip the file and save it on your desktop, then double click the folder.

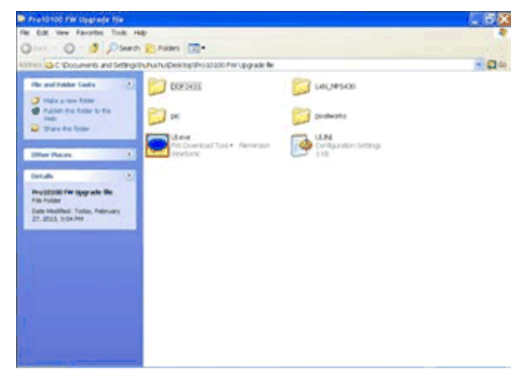

w\_y041m0053

2. Execute the UI.exe file.

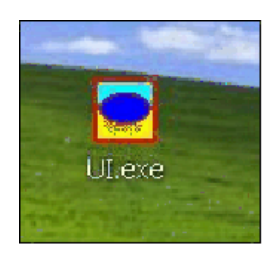

w\_y041m0054

3. Select the COM port which you are using (see the red square below for an example).

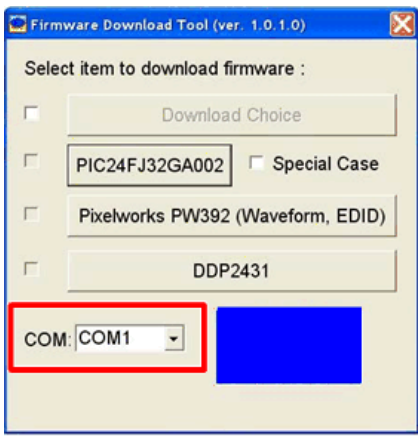

w\_y041m0055

4. Click "PIC24FJ32GA002" to update the PIC firmware.

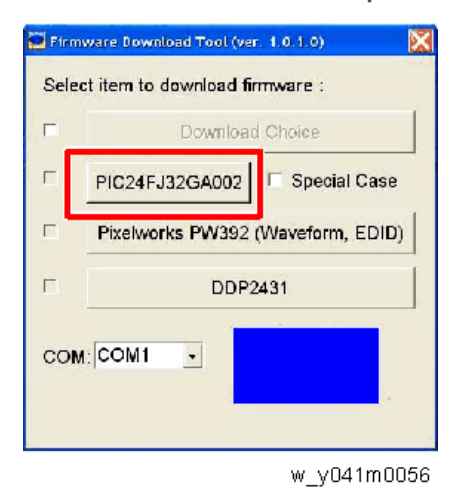

The PIC firmware will run automatically.

5. "Download OK" will appear. Click "OK".

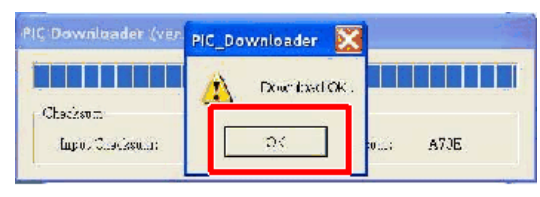

w\_y041m0057

6. Click "Pixelworks PW392 (Waveform, EDID)" to update the PW392 firmware.

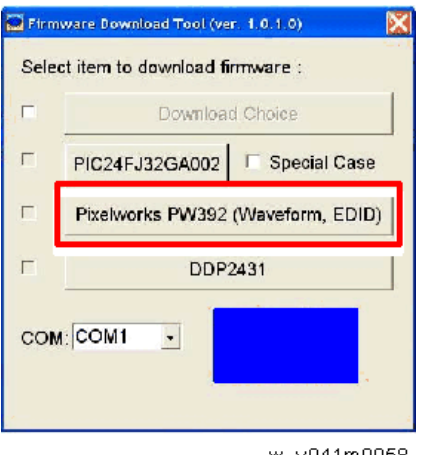

w\_y041m0058

The PW392 firmware will run automatically.

7. "Flash Completed" will appear. Click "OK".

| Pixelworks PW392 | PW392_Downloader  |
|------------------|-------------------|
|                  | () Hash Completed |
| Dytəs:           | СК                |

w\_y041m0059

After updating the PW392 firmware, the projector power will turn on automatically. Please ignore it, and continue to update the DDP2431 firmware.

8. Click "DDP2431" to update the DDP2431 firmware.

|    | Download Choice                   |
|----|-----------------------------------|
|    | PIC24FJ32GA002 Special Case       |
|    | Pixelworks PW392 (Waveform, EDID) |
|    | DDP2431                           |
| co |                                   |

The DDP2431 firmware will run automatically.

9. "Flash Completed" will appear. Click "OK".

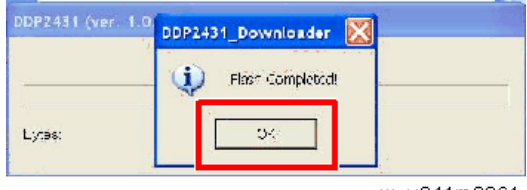

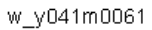

### Check the PW392/PIC/DDP2431 FW version

- 1. Restart the projector.
- 2. Press the "Power -> Left -> Left -> Menu" keys to get into service mode to check the PW392/PIC/DDP2431 FW version.

"FW / PIC ver:" shows, on the left, the PW392 firmware version and, on the right, the PIC firmware version.

| Model Name       | PJ K7000            |  |  |
|------------------|---------------------|--|--|
| FW / PIC ver:    | R02 / R01.02        |  |  |
| LAN / DDP ver:   | A02.04 / X01        |  |  |
| GEO ver:         | G16                 |  |  |
| Lamp Driver ver: | O1M370W-            |  |  |
| MAC:             | (00,50,41,77,f0,46) |  |  |
| SN:              |                     |  |  |
| Display Hour     | ie e huted          |  |  |
| Lens Calibration |                     |  |  |
| Temperature      | (36,23,-3,65,65,+0) |  |  |
| Wave Form IDs    | (0, 227, 2, 229)    |  |  |
| Wave Form ID     | 1-227               |  |  |
|                  |                     |  |  |

w\_y041m0062

# LAN Firmware Update Procedure

## **Equipment Needed**

#### Software

• LAN firmware update file

#### Hardware

- 1. Projector (XX)
- 2. Power cord
- 3. LAN cable
- 4. PC

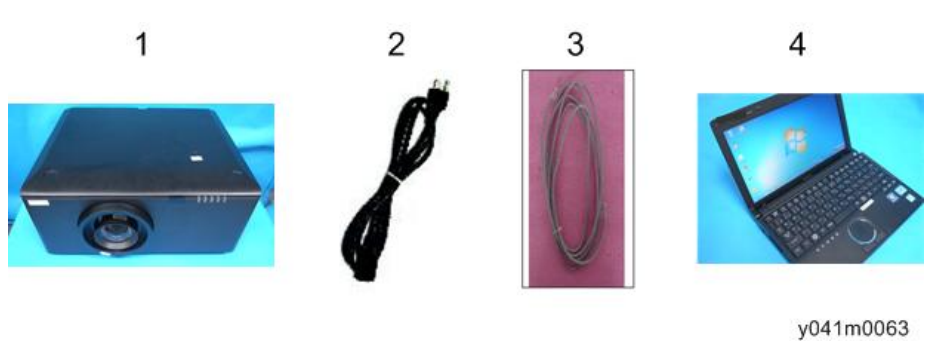

## Connect the Projector & Check the LAN Setting

1. Plug the power cord into the projector [A].

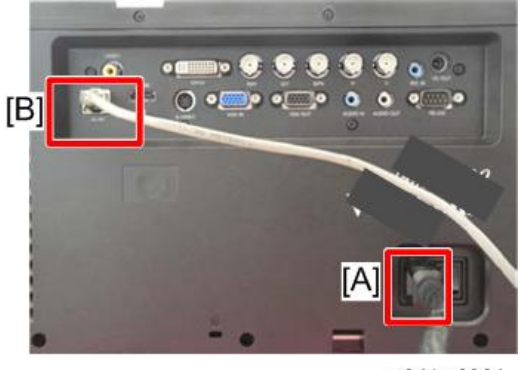

y041m0064

- 2. Plug the LAN cable into the projector [B].
- 3. Turn on the projector, then press the "Menu" key to access the OSD menu.

4. Use the right key to select "Setting" [A].

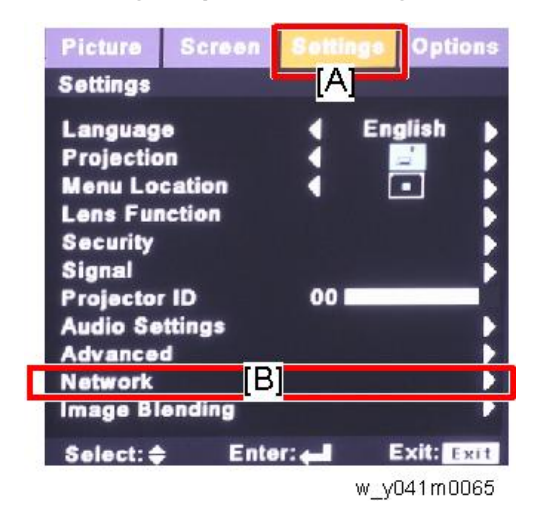

- 5. Select "Network" [B], and then press the "Enter" key.
- 6. Make sure that "DHCP" is "Off".

| Picture                   | Screen               | Settings | Options   |  |
|---------------------------|----------------------|----------|-----------|--|
| Settings   Network        |                      |          |           |  |
| Network State             |                      | onnect 🕨 |           |  |
| DHCP                      |                      | • •      | ♦ Off     |  |
| IP Addres                 | Address 192.168.0.10 |          | 8.0.100   |  |
| Subnet Mask               |                      | 0.0      | 0.0.0     |  |
| Gateway                   | way 0.0.0.0          |          |           |  |
| DNS                       |                      | 0.0.0    |           |  |
| Apply                     |                      |          |           |  |
| Control System IP Address |                      |          |           |  |
| Control System IP ID      |                      |          |           |  |
| Control Sy<br>Exit        | stem Port            |          | •         |  |
| Select: ¢                 | Ente                 | r: 🚚 🛛 E | xit: Exit |  |
| 19                        |                      | W        | y041m0066 |  |

7. Write down the IP address and subnet mask: 192.168.0.100 and 255.255.255.0, in this example.

## PC Network Setting

1. Double click "Local area connection", then choose "Properties".

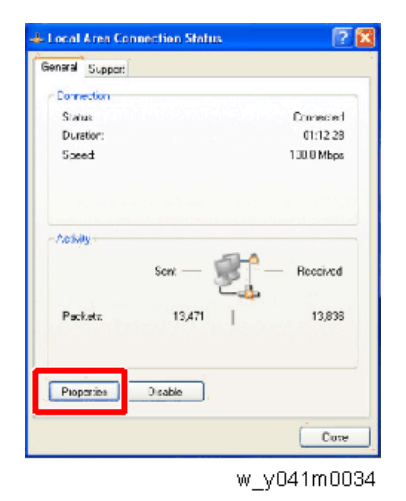

2. Select "Internet protocol (TCP/IP)", and then click "Properties".

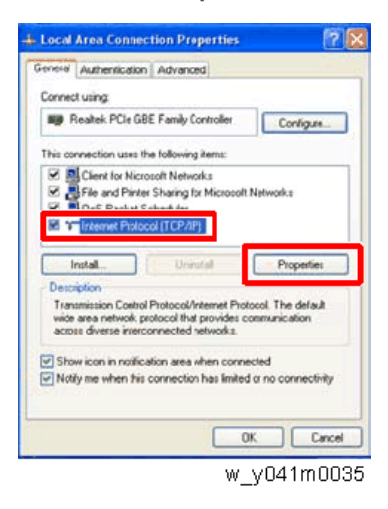

3. Modify the IP address to 192.168.0.101, and modify the subnet mask to 255.255.255.0.

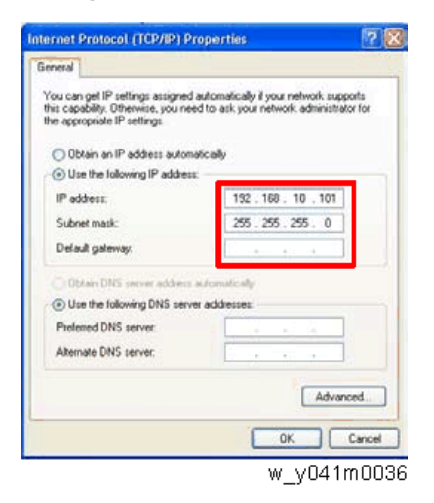

The subnet mask of the PC must be the same as the projector. The HOST ID or IP address (192.168.0.XXX) of the PC must be different from the projector IP address written down earlier.

- 4. Click "OK".
- 5. Click "Close" to quit the setting screen.

### **Proxy Setting**

1. Execute "Internet Explorer", and then choose "Tools -> Internet Options".

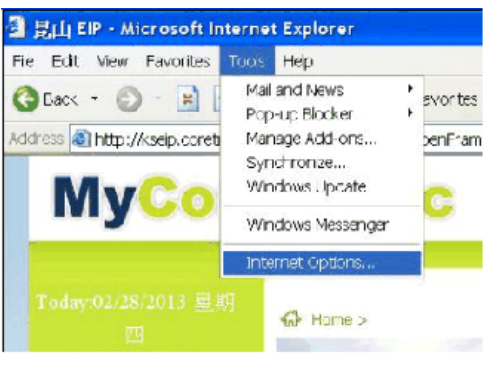

w\_y041m0067
2. Select "Connections -> LAN Settings".

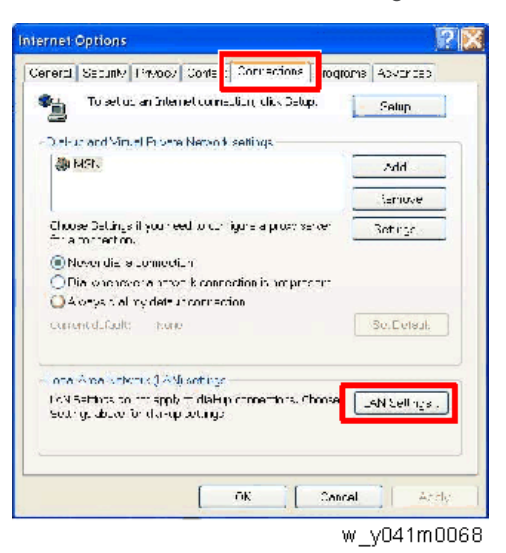

3. Cancel selection of the proxy server as shown below, and then click "OK".

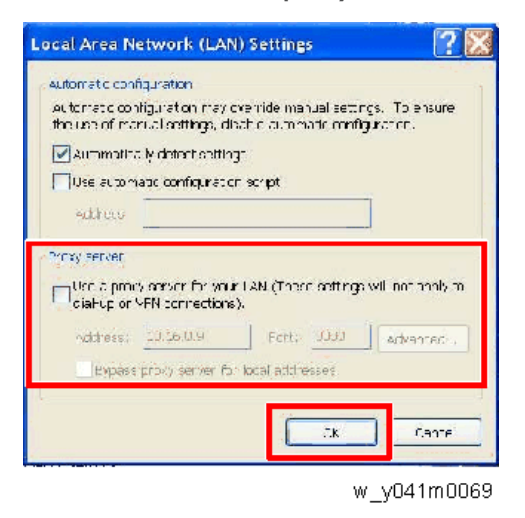

## LAN FW Update Procedure

1. Execute "Internet Explorer" and visit "http://192.168.0.100/tgi/fu.tgi".

2. Click "Continue".

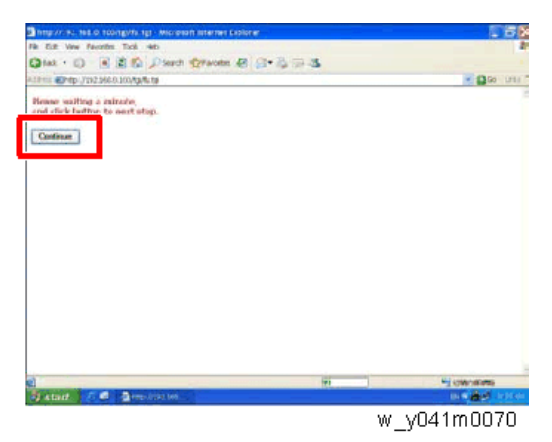

The "Firmware Update" image will appear on the screen.

3. Click "Browse".

| anto ministration according and a second statement of power | CIPX                                                                                                    |
|-------------------------------------------------------------|----------------------------------------------------------------------------------------------------|
| File 5.8 View European Tack rado                            | 4                                                                                                    |
| Q tel - D R R D Plent States & S-3 3 3                      |                                                                                                    |
| NORMAL STATE AND DOM.                                       | - 🛄 to ( 1.11)                                                                                                    |
| Firmware Update                                             |                                                                                                    |
| Pease solut a file (* Air) to system:                       | [Reven_]                                                                                                    |
| (B may take 60 seconds.)                                    |                                                                                                    |
| Plage DO NOT Interrupt 1                                    |                                                                                                    |
|                                                             |                                                                                                    |
| @ xxe                                                       | Same and the second second sec |
|                                                             | w_y041m0071                                                                                                    |

4. Select the LAN FW file (\*.bin) which you saved, and then click "Open".

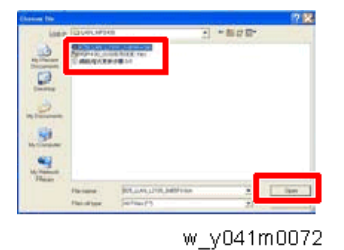

5. Click "Update" to start updating.

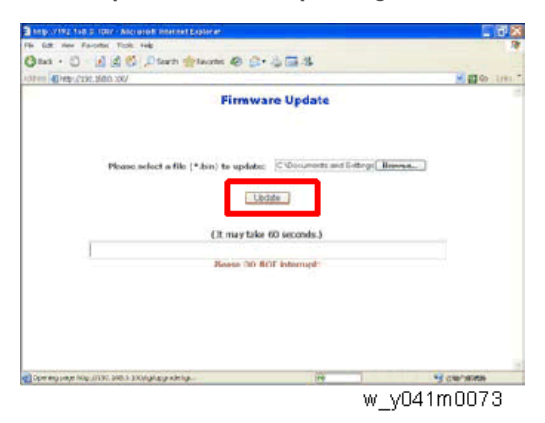

6. The screen appears like this during the firmware update procedure.

| http://192.1v8.0.1067 - Alexand Internet Evalurer |                      |                |
|---------------------------------------------------|----------------------|----------------|
| File Edit view Farovites Tools Help               |                      |                |
| Q tea • 🗇 🔄 🗟 🗳 🖉 searn 📩 teams 🥥 🍰 • 🎍           | 2.4                  |                |
| 1041-00 (@Petp://200.0000.00/                     |                      | 🖂 🖽 Or - Litta |
| Firmware                                          | Update               |                |
| Please select a file (* bin) to update:  [<br>    | Documents and Settin | P Breese.      |
| (X may take 60 s                                  | econds.)             |                |
|                                                   | nan napa.            |                |
|                                                   |                      |                |
| Corrego ave Mite 2010, SALS Montplage and the     | (10                  | N CHARME       |
|                                                   |                      | w v041m0074    |
|                                                   |                      |                |

7. The following appears when the firmware update procedure is complete.

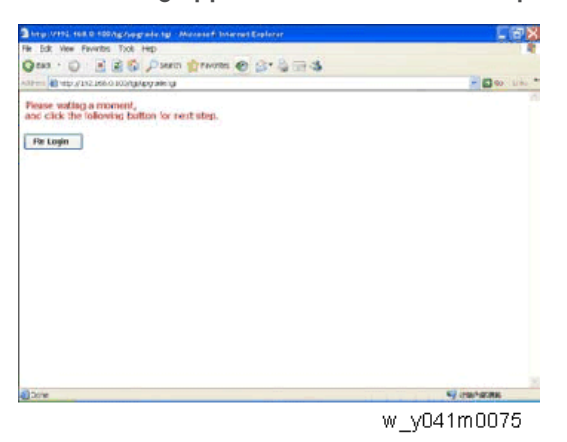

## Check LAN FW Version

- 1. Restart the projector.
- 2. Press the "Power -> Left -> Left -> Menu" keys to get into service mode to check the LAN FW version.

| Model Name       | PJ K7000            |
|------------------|---------------------|
| FW / PIC ver:    | R02 / R01.02        |
| LAN / DDP ver:   | A02.04 / X01        |
| GEO ver:         | G16                 |
| Lamp Driver ver: | O1M370W-            |
| MAC:             | (00,50,41,77,f0,46) |
| SN:              |                     |
| Display Hour     |                     |
| Lens Calibration |                     |
| Temperature      | (36,23,-3,65,65,+0) |
| Wave Form IDs    | (0, 227, 2, 229)    |
| Wave Form ID     | 1-227               |
|                  |                     |

w\_y041m0076

# Re-write Serial Number (S/N)

# **Equipment Needed**

#### Software

• FW update file

#### Hardware

- 1. Projector
- 2. Power cord
- 3. Female to female RS232 cable
- 4. PC

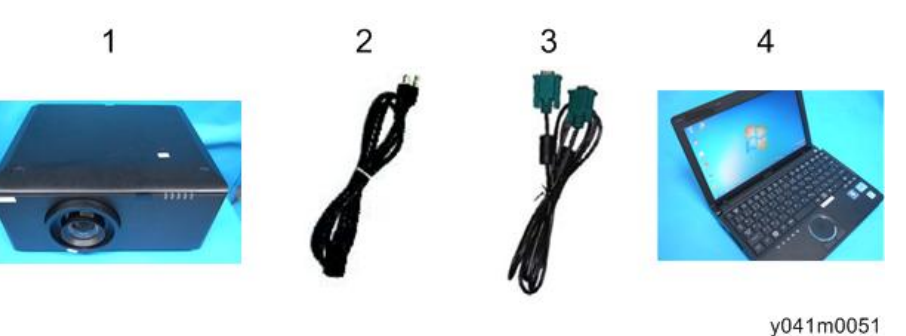

# Re-write Serial Number (S/N)

## Connection

1. Plug in the power cord.

2. Connect the projector and PC with the RS232 cable [A].

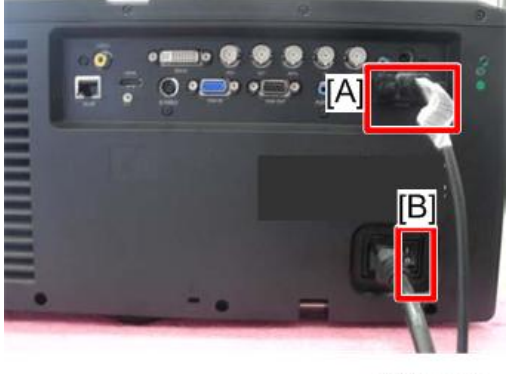

y041m0052

3. Turn on the "Power Switch" [B], then press the "Power" key to turn on the projector.

### Re-write serial number (S/N)

1. Select "Start -> All programs -> Accessories -> Communications -> Hyper Terminal".

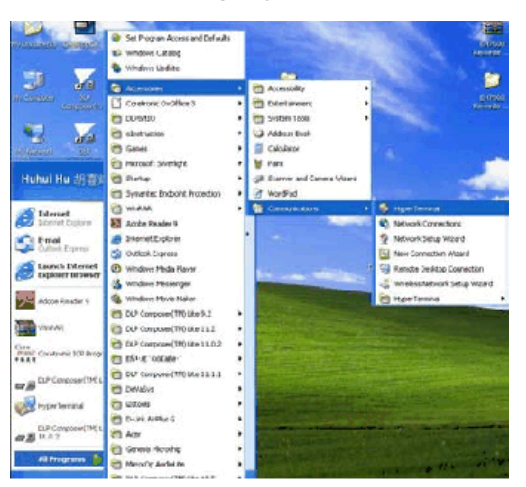

w\_y041m0077

2. Click "Yes".

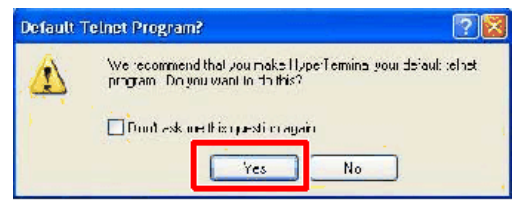

w\_y041m0078

113

6

3. Edit the name item, then click "OK".

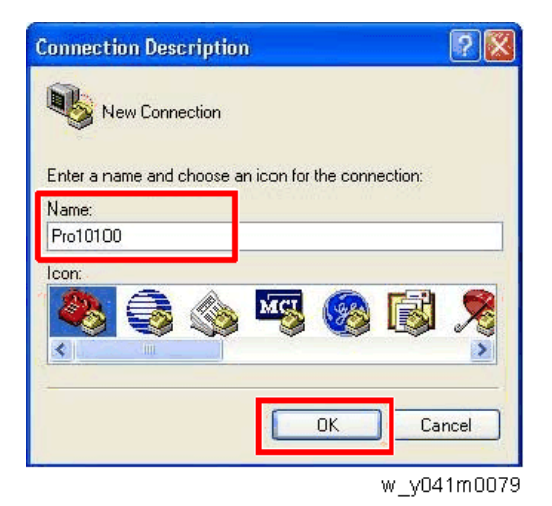

4. Select the COM port which you are using. Then click "OK".

| Connect To        |                              | ? 🔀          |
|-------------------|------------------------------|--------------|
| <b>Pro1010</b>    | 0                            |              |
| Enter details for | the phone number that you wa | int to dial: |
| Country/region:   | United States (1)            | v            |
| Area code:        | 11                           |              |
| Phone number:     |                              |              |
| Connect using:    | COM4                         | ~            |
| •                 | OK                           | Cancel       |

w\_y041m0080

- 5. Port Settings.
  - Bits per second: 9600
  - Data bits: 8
  - Parity: None
  - Stop bits: 1
  - Flow control: None

```
Click "OK".
```

| Settings        |       |                  |
|-----------------|-------|------------------|
| Bits per second | 9600  | ~                |
| Data Lits       | 8     | ~                |
| Paiity          | None  | ~                |
| Stop Lits       | 1     | ~                |
| Flow control    | None  | ~                |
|                 | C     | Restore Defaults |
|                 | K Car | cel App          |

6. Create a new text document, and input "~00199 TJ5132010016", press "Enter" key, then save it. (Input the S/N which belongs to your projector)

After inputting the S/N, you must press "Enter" key.

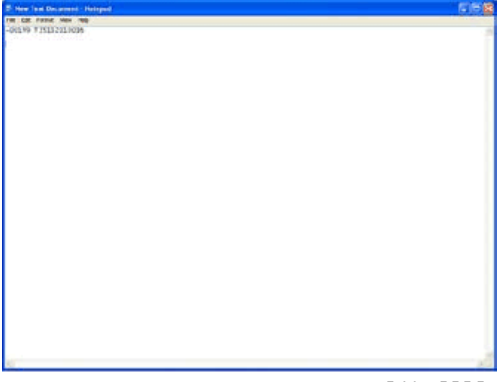

w\_y041m0082

7. Open the Hyper Terminal, then select "Transfer -> Send text file".

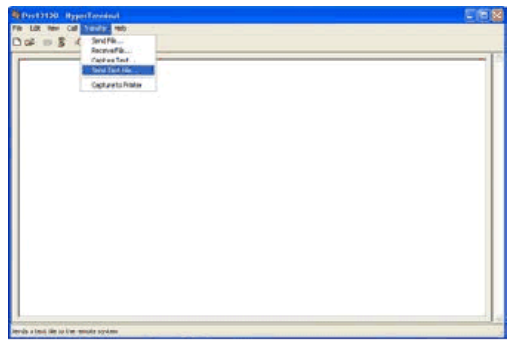

w\_y041m0083

8. Select the text document which you created, and then click "Open".

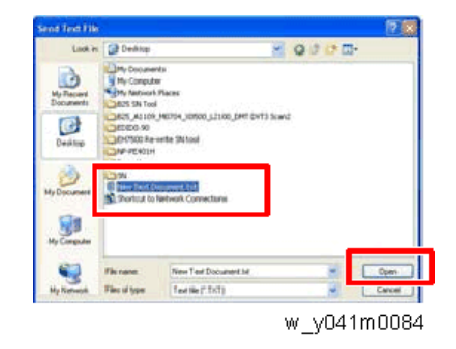

9. Select "File" -->"Save"

## Check Serial Number (S/N)

1. Restart the projector.

2. Press the "Power -> Left -> Menu" keys to get into service mode to check the S/N.

| Model Name                                                              | PJ K7000                                                |
|-------------------------------------------------------------------------|---------------------------------------------------------|
| FW / PIC ver:                                                           | R02 / R01.02                                            |
| LAN / DDP ver:                                                          | A02.04 / X01                                            |
| GEO ver:                                                                | G16                                                     |
| Lamp Driver ver:                                                        | O1M370W-                                                |
| MAC:                                                                    | (00,50,41,77,f0,46)                                     |
|                                                                         |                                                         |
| SN:                                                                     | TS5132010017                                            |
| SN:<br>Display Hour                                                     | TS5132010017                                            |
| SN:<br>Display Hour<br>Lens Calibration                                 | TS5132010017                                            |
| SN:<br>Display Hour<br>Lens Calibration<br>Temperature                  | TS5132010017<br>(36,23,-3,65,65,+0)                     |
| SN:<br>Display Hour<br>Lens Calibration<br>Temperature<br>Wave Form IDs | TS5132010017<br>(36,23,-3,65,65,+0)<br>(0, 227, 2, 229) |

w\_y041m0085

MEMO

MEMO

MEMO